# Decreto n° 52.691/2008 **Recadastramento Anual**

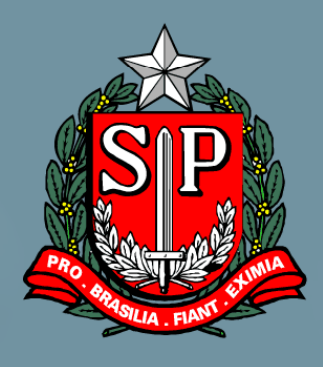

Enter 4

# MANUAL DE NAVEGAÇÃO

## **SERVIDORES**

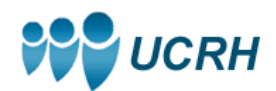

Secretaria de Gestão Pública

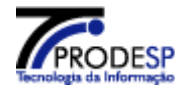

## ÍNDICE

| SISTEMA DE RECADASTRAMENTO ANUAL                            | 3  |
|-------------------------------------------------------------|----|
| 1º ACESSO – CRIAR SENHA                                     | 5  |
| 1 <sup>a</sup> . ABA – MEU RECADASTRAMENTO                  | 11 |
| RECADASTRAR                                                 | 11 |
| Dados Pessoais                                              | 11 |
| Dados de Endereço                                           | 17 |
| Dados de Dependentes                                        | 20 |
| - Para fim Previdenciário<br>- Para fim de Imposto de Renda |    |
| Dados de Escolaridade                                       | 27 |
| - Formação<br>- Formação Complementar<br>- Idioma           |    |
| Dados Funcionais                                            |    |
| - Provimentos<br>- Funcionais Gerais                        |    |
| EMITIR PROTOCOLO                                            |    |
| CONSULTAR                                                   | 54 |
| ACOMPANHAR PROCESSO                                         | 67 |
| Atualizar Endereço                                          | 69 |
| 2ª. ABA – CONFIGURAÇÃO                                      | 70 |
| ALTERAR SENHA                                               | 70 |
| SAIR                                                        | 72 |
| LEGISLAÇÃO                                                  | 73 |
| MANUAIS                                                     | 74 |
| CRÉDITOS                                                    | 75 |

### Sistema de Recadastramento Anual

Como veremos neste manual, o Sistema de Recadastramento Anual, direciona as ações dos servidores, empregados públicos e militares, ativos, das Secretarias/PGE, Autarquias, inclusive as de Regime Especial, e Fundações, que são potenciais usuários, para que cumpram o processo de recadastramento, via Internet, em cinco agrupamentos de dados distintos.

Porém, mesmo dividido em cinco agrupamentos, eles poderão fazê-lo na ordem que desejar.

O **Recadastramento Anual** se inicia com o servidor, empregado público ou militar (que doravante, na maioria das vezes, será tratado apenas como servidor) acessando, de qualquer ponto, a tela abaixo através do endereço eletrônico:

#### www.gestaopublica.sp.gov.br/recadastramentoanual

O processo se inicia na tela abaixo, que contém o "Login" feito através de CPF e Senha, o link para Criar Senha e algumas informações resumidas sobre o sistema.

| CPF:<br>Senha:                                                         | Entrar<br>Criar Senha                                                                                                    |
|------------------------------------------------------------------------|----------------------------------------------------------------------------------------------------|
| Quem precisa se recadastrar<br>Quando deve ser feito o Recadastramento | O que é o Recadastramento?<br>Atualização anual dos dados cadastrais de<br>todos os servidores da ativa do Governo do<br>Estado de São Paulo. |
| Instruções para aniversariantes de janeiro, feve                       | ceiro e março Quem precisa se recadastrar                                                                                                    |
| Objetivo do Recadastramento                                            | civis e militares da ativa da Administração<br>Direta, Autarquias, inclusive as de regime<br>especial, e Fundações.                           |
| egislação                                                              | O Recadastramento também é obrigatório para<br>funcionários afastados ou licenciados.                                                         |

Para ter acesso as informações de "Quem precisa se recadastrar", "Quando deve ser feito o Recadastramento", "Instruções para aniversariantes de janeiro, fevereiro e março", "Objetivo de Recadastramento" e "Legislação", basta repousar o mouse sobre os respectivos botões, que a informação aparecerá no quadro ao lado direito.

Ao selecionar o botão "Legislação", o servidor pode tomar ciência do inteiro teor do **Decreto Estadual nº. 52.691/2008** e da **Resolução SGP nº 004, de 10/03/2008**, que regulamentam todo o processo do Recadastramento Anual. Para isso, deve-se clicar num dos *links* que aparecem no quadro ao lado direito, para que as informações do Decreto e da Resolução fiquem disponíveis à sua leitura.

| Entre com sua identificação<br>CPF:<br>Senha:<br>Entrar<br>Criar Sent                                                                   | somente números                                                                     |
|----------------------------------------------------------------------------------------------------|-------------------------------------------------------------------------------------|
| Quem precisa se recadastrar<br>Quando deve ser feito o Recadastramento<br>Instruções para aniversariantes de janeiro, fevereiro e março | Legislação<br><u>- Decreto nº 52.691/2008</u><br><u>- Resolução SGP nº 004/2008</u> |
| Objetivo do Recadastramento                                                                                                    |                                                                                     |
| Legislação                                                                                                    |                                                                                     |

## 1º Acesso – Criar Senha

Na tela do "**Recadastramento Anual**", em seu primeiro acesso, o servidor posiciona o cursor no *link* "**Criar Senha**" e clica, para que o sistema mostre a tela:

| Recadastramento Anual                 |  |
|---------------------------------------|--|
| Criar Senha                           |  |
| CPF:                                  |  |
| RS/RE/Matrícula:                      |  |
| igite as letras que aparecem abaixo:  |  |
|                                       |  |
|                                       |  |
|                                       |  |
| fraeled                               |  |
| Trocar Figura                         |  |
| Enviar                                |  |
| a Voltar                              |  |
| Secretaria Estadual de Gestão Pública |  |

O Servidor deve preencher os campos:

- CPF: Informar o número do seu CPF, em algarismos, sem pontuação e espaço entre um algarismo e outro. O dígito do CPF deve ser informado no campo imediatamente seguinte ao hífen e em algarismos;
- **RS/RE/Matrícula:** Informar o número do registro ou matrícula de correspondência com a folha de pagamento, em algarismos, sem dígito e sem PV;
- Digite a palavra que aparece na figura abaixo: como já diz a frase o servidor deverá digitar a palavra que aparece na tela, utilizando-se dos caracteres de "a" a "z" e sempre grafados em minúsculo.

Após o preenchimento clica no botão "Enviar".

Se os dados forem identificados pelo sistema como válidos, recebe o retorno da tela:

| Recadastramento Anual                                                                                                    |
|----------------------------------------------------------------------------------------------------|
| Criar Senha                                                                                                    |
| Nome: Ferdinando Tenaka                                                                                                    |
| CPF: 456753214-70                                                                                                    |
| Termo de Responsabilidade                                                                                                    |
| Antes de cadastrar sua senha de acesso ao Recadastramento Anual, você deve ler e concordar com os<br>seguintes termos e condições:                                                                                                    |
| <ol> <li>Você declara sob as penas da lei que observará as seguintes normas abaixo:         <ul> <li>A senha de acesso aos dados é individual e intransferível;</li> <li>Impedir o acesso de terceiros por meio de sua senha;</li> <li>Manter o sigilo de sua senha, não dando conhecimento a nenhuma outra pessoa;</li> <li>Sair de seu acesso e/ou identificação ao final de cada sessão de consulta/inclusão/alteração;</li> <li>Notificar imediatamente ao Órgão Setorial/Subsetorial de Recursos Humanos, quando tomar conhecimento da ocorrência de uso não autorizado de sua senha ou de circunstâncias que apontem para a possibilidade de quebra da segurança de sua senha;</li> <li>Responsabilizar-se por todas as ações que ocorrerem mediante o uso de sua senha.</li> </ul> </li> <li>Você é responsável pelo uso adequado, dentro dos padrões apropriados para o sistema, estando ciente que através de seu CPF e a SENHA haverá o registro de todo acesso ao sistema de recadastramento, bem como, a identificação, a qualquer tempo, de todas as operações efetuadas.</li> <li>Aceita o Termo? Sim Não</li> </ol> |
| Senha: 🕫                                                                                                    |
| Confirma Senha: ®                                                                                                    |
| Enviar                                                                                                    |
| ← Yoltar                                                                                                    |
| Secretaria Estadual de Gestão Pública                                                                                                    |

A tela confirma e exibe a identificação do servidor cujos dados foram informados e mostra o quadro contendo o "**Termo de Responsabilidade**";

O servidor, após tomar ciência do "Termo de Responsabilidade", responde à pergunta "Aceita o Termo?" assinalando "Sim", para aceitar, ou "Não" para não aceitar.

Se a opção assinalada for "**Não**", ao clicar no botão "**Enviar**" o sistema retorna à Tela Inicial e não tem sua senha criada. O servidor, se ainda desejar acessar o sistema, refaz os procedimentos para a criação de senha de acesso.

Se a opção assinalada no Termo de Responsabilidade for "**Sim**", o servidor prossegue preenchendo os campos logo abaixo do Termo, informando:

- Senha: onde o servidor deve informar a senha de sua livre escolha, contendo de 6 a 12 caracteres, misturando letras e números, conforme enfatiza a mensagem ao se passar o mouse sobre o ícone de "ajuda" ?;
- **Confirma Senha:** onde o servidor deve digitar novamente a senha por ele escolhida, para confirmação pelo sistema

A seguir o servidor clica no botão "Enviar" e aguarda a exibição da tela:

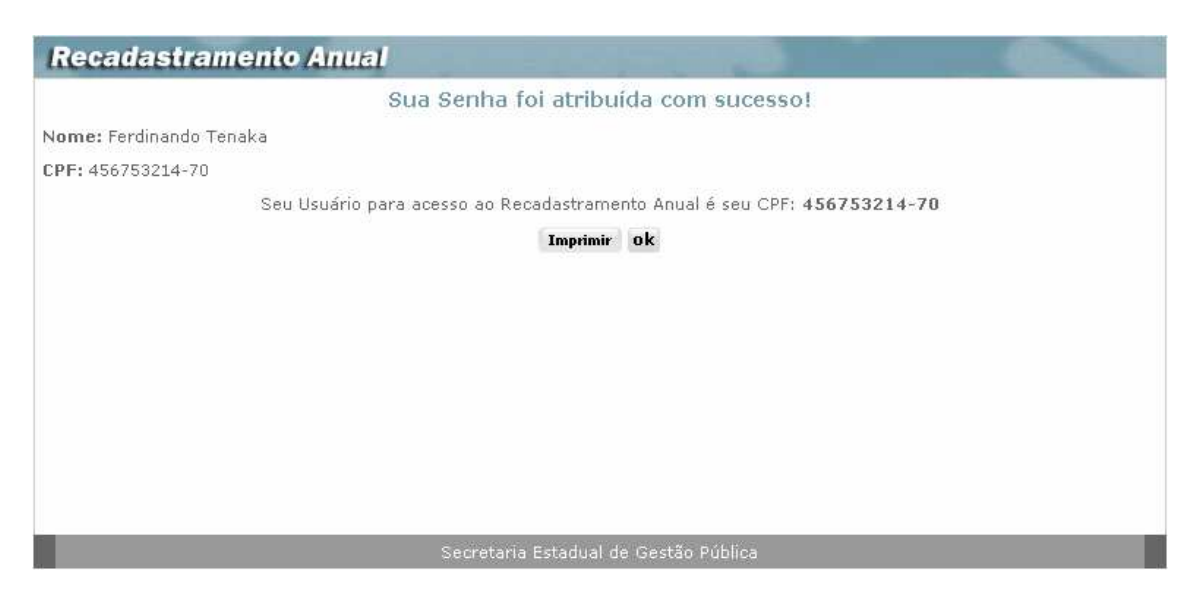

Nesta tela o Sistema confirma que a senha informada foi aceita com sucesso, e exibe o número do **CPF** do servidor, que passa a ser a sua identificação de usuário, a ser utilizada em todos os acessos ao **Recadastramento Anual**.

Se desejar, o servidor pode clicar no botão "**Imprimir**" para a impressão e guarda dos dados da tela, onde sua identificação de **Usuário** aparece.

Ao clicar no botão "**OK**", o sistema encerra a fase de identificação de usuário e criação de senha e abre a tela inicial, novamente, para permitir o acesso ao Recadastramento Anual:

O servidor preenche sua identificação, já obtida, informando:

- CPF (somente números fornecidos pelo sistema, na fase de criação de senha), e.
- Senha,

E a seguir clica no botão "**Entrar**", para que o sistema prossiga mostrando a tela de abertura do Recadastramento Anual.

Se houver erro nas informações, o sistema enviará a mensagem "Identificação Incorreta", na tela. O Servidor deve informar novamente os dados solicitados e clicar no botão **Entrar**.

Quando o sistema identificar corretamente os dados, exibirá a seguinte tela de abertura:

| Recadastrame                                                                                                    | nto Anual                                                                                                    |
|----------------------------------------------------------------------------------------------------|----------------------------------------------------------------------------------------------------|
| CPF: 456753214-70<br>Nome: Ferdinando Tenaka                                                                                                    | a                                                                                                    |
| Meu Recadastramento Recadastrar Emitir Protocolo Consultar Acompanhar Processo Atualizar Endereço Configuração Alterar Senha Sair Legislação Manuais | Becadastramento Anual         Olá, Ferdinando Tenaka, seja bem vindo ao Sistema de Recadastramento Anual de Servidores, Empregados Públicos ou Militares do Estado de São Paulo.         A sua data de nascimento é 17/04/1970, e você deverá efetuar seu recadastramento durante o período de 01/04/2008 a 30/04/2008.         Se sua data de nascimento estiver incorreta, você deverá comparecer ao seu RH para corrigí-la.         Seus Dados de Endereco Pessoal podem ser alterados a qualquer momento.         Sair         RECADASTRAR |
| _                                                                                                    | Secretaria Estadual de Gestão Pública                                                                                                    |

Essa tela informativa exibe uma mensagem de boas-vindas ao servidor, e informa qual o mês em que o sistema estará disponível para que ele faça seu recadastramento, que segue a seguinte regra:

O **Recadastramento Anual** terá início em 7 (sete) de abril e deverão se recadastrar os servidores, empregados públicos e militares que aniversariaram anteriormente ao seu início, na seguinte conformidade:

- a. os aniversariantes do mês de janeiro, no mês de abril, com os aniversariantes do mês;
- b. os aniversariantes do mês de fevereiro, no mês de maio, com os aniversariantes do mês;
- c. os aniversariantes do mês de março, no mês de junho, com os aniversariantes do mês.

Os demais servidores, empregados públicos e militares deverão se recadastrar, impreterivelmente, no mês do respectivo aniversário.

| Recadastramento Anual                                                                                                    |                                                                                                    |
|----------------------------------------------------------------------------------------------------|----------------------------------------------------------------------------------------------------|
| CPF: 456753214-70<br>Nome: Ferdinando Tenaka                                                                                                    |                                                                                                    |
| Nome: Ferdinando Tenaka          Meu Recadastramento         Recadastrar         Emitir Protocolo         Consultar         Acompanhar Processo         Atualizar Endereço         Configuração         Alterar Senha         Sair         Legislação         Manuais | Recadastramento   Image: Image: Imag |
| Secretaria Esta                                                                                                    | adual de Gestão Pública                                                                                                    |

Na tela de **Recadastramento**, o servidor terá a confirmação de seus dados pessoais (CPF e Nome) e, ao lado esquerdo, um menu dividido em duas abas:

#### Primeira aba:

- Na primeira aba denominada "Meu Recadastramento", o servidor conta com as seguintes opções:
  - Recadastrar que permite a volta a esta tela, de qualquer ponto do sistema para a seleção de um dos cinco agrupamentos do recadastramento:
    - Dados Pessoais
    - Dados de Endereço
    - Dados de Dependentes
    - Dados de Escolaridade
    - Dados Funcionais
  - Emitir Protocolo permite, só após o cumprimento de todas as etapas de recadastramento, a impressão do Protocolo de Recadastramento;
  - Consultar permite, só após o recadastramento de todos os agrupamentos a consulta, um a um, dos agrupamentos existentes;
  - Acompanhar Processo permite ao servidor a verificação da validação ou não de seu recadastramento.
  - Atualizar Endereço o servidor pode atualizar o endereço a qualquer momento, mesmo que não seja seu mês de Recadastramento.

#### Segunda aba:

- Nesta segunda aba, identificada como "Configuração", estão as opções para:
  - Alterar senha que pode ser utilizada pelo servidor sempre que desejar alterar sua senha de acesso ao sistema de recadastramento;
  - Sair que, quando acionada, volta à tela de entrada do sistema.

Ainda ao lado esquerdo da tela, logo abaixo do "menu", o servidor tem à disposição os botões :

- Legislação que dá acesso à tela com os links para acesso ao Decreto Estadual nº. 52.691/2008 e da Resolução nº. 004, de 10/03/2008, e;
- Manuais que dá acesso à tela para acesso a este manual em meio eletrônico.

Neste manual, para facilitar o entendimento, mostraremos os passos que o servidor deve seguir para se recadastrar, na seqüência em que o sistema apresenta os agrupamentos nas **abas** da tela, e por último os botões de acesso à Legislação e Manuais.

## 1<sup>a</sup>. Aba – Meu Recadastramento

#### Recadastrar

Se a opção do servidor for a de iniciar o processo de recadastramento, ele deverá clicar em um dos cinco agrupamentos exibidos na tela.

#### **Dados Pessoais**

O servidor, ao clicar na opção Dados Pessoais, como na tela abaixo:

| Recadastramento Anual                                                                                                    |                                                                                                    |
|----------------------------------------------------------------------------------------------------|----------------------------------------------------------------------------------------------------|
| CPF: 456753214-70<br>Nome: Ferdinando Tenaka                                                                                                    |                                                                                                    |
| Meu Recadastramento Recadastrar Emitir Protocolo Consultar Acompanhar Processo Atualizar Endereço Configuração Alterar Senha Sair Legislação Manuais | Recadastramento<br>Dados Pessoais<br>Dados de Endereço<br>Dados de Dependentes<br>Dados de Escolaridade<br>Dados Funcionais<br>Enviar Recadastramento |
|                                                                                                    | Secretaria Estadual de Gestão Pública                                                                                                    |

Recebe como resposta do sistema, o acesso à tela de Dados Pessoais:

| Recadastrame                                | nto Anual                                   |          |                                                       |
|---------------------------------------------|---------------------------------------------|----------|-------------------------------------------------------|
| CPF: 456753214-70<br>Nome: Ferdinando Tenak | a                                           |          |                                                       |
| Meu Recadastramento                         | ← ¥oltar                                    |          |                                                       |
| 🗈 Recadastrar                               |                                             | Dados P  | essoais                                               |
| 🗈 Emitir Protocolo                          | De                                          |          | Para                                                  |
| 🗄 Consultar                                 | 00                                          |          | - dru                                                 |
| 🗈 Acompanhar Processo                       | Nome:                                       |          | Nome (completo sem abreviação): * 🖻                   |
| 🕑 Atualizar Endereço                        | Ferdinando Tenaka                           | <b>_</b> |                                                       |
| Configuração                                |                                             |          |                                                       |
| 🗈 Alterar Senha                             | Sexo:                                       |          | Sexo: * 🕐                                             |
| 🖻 🍯 Sair                                    | Masculino                                   |          | 🔿 Feminino 🔿 Masculino                                |
| Legislação                                  | Data de Nascimento:<br>17/02/1965           |          | Data de Nascimento: 🕐<br>17/02/1965 (dd/mm/aaaa)      |
|                                             | Nome do Pai:                                | D        | Nome do Pai (completo sem abreviação): * 🖻            |
|                                             | Nome da Mãe:<br><b>Teresa Tenaka</b>        | D        | Nome da Mãe (completo sem abreviação): * 🖻            |
|                                             | Estado Civil:                               | D        | Estado Civil: * 🕑                                     |
|                                             | União Estável:                              |          | União Estável: * 🖻 🔘 Sim 🔘 Não                        |
|                                             | União Homoafetiva:                          |          | União Homoafetiva: * 🔊 🔿 Sim 🔘 Não                    |
|                                             | Nome do Cônjuge / Companheiro(a):           | D        | Cônjuge / Companheiro(a) (sem abreviação): * 😨        |
|                                             | Raça / Cor:                                 | •        | Como você se considera? * 🕑                           |
|                                             | Necessidades Especiais:                     |          | É portador de Necessidades Especiais?* 🖲 🛇 Sim 🔘 Não  |
|                                             |                                             |          | Qual?:<br>Auditiva<br>Motora<br>Visual<br>Reabilitada |
|                                             | Nacionalidade:<br>Brasileira                | D        | Nacionalidade: * 🕐                                    |
|                                             | Naturalidade / UF:<br><b>São Paulo - SP</b> | <b>_</b> | Naturalidade UF: * ?<br>/ V                           |

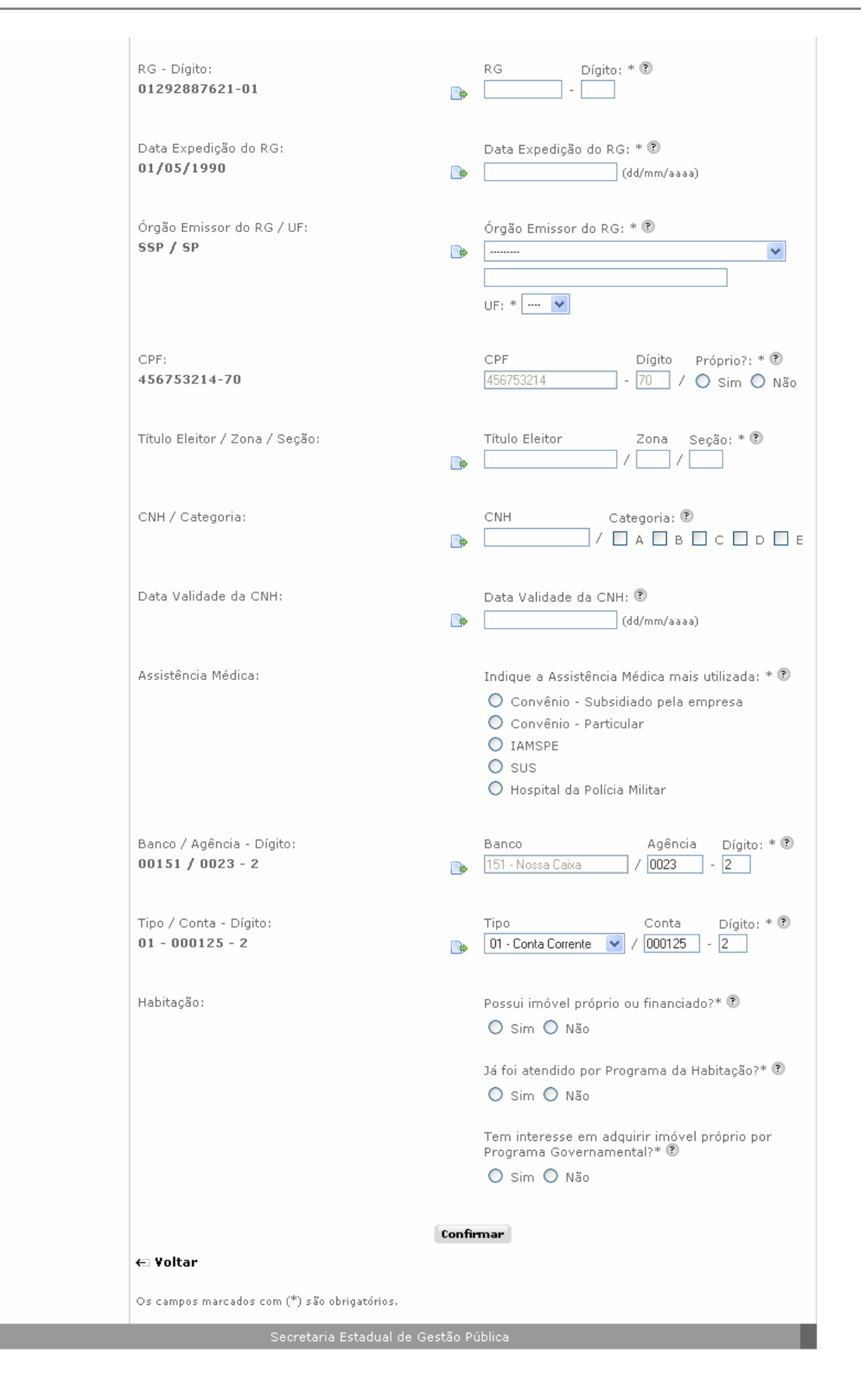

A tela de Dados Pessoais foi desenvolvida para funcionar como um De / Para.

Do lado esquerdo da tela (**De**), o sistema demonstra os dados existentes no recadastramento do ano anterior. E ao lado direito (**Para**) de cada um dos dados apresentados na tela, exibe dados do recadastramento do ano corrente.

O Servidor, visando atualizar os seus dados pessoais, deve preencher os campos "**Para**", com os dados corretos, atentando para aqueles assinalados com asterisco (\*), indicando ser obrigatório o seu preenchimento. Alguns itens apresentam entre as colunas **De / Para** um ícone pue tem a função de repetir na coluna **Para** os mesmos dados da coluna **De** sem que o servidor necessite digitá-los novamente. O servidor também pode obter ajuda de como preencher um campo, repousando o mouse sobre o ícone como fica ao lado dos campos.

Os campos que devem ser preenchidos são:

- Nome (\*) Informar o nome completo, sem abreviaturas, utilizando caracteres de "A" a "Z", de acentuação e apóstrofos, se necessário, e deixando um espaço entre um nome e outro;
- Sexo (\*) Selecionar uma das opções existentes;
- Data nascimento (\*) Campo somente informativo e não possível de ser alterado pelo servidor. Caso a data exibida esteja incorreta, o servidor deverá se dirigir ao seu respectivo Órgão de Recursos Humanos para efetuar a alteração;
- Nome do Pai (\*) Informar o nome completo, sem abreviaturas, utilizando caracteres de "A" a "Z", de acentuação e apóstrofos, se necessário, e deixando um espaço entre um nome e outro. Quando o nome do pai não constar dos documentos de identificação, assinalar a opção "Não Consta";
- Nome da Mãe (\*) Informar o nome completo, sem abreviaturas, utilizando caracteres de "A" a "Z", de acentuação e apóstrofos, se necessário, e deixando um espaço entre um nome e outro. Quando o nome da mãe não constar dos documentos de identificação assinalar a opção "Não Consta";
- Estado Civil (\*) Selecionar uma das opções apresentadas;
- União Estável (\*) Assinalar uma das opções existentes. Esse campo só poderá ser informado afirmativamente quando no campo "Estado Civil" a informação prestada estiver diferente de "Casado (a)";
- União Homoafetiva (\*) Assinalar uma das opções existentes. Esse campo só poderá ser informado afirmativamente quando no campo "Estado Civil" a informação prestada estiver diferente de "Casado (a)";
- Nome do Cônjuge/Companheiro (\*) Campo obrigatório quando o "Estado Civil" for "Casado (a)" ou informados afirmativamente os campos "União Estável" ou "União Homoafetiva". Informar o nome completo, sem abreviaturas, utilizando caracteres de "A" a "Z", de acentuação e apóstrofos, se necessário, e deixando um espaço entre um nome e outro.;
- Raça/Cor (\*) Deverá ser respondida a pergunta "Como você se considera?". Selecionar uma das opções apresentadas. O servidor, empregado público ou militar que se abster responder deve informar "Não Declarada";
- Necessidades Especiais (\*) Deverá ser respondida a pergunta "É portador de Necessidades Especiais?", Assinalar uma das opções existentes. Em caso de resposta afirmativa, informar "Qual" dentre as opções existentes;
- Nacionalidade (\*) Selecionar uma das opções apresentadas. Caso o servidor, empregado público ou militar possuir nacionalidade diversa das apresentadas, deve obrigatoriamente selecionar a opção "Outras" e no campo que se abrir informar a respectiva nacionalidade;
- Naturalidade/UF (\*) Informar na seguinte conformidade:

- Naturalidade: Informar o nome completo da cidade de nascimento, sem abreviaturas, utilizando caracteres de "A" a "Z", de acentuação e apóstrofos, se necessário, e deixando um espaço entre um nome e outro, no caso de nome composto;
- UF: Campo obrigatório para o servidor, empregado público ou militar brasileiro. Selecionar a sigla do estado de nascimento dentre uma das opções apresentadas.
- **RG Dígito (\*) -** Campos obrigatórios para brasileiros, naturalizados brasileiros e estrangeiros portadores da Carteira Modelo 19. Informar na seguinte conformidade:
  - RG: Informar o número do Registro Geral, em algarismos ou letras, sem pontuação, traço, dígito e espaço entre um caractere e outro;
  - Dígito: Informar o dígito do Registro Geral, se constar do documento, em algarismos ou letras.
- Data de Expedição do RG (\*) Campo obrigatório para brasileiros, naturalizados brasileiros e estrangeiros portadores da Carteira Modelo 19. Informar a data de expedição do Registro Geral, em algarismos, sendo dois algarismos para o dia (de 01 a 31), dois para o mês (de 01 a 12) e quatro para o ano (de: 1900 a 2008);
- Órgão Emissor do RG / UF (\*) Campos obrigatórios para brasileiros, naturalizados brasileiros e estrangeiros portadores da Carteira Modelo 19. Informar na seguinte conformidade:
  - Órgão Emissor: Selecionar o órgão emissor do Registro Geral, responsável pela expedição do documento, de acordo com as opções apresentadas. Caso tenha sido o Registro Geral expedido por órgão diverso dos apresentados, deve obrigatoriamente selecionar a opção "Outros" e, no campo que se abrir informar o respectivo órgão emissor;
  - **UF:** Selecionar a sigla do estado do órgão responsável pela expedição do Registro Geral, dentre uma das opções apresentadas.
- CPF Dígito / Próprio? (\*) Campo somente informativo e não possível de ser alterado pelo servidor. Caso o CPF exibido esteja incorreto, o servidor deverá se dirigir ao seu respectivo Órgão de Recursos Humanos para efetuar a alteração.
  - Próprio: Informar se o número do Cadastro de Pessoa Física é próprio ou não, assinalando uma das opções existentes.
- Título Eleitor / Zona / Seção (\*) Campos obrigatórios para brasileiros e naturalizados brasileiros. Informar na seguinte conformidade:
  - Título Eleitor: Informar, em algarismos, o número do título de eleitor com o respectivo dígito, sem pontuação, traço ou espaço entre um algarismo e outro. O dígito, composto por dois números, deve ser informado no mesmo campo, "Número do Título de Eleitor", totalizando 12 algarismos;
  - **Zona:** Informar o número da Zona Eleitoral constante do título de eleitor, em algarismos, sem pontuação, separador ou espaço entre um caractere e outro;
  - **Seção:** Informar o número da Seção Eleitoral constante do título de eleitor, com algarismos, sem pontuação, separador ou espaço entre um caractere e outro.
- CNH / Categoria Campos obrigatórios para servidor, empregado público ou militar que exercer cargo, função ou emprego de Motorista e opcionais para os demais. Informar no caso de habilitação para dirigir veículos automotores e na seguinte conformidade:
  - CNH: Informar o número do registro da Carteira Nacional de Habilitação CNH em algarismos e sem pontuação;

- Categoria: Campo obrigatório se informado o número da Carteira Nacional de Habilitação - CNH. Assinalar uma das opções existentes.
- Data de Validade da CNH Campo obrigatório para servidor, empregado público ou militar que exercer cargo, função ou emprego de Motorista e se informado o número da Carteira Nacional de Habilitação - CNH e opcionais para os demais. Informar a data de validade da Carteira Nacional de Habilitação - CNH, constante do documento, em algarismos; sendo dois algarismos para o dia (de 01 a 31), dois para o mês (de 01 a 12) e quatro para o ano (de 1900 a 2100).
- Assistência Médica (\*) Assinalar a assistência médica mais utilizada dentre as opções existentes. Informar somente a assistência médica realmente utilizada. A opção "Convênio – Subsidiado pela empresa" refere-se a convênios médicos pagos pelo empregador total ou parcialmente;
- **Banco / Agência Dígito (\*) -** A Ficha Cadastral apresentará no campo "Banco", da coluna "Para", 151-Nossa Caixa, não alterável. Informar na seguinte conformidade:
  - Agência: Informar em algarismos, correspondente a quatro números, o número da agência bancária da Nossa Caixa na qual recebe o pagamento, sem dígito, separador ou especo espaço entre um algarismo e outro;
  - Dígito: Informar em algarismo, correspondente a um número, o número do dígito da agência bancária da Nossa Caixa, na qual recebe o pagamento.
- **Tipo / Conta Dígito (\*)** Campos obrigatórios e referentes à conta corrente da Nossa Caixa, na qual recebe o pagamento. Informar na seguinte conformidade:
  - Tipo: Selecionar uma das opções apresentadas;
  - Conta: Informar o número da conta corrente em algarismos, correspondente a seis números, sem pontuação, separador e dígito;
  - **Dígito:** Informar o número o dígito da conta corrente, correspondente a um número.
- **Possui imóvel próprio ou financiado? (\*)** Informar se possui ou não imóvel próprio ou financiado, assinalando uma das opções existentes;
- Já foi atendido por Programa da Habitação? (\*) Informar se já foi ou não atendido por Programa de Habitação, assinalando uma das opções existentes;
- Tem interesse em adquirir imóvel próprio por Programa Governamental? (\*) Informar se tem ou não interesse em adquirir imóvel próprio por Programa Governamental, assinalando uma das opções existentes.

Terminado o preenchimento, o Servidor deverá clicar no botão "Confirmar".

O sistema voltará à tela Recadastramento Anual, onde a opção Dados Pessoais estará "ticada" indicando que já foi efetuada:

### Dados de Endereço

| CPF: 456753214-70<br>Nome: Ferdinando Tenaka                                                                                                    |                                                                                                    |
|----------------------------------------------------------------------------------------------------|----------------------------------------------------------------------------------------------------|
| Meu Recadastramento Recadastrar Emitir Protocolo Consultar Acompanhar Processo Atualizar Endereço Configuração Alterar Senha Sair Legislação Manuais | Recadastramento<br>Dados Pessoais<br>Dados de Endereço<br>Dados de Dependentes<br>Dados de Escolaridade<br>Dados Funcionais<br>Enviar Recadastramento |
|                                                                                                    | Secretaria Estadual de Gestão Pública                                                                                                    |

O Servidor então, seleciona a próxima opção, como acima, clicando sobre **Dados de Endereço**, para acessar a tela:

| Recadastrame                                | nto Anual                                                                                            |
|---------------------------------------------|----------------------------------------------------------------------------------------------------|
| CPF: 456753214-70<br>Nome: Ferdinando Tenak | Ka                                                                                                   |
| Meu Recadastramento                         | Dados de Endereço Pessoal                                                                            |
| 🖻 Recadastrar                               |                                                                                                    |
| 🗈 Emitir Protocolo                          | As informações relativas a Dados de Endereço Pessoal é opcional para titulares dos Cargos de         |
| Consultar                                   | às Carreiras Policiais Civis e à Carreira de Delegado de Polícia e Policiais Militares. Obrigatórias |
| Acompanhar Processo                         | para os demais servidores e empregados publicos.                                                     |
| Atualizar Endereço                          |                                                                                                    |
| Configuração                                | CEP: * ? Buscar                                                                                      |
| 🗈 Alterar Senha                             | Tipo e Nome do                                                                                       |
| 🖻 🋃 Sair                                    | Logradouro: * ?                                                                                      |
| Legislação                                  | Número: * 🖻 📃 Sem Número                                                                             |
| Legislação                                  | Complemento: 🕐                                                                                       |
|                                             | Bairro: (?)                                                                                          |
| Manuais                                     |                                                                                                    |
|                                             | Cidade: * 🗷                                                                                          |
|                                             | UF: * 🖲 💌                                                                                            |
|                                             | Telefones de Contato 🕐                                                                               |
|                                             | (DDD) (Número)<br>Residencial:                                                                       |
|                                             | Celular:                                                                                             |
|                                             | Recado:                                                                                              |
|                                             | E-mail Pessoal: 🕐                                                                                    |
|                                             | Confirmar                                                                                            |
|                                             | € Voltar                                                                                             |
|                                             | Os campos marcados com (*) são obrigatórios.                                                         |
|                                             | Secretaria Estadual de Gestão Pública                                                                |

As informações relativas a Dados de Endereço Pessoal é opcional para titulares dos Cargos de Agente de Segurança Penitenciária e Agente de Escolta de Vigilância Penitenciária, pertencentes às Carreiras Policiais Civis e à Carreira de Delegado de Polícia e Policiais Militares.

Os demais Servidores deverão preencher, corretamente, todos os campos, lembrando que os assinalados com asterisco (\*) são de preenchimento obrigatório. O servidor também pode obter ajuda de como preencher um campo, repousando o mouse sobre o ícone 💿 que fica ao lado dos campos:

- CEP (\*) Informar o número do Código de Endereçamento Postal CEP fixado para cidade/logradouro correspondente ao local de residência, com algarismos, inclusive com o dígito, sem pontuação e separador de dígito. Através da informação do CEP, por meio eletrônico, serão trazidos todos os dados de endereço (tipo e nome do logradouro, bairro, cidade e UF) excetos número e complemento;
- Tipo e Nome do Logradouro (\*) Informar o Tipo (rua, avenida, alameda, travessa, etc) e o Nome do logradouro de residência utilizando caracteres de "A" a "Z", de acentuação e apóstrofos, se necessário, deixando um espaço entre um nome e outro. Se a informação apresentar dados incompletos ou incorretos, alterá-la com o Tipo e/ou Nome do logradouro corretos de residência;
- Número (\*) Informar em algarismos o número fixado para a residência no logradouro informado. Na inexistência de número, assinalar a opção "Sem Número";

- Complemento Informar em algarismos e/ou letras o complemento do endereço de residência (Bloco, Apartamento, etc);
- Bairro Informar o Bairro correspondente ao local de residência, utilizando caracteres de "A" a "Z", de acentuação e apóstrofos, se necessário, e deixando um espaço entre um nome e outro. Se a informação trazida apresentar dados incompletos ou incorretos, alterá-la com o nome correto do bairro de residência;
- Cidade (\*) Informar a cidade correspondente ao local de residência, utilizando caracteres de "A" a "Z", de acentuação e apóstrofos, se necessário, e deixando um espaço entre um nome e outro. Se a informação trazida apresentar o dado incompleto ou incorreto, alterá-la com o nome correto da cidade de residência;
- UF (\*) Selecionar o Estado da Federação correspondente ao local de residência, correspondente ao endereço. Se a informação trazida apresentar o dado incompleto ou incorreto, alterá-la com a sigla correta do Estado da Federação correspondente ao local de residência;
- Telefones de Contato Informar nos primeiros campos o número do código de discagem direta

   DDD (2 algarismos) correspondente ao número de telefone que será informado no segundo campo. No segundo campo informar, em algarismos, o número correspondente, sem pontuação ou separação:
  - Residencial: informar o número do telefone de residência;
  - Celular: informar o número do telefone celular particular;
  - *Recado*: informar um número de telefone para contato ou recado.
- E-mail Pessoal: Informar o endereço eletrônico particular, utilizando o símbolo "@" (arroba).

Finalizado o preenchimento dos dados da tela de Dados de Endereço, o Servidor deverá clicar no botão **Confirmar**, para ver a tela:

#### Dados de Dependentes

| Recadastramento Anual                                                                                                    |                                                                                                    |
|----------------------------------------------------------------------------------------------------|----------------------------------------------------------------------------------------------------|
| CPF: 456753214-70<br>Nome: Ferdinando Tenaka                                                                                                    |                                                                                                    |
| Meu Recadastramento Recadastrar Emitir Protocolo Consultar Acompanhar Processo Atualizar Endereço Configuração Alterar Senha Sair Legislação Manuais | Recadastramento<br>Dados Pessoais<br>Dados de Endereço<br>Dados de Dependentes<br>Dados de Escolaridade<br>Dados Funcionais<br>Enviar Recadastramento |
|                                                                                                    | Secretaria Estadual de Gestão Pública                                                                                                    |

O sistema retornará à tela **Recadastramento Anual**, onde a opção **Dados de Endereço** estará "ticada" indicando que já foi efetuada.

O Servidor então selecionará a próxima opção, clicando sobre **Dados de Dependentes**, para acessar a tela:

| reserved rendered felle |          |                           |
|-------------------------|----------|---------------------------|
| Meu Recadastramenti     |          | Dados de Dependentes      |
| 🗄 Recadastrar           |          | 🖩 Para fim Previdenciário |
| Emitir Protocolo        |          | · Para fim de IR          |
| el Consultar            |          |                           |
| Acompanhar Processo     | ← Voltar |                           |
| ± Atualizar Endereço    |          |                           |
| Configuração            |          |                           |
| 🗄 Alterar. Senha        |          |                           |
| 🗄 🌆 Sair                |          |                           |
| Legislação<br>Manuais   |          |                           |

Na tela de **Dados de Dependentes**, o servidor terá dois diferentes Tipos de Dependentes para preencher.

#### - Para fim Previdenciário

Ao clicar na primeira opção Para fim Previdenciário será exibida a seguinte tela:

| CPF: 456753214-70<br>Nome: Ferdinando Tenal                                                                                                    | Ka                                                                                                    |
|----------------------------------------------------------------------------------------------------|----------------------------------------------------------------------------------------------------|
| Meu Recadastramento Recadastrar Emitir Protocolo Consultar Acompanhar Processo Atualizar Endereço Configuração Alterar Senha Sair Legislação Manuais | or possui Dependentes para fim Previdenciário<br>Possui Dependentes para fim Previdenciário ?<br>Sim Não<br>← Voltar |
|                                                                                                    | Secretaria Estadual de Gestão Pública                                                                                |

O servidor deve, obrigatoriamente, responder à pergunta "Possui Dependentes para fim Previdenciário?", clicando nos botões Sim ou Não.

Se a resposta for **Não** o sistema retorna a tela de **Dados de Dependentes** com a opção **Para fim Previdenciário** "ticado".

Se a resposta for Sim o sistema exibirá a tela:

| Recadastrame                                                                                                    | nto Anual                                                                                                    |
|----------------------------------------------------------------------------------------------------|----------------------------------------------------------------------------------------------------|
| CPF: 456753214-70<br>Nome: Ferdinando Tenak                                                                                | Ka                                                                                                    |
| Meu Recadastramento<br>9 Recadastrar<br>9 Emitir Protocolo<br>9 Consultar<br>9 Acompanhar Processo<br>1 Atualizar Endereco | Dados de Dependentes para fim Previdenciário         Vínculo: * <ul> <li>○ Cônjuge ou companheiro(a) na constância do casamento, união estável ou união homoafetiva</li> <li>○ Filho ou filha menor de 21 anos e não emancipado(a)</li> <li>○ Filho ou filha inválido(a) para o trabalho ou incapaz civilmente sob dependência econômica</li> </ul> |
| Configuração<br>P Alterar Senha<br>P <b>Sair</b>                                                                           | <ul> <li>○ Pai ou mãe sob dependência econômica</li> <li>○ Enteado ou menor tutelado sob dependência econômica</li> <li>Nome do</li> <li>Dependente: * </li> </ul>                                                                                                    |
| Legislação<br>Manuais                                                                                                    | Data de (dd/mm/aaaa)<br>Nascimento: * 🕐<br>Salvar<br>← Yoltar                                                                                                    |
| _                                                                                                    | Secretaria Estadual de Gestão Pública                                                                                                    |

Para cadastrar os dependentes, o servidor preenche os campos da tela e pode obter ajuda de como preencher um campo, repousando o mouse sobre o ícone 🖻 que fica ao lado dos campos.:

- Vínculo (\*) Assinalar dentre as opções o tipo de dependência;
- Nome do Dependente (\*) Informar o nome completo do dependente, sem abreviaturas, utilizando caracteres de "A" a "Z", de acentuação e apóstrofos, se necessário, e deixando um espaço entre um nome e outro;
- Data de Nascimento (\*) Informar a data de nascimento do dependente em algarismos, sendo: dois algarismos para o dia (de 01 a 31), dois para o mês (de 01 a 12) e quatro para o ano (de 1900 a 2008).

O servidor deverá então acionar o botão **Salvar**, para que o sistema possa guardar os dados do novo dependente. Em seguida, será apresentado uma lista com todos os dependentes para fim previdenciário já cadastrados, como mostra a figura abaixo:

| Nome: Ferdinando Tenal | a |                         |                        |        |         |
|------------------------|---|-------------------------|------------------------|--------|---------|
| Meu Recadastramento    |   | Lista de Dependentes pa | ara fim Previdenciário |        |         |
| 🗄 Recadastrar          | - | Nona                    | Data da Nasc           | Editor | Eveluin |
| 🗉 Emitir Protocolo     | 1 | Antonio Tenaka          | 01/01/1950             | Curcar | Excluir |
| 🗉 Consultar            | 2 | Maria Tenaka            | 03/03/1955             | 2      | 3       |
| 🗄 Acompanhar Processo  | 3 | José Tenaka             | 12/12/1905             | 12     | 12      |
| Legislação             |   |                         |                        |        |         |
| Manuais                |   |                         |                        |        |         |

Nessa tela, o servidor pode alterar o cadastro de algum dependente clicando no botão **Editar**, ou ainda eliminar a informação do dependente que incluiu incorretamente clicando no botão de **Excluir**.

Se houver outro dependente, aciona o botão **Novo**, voltando a tela de cadastro e efetuando o mesmo procedimento descrito anteriormente. Após o cadastro de todos os dependentes para fim previdenciário, deve-se acionar o botão **Confirmar** que levará o servidor novamente a tela com o menu de dependentes. O item Para fim Previdenciário aparecerá "ticado" indicando que já foi efetuado.

| CPF: 456753214-70<br>Nome: Ferdinando Tenal | ka       |                                                                     |
|---------------------------------------------|----------|---------------------------------------------------------------------|
| Meu Recadastramento                         |          | Dados de Dependentes                                                |
| zi Recadastrar                              | ← Voltar | <ul> <li>Para fim Previdenciário</li> <li>Para fim de IR</li> </ul> |
| E Consultar                                 |          |                                                                     |
| a Acompanhar Processo                       |          | < m                                                                 |
| E Atualizar Endereço                        |          |                                                                     |
| Configuração                                |          |                                                                     |
| 🛙 Alterar Senha                             |          |                                                                     |
| 🛃 Sair                                      |          |                                                                     |
| Legislação                                  |          |                                                                     |

#### - Para fim de Imposto de Renda

A segunda opção disponível para cadastro de dependentes é Para fim de IR:

| CPF: 456753214-70<br>Nome: Ferdinando Tenal                                                                                                    | CPF: 456753214-70<br>Nome: Ferdinando Tenaka |                                                                                                    |      |
|----------------------------------------------------------------------------------------------------|----------------------------------------------|----------------------------------------------------------------------------------------------------|------|
| Meu Recadastramento Recadastrar Emitir Protocolo Consultar Acompanhar Processo Atualizar Endereço Configuração Alterar Senha Sair Legislação Manuais | Da<br>← Voltar                               | dos de Dependentes para fim de Imposto de R<br>Possui Dependentes para fim de Imposto de Renda? 🤊<br>Sim Não | enda |
|                                                                                                    |                                              | Secretaria Estadual de Gestão Pública                                                                        |      |

O servidor deve, obrigatoriamente, responder à pergunta "Possui Dependentes para fim de Imposto de Renda?", clicando nos botões Sim ou Não.

Se a resposta for **Não** o sistema retorna a tela de **Dados de Dependentes** com a opção **Para fim de IR** "ticado".

Se a resposta for Sim o sistema exibirá a tela:

| Recadastrame                                                                                                    | nto Anual                                                                                                    |
|----------------------------------------------------------------------------------------------------|----------------------------------------------------------------------------------------------------|
| CPF: 456753214-70<br>Nome: Ferdinando Tenak                                                                                                    | a                                                                                                    |
| Meu Recadastramento Recadastrar Emitir Protocolo Consultar Acompanhar Processo Atualizar Endereço Configuração Alterar Senha Sair Legislação Manuais | Dados de Dependentes para fim de Imposto de Renda         Vínculo: * * <ul> <li>Cônjuge ou companheiro(a)</li> <li>Filho(a) ou enteado(a) até 21 anos de idade ou incapacitado(a) física ou mentalmente para o trabalho</li> <li>Filho(a) ou enteado(a) até 24 anos universitário ou cursando escola técnica</li> <li>Irmão(ã), neto(a) ou bisneto(a) até 21 anos do(a) qual tenha guarda judicial ou incapacitado física ou mentalmente para o trabalho ou com idade de 21 até 24 anos universitário ou cursando escola técnica do(a)qual tenha detido sua guarda judicial até 21 anos</li> <li>Pais, avós e bisavós</li> <li>Menor pobre até 21 anos do qual tenha guarda judicial</li> <li>Pessoa absolutamente incapaz da qual seja tutor ou curador</li> </ul> <li>Nome do</li> <li>Dependente: * *</li> |
| _                                                                                                    | Secretaria Estadual de Gestão Pública                                                                                                    |

Para cadastrar os dependentes, o servidor preenche os campos da tela e pode obter ajuda de como preencher um campo, repousando o mouse sobre o ícone 🗈 que fica ao lado dos campos.:

- Vínculo (\*) Assinalar dentre as opções o tipo de dependência;
- Nome do Dependente (\*) Informar o nome completo do dependente, sem abreviaturas, utilizando caracteres de "A" a "Z", de acentuação e apóstrofos, se necessário, e deixando um espaço entre um nome e outro;

O servidor deverá então acionar o botão **Salvar**, para que o sistema possa guardar os dados do novo dependente. Em seguida, será apresentado uma lista com todos os dependentes para fim de imposto de renda já cadastrados, como mostra a figura abaixo:

| Nome: Ferdinando Tenal | a                                       |            |         |
|------------------------|-----------------------------------------|------------|---------|
| Meu Recadastramento    | Lista de Dependentes para fim de Impost | o de Renda |         |
| E Recadastrar          | Nome                                    | Editar     | Excluie |
| 1 Emitir Protocolo     | 1 Antonio Tenaka                        | 2          | 2       |
| 🗉 Consultar            | 2 Maria Tenaka                          | J          | 1       |
| 🗄 Acompanhar Processo  | 3 José Tenaka                           | 1          | 1       |
|                        |                                         |            |         |
| Legislação<br>Manuais  |                                         |            |         |

Nessa tela, o servidor pode alterar o cadastro de algum dependente clicando no botão **Editar**, ou ainda eliminar a informação do dependente que incluiu incorretamente clicando no botão de **Excluir**.

Se houver outro dependente, aciona o botão **Novo**, voltando a tela de cadastro e efetuando o mesmo procedimento descrito anteriormente. Após o cadastro de todos os dependentes para fim previdenciário, deve-se acionar o botão **Confirmar** que levará o servidor novamente a tela com o menu de dependentes.

| 1eu Recadastramento   |
|-----------------------|
| Recadastrar           |
| Emitir Protocolo      |
| l Consultar           |
| Acompanhar Processo   |
| Atualizar Endereço    |
| Configuração          |
| Alterar Senha         |
| Sair Sair             |
| Legislação<br>Manuais |

O item Para fim de IR aparecerá "ticado" indicando que já foi efetuado.

Encerrado o cadastramento dos dependentes, o servidor deve clicar no botão **Voltar**, retornando à tela **Recadastramento Anual**, onde a opção **Dados de Dependentes** estará ticada indicando que já foi efetuada:

| Recadastramento Anual                                                                                                    |                                                                                                    |
|----------------------------------------------------------------------------------------------------|----------------------------------------------------------------------------------------------------|
| CPF: 456753214-70<br>Nome: Ferdinando Tenaka                                                                                                    |                                                                                                    |
| Meu Recadastramento Recadastrar Emitir Protocolo Consultar Acompanhar Processo Atualizar Endereço Configuração Alterar Senha Sair Legislação Manuais | Recadastramento<br>Dados Pessoais<br>Dados de Endereço<br>Dados de Dependentes<br>Dados Funcionais<br>Enviar Recadastramento |
|                                                                                                    | Secretaria Estadual de Gestão Pública                                                                                        |

#### Dados de Escolaridade

O Servidor, na sequência do processo de recadastramento, selecionará a próxima opção, clicando, como acima, sobre **Dados de Escolaridade**, para acessar a tela:

| Recadastrame                                                                                                    | nto Anual       | and the second second second second second second second second second second second second second second second |  |
|----------------------------------------------------------------------------------------------------|-----------------|----------------------------------------------------------------------------------------------------|--|
| CPF: 456753214-70<br>Nome: Ferdinando Tenak                                                                                                    | a               |                                                                                                    |  |
| Meu Recadastramento Recadastrar Emitir Protocolo Consultar Acompanhar Processo Atualizar Endereço Configuração Alterar Senha Sair Legislação Manuais | € ¥oltar        | Dados de Escolaridade<br># Formação<br># Formação Complementar<br># Idioma                                       |  |
|                                                                                                    | Secretaria Esta | adual de Gestão Pública                                                                                          |  |

A tela apresenta os três agrupamentos que deverão ser utilizados pelo servidor para o recadastramento de seus dados de escolaridade:

- Formação Dados referentes ao grau de escolaridade do servidor;
- Formação Complementar Dados referentes à formação complementar do servidor;
- Idioma Dados referentes à Idioma complementar que o servidor possua, ainda que em nível básico.

#### - Formação

| CPF: 456753214-70<br>Nome: Ferdinando Tena                                                                       | ka |                                                                                           |
|----------------------------------------------------------------------------------------------------|----|-------------------------------------------------------------------------------------------|
| Meu Recadastramento<br>Recadastrar<br>Emítir Protocolo<br>Consultar<br>Acompanhar Processo<br>Atualizar Endereço |    | Dados de Escolaridade         # Formação         # Formação Complementar         # Idioma |
| Alterar Senha Sair Legislação Manuais                                                                            |    |                                                                                           |

Ao clicar sobre o agrupamento **Formação**, o servidor terá acesso à tela onde informará sua formação escolar:

| CPF: 456753214-70<br>Nome: Ferdinando Tenal                                                                                      | a                                                                                                    |
|----------------------------------------------------------------------------------------------------|----------------------------------------------------------------------------------------------------|
| Neu Recadastramento<br>Recadastrar<br>Emitir Protocolo<br>Consultar<br>Acompanhar Processo<br>Atualizar Endereço<br>Configuração | Escolaridade - Formação<br>Grau de Situação:* ®<br>Área: ® O Biológicas O Exatas O Humanas<br>Curso: ®<br>Ano Conclusão: ® (aaaa)<br>Conselho Regional: ® |
| Legislação<br>Manuais                                                                                                    | Salvar<br>← Voltar<br>Os campos marcados com (*) são obrigatórios.                                                                                        |

O servidor preenche os campos, atentando para os assinalados com asterisco (\*), que são obrigatórios. O servidor também pode obter ajuda de como preencher um campo, repousando o mouse sobre o ícone como fica ao lado dos campos:

- Grau de escolaridade (\*) servidor, empregado público ou militar deverá informar o grau de escolaridade que possui. Selecionar uma das opções apresentadas;
- Situação (\*) Associar o grau de escolaridade a "Completo", "Em Curso" ou "Incompleto". Selecionar uma das opções apresentadas;
- Área Campo obrigatório quando selecionadas as opções "Profissionalizante" e "Ensino Superior" no campo "Grau de Escolaridade" associadas às opções "Completo" ou "Em Curso" no campo "Situação". Assinalar a área de formação dentre as opções apresentadas;
- Curso Campo obrigatório quando selecionadas as opções "Profissionalizante" e "Ensino Superior" no campo "Grau de Escolaridade" associadas às opções "Completo" ou "Em Curso" no campo "Situação". Selecionar uma das opções apresentadas. Caso o curso de formação do servidor, empregado público ou militar não estiver dentre as opções apresentadas, deve obrigatoriamente selecionar a opção "Outros" e, no campo que se abrir informar o respectivo curso;
- Ano Conclusão Campo obrigatório quando selecionada a opção "Completo" no campo "Situação" referente ao "Grau de Escolaridade". Informar o ano de conclusão do curso em quatro algarismos, de 1900 a 2008.
- Conselho Regional Campo obrigatório para servidores, empregos ou militares com formação profissionalizante ou superior completa vinculada a Conselho Regional, opcional para os demais. Selecionar uma das opções apresentadas. Caso o Conselho Regional a que pertence o servidor, empregado público ou militar não estiver dentre as opções apresentadas, deve obrigatoriamente selecionar a opção "Outros" e, no campo que se abrir informar o respectivo Conselho Regional;
- Número de Registro/Conselho Campo obrigatório para servidores, empregos ou militares com formação profissionalizante ou superior completa vinculada a Conselho Regional, opcional para os demais. Informar o número de registro junto ao Conselho Regional respectivo, em algarismos e sem pontuação;

O servidor deverá então acionar o botão **Salvar**, para que o sistema possa guardar os dados relativos à sua formação escolar. Em seguida, será apresentado uma lista com todos cursos de formação escolar já cadastrados, como mostra a figura abaixo:

| Nome: Ferdinando Tena         | ka     |                      |                        |                  |        |         |
|-------------------------------|--------|----------------------|------------------------|------------------|--------|---------|
| Meu Recadastrament            |        | Lista de E           | scolaridade - Formação |                  |        |         |
| 🗄 Recadastrar                 | 1      |                      |                        |                  |        |         |
| 🗉 Emitir Protocolo            |        | Área/Curso           | Grau de Escolaridade   | Ano<br>Conclusão | Editar | Excluir |
| 🖲 Consultar                   | 1      | Medicina Veterinária | Ensino Superior        | 1998             | 9      | 1       |
| 🗉 Acompanhar Processo         | 2      | Serviço Social       | Ensino Superior        | 2002             | J.     | 3       |
| 🗉 Atualizar Endereço          | 3      | Design               | Ensino Superior        | 2006             | I      | 1       |
| Sair<br>Legislação<br>Manuais | - (+2) | Voltar               | commar                 |                  |        |         |

Nessa tela, o servidor pode alterar algum curso clicando no botão **Editar**, ou ainda eliminar a informação de formação escolar que incluiu incorretamente clicando no botão de **Excluir**.

Sempre que quiser incluir um novo dado relativo à sua formação escolar, o servidor clica no botão **Novo**, voltando a tela de cadastro e efetuando o mesmo procedimento descrito anteriormente. Após o cadastro de todos os cursos, deve-se acionar o botão **Confirmar** que levará o servidor novamente a tela com o menu de dados escolares com o agrupamento **Formação** já "ticado".

| Meu Recadastramento |          | Dados de Escolaridade   |
|---------------------|----------|-------------------------|
| l Recadastrar       |          |                         |
| Emitir Protocolo    |          | V Formação              |
| Consultar           |          | » Formação Complementar |
| Acompanhar Processo |          | - Idiana                |
| Atualizar Endereço  |          |                         |
| Configuração        | ← Voltar |                         |
| Alterar Senha       |          |                         |
| Sair Sair           |          |                         |
| Legislação          |          |                         |

#### - Formação Complementar

O servidor deve selecionar a próxima fase, clicando no agrupamento **Formação Complementar**, como acima, para acessar a tela:

| CPF: 456753214-70<br>Nome: Ferdinando Tena                                                                                                    | ika           |                                                                                     |  |
|----------------------------------------------------------------------------------------------------|---------------|-------------------------------------------------------------------------------------|--|
| Meu Recadastramenta<br>Recadastrar<br>Emitir Protocolo<br>Consultar<br>Acompanhar Processo<br>Atualizar Endereço<br>Configuração<br>Alterar Senha<br>Sair<br>Legislação<br>Manuais | o<br>← Voltar | Escolaridade - Formação Complementar<br>Possui Formação Complementar?* ?<br>Sim Não |  |

O servidor deve, obrigatoriamente, informar se possui ou não Formação Complementar. Para isso deve clicar no botão **Sim** ou no botão **Não**.

Se a resposta for **Não** o sistema retorna a tela de **Dados de Escolaridade** com a opção **Formação Complementar** "ticado".

Em caso de clicar no botão **Sim**, o sistema mostra a tela:

| Meu Recadastramento<br>Recadastrar<br>Emitir Protocolo<br>Consultar<br>Acompanhar Processo | Esc<br>Formação: * 🕄<br>Área: * 🕄 🔿 Biol | olaridade - Forr | nação Compleme | ntar |
|--------------------------------------------------------------------------------------------|------------------------------------------|------------------|----------------|------|
| 🗄 Atualizar Endereço                                                                       | Curso: * 🕑                               | ()               | Humanas        |      |
| Configuração<br>Alterar Senha<br>Sair<br>Legislação<br>Manuais                             | ← ¥oltar                                 | \$               | alvar          |      |

O servidor preenche os campos referentes à sua Formação Complementar e pode obter ajuda de como preencher um campo, repousando o mouse sobre o ícone 🖻 que fica ao lado dos campos.:

- Formação (\*) Selecionar uma das opções apresentadas;
- Área (\*) Assinalar a área de formação dentre as opções apresentadas;
- Curso (\*) Selecionar uma das opções apresentadas. Caso o curso de formação do servidor, empregado público ou militar não estiver dentre as opções apresentadas, deve obrigatoriamente selecionar a opção "Outros" e, no campo que se abrir informar o respectivo curso;
- Ano Conclusão (\*) Informar o ano de conclusão do curso de formação complementar em quatro algarismos, de 1900 a 2008.

O servidor deverá então acionar o botão **Salvar**, para que o sistema possa guardar os dados relativos à sua formação complementar. Em seguida, será apresentado uma lista com todos cursos de formação complementar já cadastrados, como mostra a figura abaixo:

| Nome: Ferdinando Tena                 | ka         |                      |                     |                  |        |         |
|---------------------------------------|------------|----------------------|---------------------|------------------|--------|---------|
| Meu Recadastramento                   |            | Lista de Escolarida  | ide - Formação Comp | lementar         |        |         |
| 🗄 Recadastrar                         | -          |                      |                     |                  |        |         |
| 🗉 Emitir Protocolo                    |            | Área/Curso           | Formação            | Ano<br>Conclusão | Editar | Excluir |
| 🗷 Consultar                           | 1          | Medicina Veterinária | Especialização      | 2000             | Ì      | 1       |
| 🗉 Acompanhar Processo                 | 2          | Serviço Social       | Mestrado            | 2003             | 1      | 3       |
| 🗄 Atualizar Endereço                  | 3          | Design               | Especialização      | 2007             | J.     | 1       |
| Alterar Senna Sair Legislação Manuais | - <b>(</b> | Voltar               | Confirmar           |                  |        |         |

Nessa tela, o servidor pode alterar algum curso clicando no botão **Editar**, ou ainda eliminar a informação de formação complementar que incluiu incorretamente clicando no botão de **Excluir**.

Sempre que quiser incluir um novo dado relativo à sua formação complementar, o servidor clica no botão **Novo**, voltando a tela de cadastro e efetuando o mesmo procedimento descrito anteriormente. Após o cadastro de todos os cursos, deve-se acionar o botão **Confirmar** que levará o servidor novamente a tela com o menu de dados escolares com o agrupamento **Formação Complementar** já "ticado".

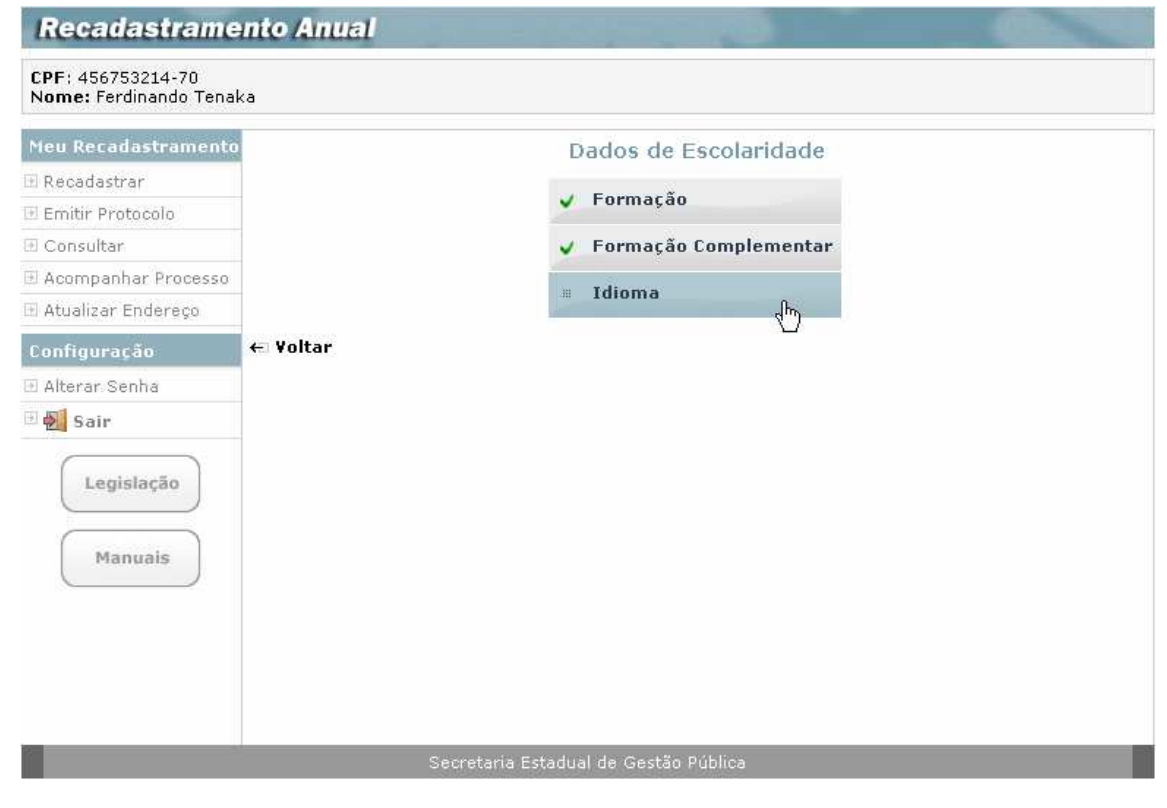

#### - Idioma

O servidor seleciona então o próximo agrupamento, clicando em Idioma, para acessar a tela:

| Recadastrame                                                                                                    | ento Anual                            |
|----------------------------------------------------------------------------------------------------|---------------------------------------|
| CPF: 456753214-70<br>Nome: Ferdinando Tenal                                                                                       | ka                                    |
| Neu Recadastramento Recadastrar Emitir Protocolo Consultar Acompanhar Processo Configuração Alterar Senha Sair Legislação Manuais | Escolaridade - Idioma                 |
|                                                                                                    | Secretaria Estadual de Gestão Pública |

O servidor deve, obrigatoriamente, informar se possui ou não Idioma Complementar, ainda que apenas em nível básico. Para isso deve clicar no botão **Sim** ou no botão **Não**, para responder à questão apresentada na tela: **Possui idioma complementar**?

Se a resposta for Não o sistema retorna a tela de Dados de Escolaridade com a opção Idioma "ticado".

Se a resposta for **Sim** o sistema mostra a tela:

| CPF: 456753214-70<br>Nome: Ferdinando Tenal                                               | <a< th=""><th></th><th></th></a<>               |                       |  |
|-------------------------------------------------------------------------------------------|-------------------------------------------------|-----------------------|--|
| Meu Recadastramento<br>Recadastrar<br>Emitir Protocolo<br>Consultar                       | Idioma / Nível: 😨 Alemão<br>Espanhol<br>Francês | Escolaridade - Idioma |  |
| <ul> <li>Acompanhar Processo</li> <li>Atualizar Endereço</li> <li>Configuração</li> </ul> | Inglês<br>Italiano<br>Japonês                   |                       |  |
| Sair                                                                                      |                                                 | Salvar                |  |
| Manuais                                                                                   | ← Voltar                                        |                       |  |

O servidor deve selecionar em uma lista, no campo ao lado de cada indicação de Idioma, uma das opções relativas ao seu grau de conhecimento do idioma, assim estará confirmando seu grau de conhecimento, se houver.

Há ainda uma opção para informação de outros idiomas não relacionados na tela.

Neste caso, o servidor deve digitar neste campo o idioma a que está se referindo e a seguir também selecionar na lista, o grau de conhecimento.

Terminado o preenchimento da tela, clica no botão **Salvar**, o sistema retorna à tela:
| Recadastrame                                                                                                    | ento Anual | and the second second second second second second second second second second second second second second second |
|----------------------------------------------------------------------------------------------------|------------|----------------------------------------------------------------------------------------------------|
| CPF: 456753214-70<br>Nome: Ferdinando Tena                                                                                                    | ka         |                                                                                                    |
| Meu Recadastramento Recadastrar Emitir Protocolo Consultar Acompanhar Processo Atualizar Endereço Configuração Alterar Senha Sair Legislação Manuais | i ← Voltar | Dados de Escolaridade<br><ul> <li>Formação</li> <li>Formação Complementar</li> <li>Idioma</li> </ul>             |
|                                                                                                    | Se         | scretaria Estadual de Gestão Pública                                                                             |

Já com os três agrupamentos de escolaridade "ticados", indicando que está encerrado o preenchimento dos **Dados de Escolaridade.** 

O servidor então, clica na indicação **Voltar** para retornar à tela de recadastramento, onde a opção **Dados de Escolaridade** também estará "ticada".

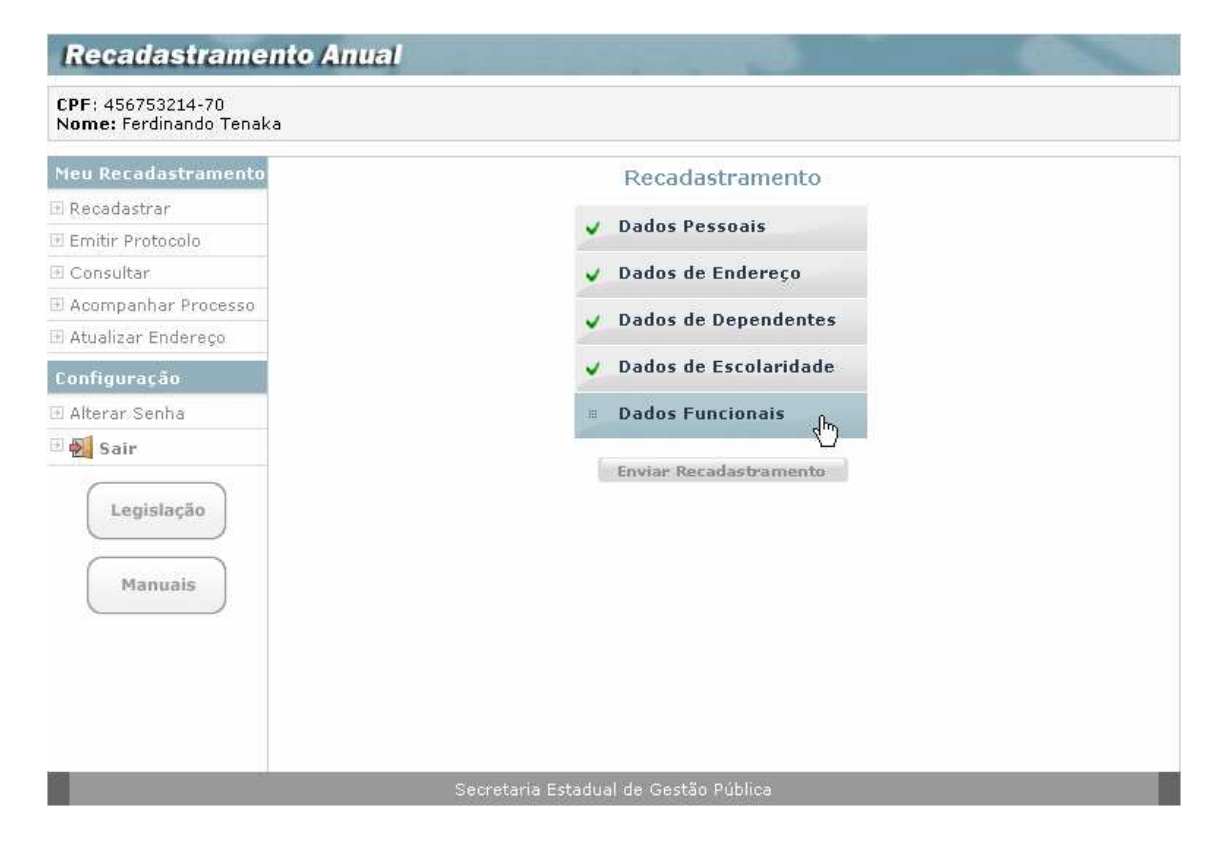

### **Dados Funcionais**

O servidor prossegue o seu recadastramento, clicando no agrupamento **Dados Funcionais** para acessar a tela:

| Recadastrame                                                                                                    | ento Anual |                                   |
|----------------------------------------------------------------------------------------------------|------------|-----------------------------------|
| CPF: 456753214-70<br>Nome: Ferdinando Tenal                                                                                                    | ka         |                                   |
| Meu Recadastramento<br>Recadastrar<br>Emitir Protocolo<br>Consultar<br>Acompanhar Processo<br>Configuração<br>Alterar Senha<br>Sair<br>Legislação<br>Manuais | i ← ¥oltar | Dados Funcionais                  |
|                                                                                                    | Secr       | etaria Estadual de Gestão Pública |

A tela apresenta os dois agrupamentos que deverão ser utilizados pelo servidor para o recadastramento de seus dados funcionais: **Provimentos** e **Funcionais Gerais**.

### - Provimentos

Ao clicar sobre o agrupamento Provimentos, como na tela abaixo:

| Recadastrame                                                                         | nto Anual              |                 | 12-12               |            |                                   | ~           |
|--------------------------------------------------------------------------------------|------------------------|-----------------|---------------------|------------|-----------------------------------|-------------|
| CPF: 456753214-70<br>Nome: Ferdinando Tenak                                          | a                      |                 |                     |            |                                   |             |
| Meu Recadastramento                                                                  |                        | Dados Fur       | ncionais ·          | - Lista de | Provimentos                       |             |
| 🕑 Recadastrar                                                                        |                        |                 |                     |            |                                   |             |
| 🗈 Emitir Protocolo                                                                   |                        | RS/PV ou RE     | Cargo/<br>Função/   | Início     |                                   | Recadastrar |
| ∋ Consultar                                                                          | Enudade                | ou Matrícula    | Posto/<br>Graduação | Provimento | UA Frequencia                     | Provimento  |
| 🕑 Acompanhar Processo                                                                | Secretaria da Educação | 0356795-01      | Diretor             | 08/04/2000 | EE JOAQUIM NUNES VIEIRA           | e,          |
| 🗈 Atualizar Endereço                                                                 | Secretaria da Educação | 0356795-02      | Professor           | 07/12/1999 | GRUPO DE SUPERVISAO<br>PEDAGOGICA | e,          |
| <ul> <li>Alterar Senha</li> <li>Sair</li> <li>Legislação</li> <li>Manuais</li> </ul> | <b>€</b> Voltar        |                 |                     |            |                                   |             |
|                                                                                      |                        | retaria Estadua |                     |            |                                   |             |

Na tela acima o servidor visualiza, em um quadro resumo, todos os **Provimentos** que ocupa no Estado, conforme dados constantes do seu cadastro funcional.

O servidor seleciona o Provimento que deseja visualizar em detalhes, clicando na coluna à direita do quadro, denominada **Recadastrar Provimento**, para acesso à tela:

| Recadastrame                                | nto Anual                                                                                                    |
|---------------------------------------------|----------------------------------------------------------------------------------------------------|
| CPF: 456753214-70<br>Nome: Ferdinando Tenak | a                                                                                                    |
| Meu Recadastramento                         | Dados Funcionais do Provimento                                                                                                    |
| ∋ Recadastrar                               |                                                                                                    |
| 🕑 Emitir Protocolo                          | Dados do provimento 🖉                                                                                                    |
| 🕑 Consultar                                 | Entidade: Secretaria da Educação RS/PV/Matrícula ou 0356795 01                                                                                                    |
| 🕑 Acompanhar Processo                       | RE:                                                                                                    |
| 🗈 Atualizar Endereço                        | Cargo/Função/ 6200 - Diretor Início Provimento: 08/04/2000<br>Posto/Graduação:                                                                                                    |
| Configuração                                | UA Freqüência: 40109 - EE JOAQUIM NUNES VIEIRA                                                                                                    |
| ∃ Alterar Senha                             | Reconhece esse provimento? * ?                                                                                                    |
| 🗄 🛃 Sair                                    | O Sim                                                                                                    |
| Legislação                                  | Não - Motivo:                                                                                                    |
|                                             | Natureza do Cargo / Função / Posto / Graduação: * 🕫                                                                                                    |
| Manuais                                     |                                                                                                    |
|                                             |                                                                                                    |
|                                             | As atividades exercidas são compativeis com o seu Cargo / Função / Posto / Graduação? * 🤍<br>O Sim 🔘 Não                                                                                                   |
|                                             |                                                                                                    |
|                                             | Esta Readaptado?* 🕑                                                                                                    |
|                                             | 🔘 Sim 🔘 Não                                                                                                    |
|                                             | Está Licenciado?* 🕐                                                                                                    |
|                                             | 🔿 Sim - Motivo: 🔤 🖸 Não                                                                                                    |
|                                             |                                                                                                    |
|                                             |                                                                                                    |
|                                             |                                                                                                    |
|                                             | Preencha somente em caso de Afastamento 🖤                                                                                                    |
|                                             | ◯ Com Prejuizo de Vencimentos/Salários * ◯ Sem Prejuizo de Vencimentos/Salários *                                                                                                    |
|                                             | Tipo de Afastamento: * 🖲                                                                                                    |
|                                             | ○ Agregação por Licença Tratamento de Saúde                                                                                                    |
|                                             | 🔿 Agregação à disposição da Justiça/condenação criminal                                                                                                    |
|                                             | 🔘 Agregação curso Polícia Federal                                                                                                    |
|                                             | O Agregação disciplinar                                                                                                    |
|                                             | O Agregação por Licença para Tratamento de Saúde Pessoa da Família                                                                                                    |
|                                             | O Para concorrer às eleições                                                                                                    |
|                                             | Para ter exercicio em outra unidade do próprio órgão                                                                                                    |
|                                             | O Para exercicio de cargo em comissão ou função de confiança no proprio orgao                                                                                                    |
|                                             | O Para exercíció de cargo em comissão do função de comança junto a outro orgao da Administração<br>Direta, Autarquias, Fundações ou Empresas do Estado de São Paulo<br>O Para exercício de mandato eletivo |
|                                             | O Para exercício de mandato em entidade de classe                                                                                                    |
|                                             | 🔘 Para missão ou estudo de interesse do serviço público                                                                                                    |
|                                             | O Para missão ou estudo de interesse do serviço público no exterior                                                                                                    |
|                                             | ○ Para ter exercício junto a outro órgão da Administração Direta, Autarquias , Fundações ou Empresas do Estado de São Paulo                                                                                |
|                                             | ○ Para ter exercício junto a outros Poderes do Estado, Órgãos ou Entidades da União, de outros<br>Estados e de Municípios                                                                                  |
|                                             | ○Para ter exercício junto ao Tribunal Regional Eleitoral                                                                                                    |
|                                             | 🔘 Para ter exercício junto a entidades conveniadas com o Estado de São Paulo                                                                                                    |
|                                             | O Preventivo - artigo 266 da Lei nº 10.261/68                                                                                                    |
|                                             | ♥ Para ter exercício junto a organizações sociais - Lei Complementar nº 846/98<br>♥ Outros                                                                                                    |

| Autarquias                                   |
|----------------------------------------------|
| Autoraujas Begime Especial                   |
|                                              |
| Empresas                                     |
| <b>V</b>                                     |
| 🔲 Fundações                                  |
| ······                                       |
| Secretarias                                  |
|                                              |
|                                              |
|                                              |
| Burnele annaé an an de Dasiana é D           |
|                                              |
| Tipo de Designação:* 🕐 🔤 🔤                   |
| Nível Organizacional:* 🔊                     |
|                                              |
| O Sim O Não                                  |
| Avancar                                      |
| ← Yoltar                                     |
| Os campos marcados com (*) são obrigatórios. |
| Constantinio Estadual de Contão Búllion      |
| Secretaria Estaduar de Gestad Publica        |

A tela para a confirmação dos Provimentos existentes no sistema, foi estruturada em três quadros com os seguintes títulos:

- Dados do Provimento;
- Preencha somente em caso de Afastamento;
- Preencha somente em caso de Designação.

Para preencher a tela, atentando para a obrigatoriedade dos campos assinalados com asterisco (\*), o servidor segue os passos abaixo:

#### Dados do Provimento :

O servidor confere os dados apresentados na tela:

- Entidade Órgão a que pertence o provimento Secretaria, Procuradoria Geral do Estado, Polícia Militar, Autarquia ou Fundação;
- RS/PV, Matrícula ou RE Número do registro do servidor, empregado público ou militar referente ao provimento junto ao órgão;
- Cargo/Função/Posto/Graduação Cargo, função, posto ou graduação ocupado relativo ao provimento;
- Início Provimento Data de início do exercício relativo ao provimento;

- **UA Freqüência** Unidade administrativa correspondente à folha de pagamento a que está inserido o servidor, empregado público ou militar.
- Reconhece esse provimento? (\*) O servidor, o empregado público ou o militar deverá responder inicialmente se reconhece ou não o provimento cujos dados foram apresentados nos campos Entidade; RS/PV, matrícula ou RE; Cargo / Função / Posto / Graduação; Início do Provimento; UA Freqüência, assinalando uma das opções apresentadas. Em caso negativo, indicar no campo "Motivo" a razão pela qual o provimento não é reconhecido e deixar os demais campos em branco referente a esse provimento;
- Natureza do Cargo/Função/Posto/Graduação (\*) Selecionar uma das opções apresentadas da natureza do cargo, função, posto ou graduação correspondente ao provimento. Caso Natureza do cargo / função / posto / graduação não estiver dentre as opções apresentadas, deve obrigatoriamente selecionar a opção "Outros" e, no campo que se abrir informar a respectiva natureza do cargo, função, posto ou graduação;
- As atividades exercidas são compatíveis com seu Cargo/Função/Posto/Graduação? (\*)
   O servidor, o empregado público ou o militar deverá responder se as atividades exercidas são ou não compatíveis com o cargo, função, posto ou graduação correspondente ao provimento, assinalando uma das opções apresentadas;
- Está Readaptado? (\*) O servidor, o empregado público ou o militar deverá responder se está ou não readaptado, assinalando uma das opções apresentadas;
- Está Licenciado? (\*) O servidor, o empregado público ou o militar deverá responder se está ou não em licença, assinalando uma das opções apresentadas. Em caso afirmativo, indicar no campo "Motivo" a espécie de licença em gozo. Selecionar uma das opções apresentadas. Caso o tipo da licença não estiver dentre as opções apresentadas, deve obrigatoriamente selecionar a opção "Outros" e, no campo que se abrir informar o respectivo tipo da licença. Dentre as opções apresentadas, não podem ser informados por militares, por incompatibilidade, os seguintes tipos de licença: "Contrato de Trabalho suspenso"; "Estágio para Oficial da Reserva das Forças Armadas"; "Obrigações Militares".

### Preencha somente em caso de Afastamento:

Como indica o título, este quadro só deve ser preenchido pelo servidor, se ele estiver afastado de seu Cargo/Função, com ou sem prejuízo de vencimentos ou salários em outros órgãos, informando nos campos da tela, todos assinalados com asterisco (\*) pois são de preenchimento obrigatório:

- Com Prejuízo de Vencimentos/Salários (\*) Assinalar a opção correspondente à forma de afastamento;
- Sem Prejuízo de Vencimentos/Salários (\*) Assinalar a opção correspondente à forma de afastamento;
- Tipo de Afastamento (\*) Assinalar o tipo de afastamento. Caso o tipo de afastamento não estiver dentre as opções apresentadas, deve obrigatoriamente assinalar a opção "Outros" e, no campo que se abrir informar o respectivo tipo de afastamento. Dentre as opções apresentadas, só podem ser informados por militares, por compatibilidade, os seguintes tipos de afastamento: "Agregação por Licença Tratamento de Saúde"; "Agregação à disposição da Justiça/ condenação criminal"; "Agregação curso Polícia Federal"; "Agregação disciplinar"; "Agregação por Licença para Tratamento de Saúde Pessoa da Família";
- Local (\*) Inicialmente o servidor, empregado público ou militar deverá indicar a instância administrativa junto a qual se encontra afastado, assinalando um dentre os seguintes campos apresentados: "Autarquias", "Autarquias Regime Especial", "Empresas",

"Fundações", "Secretarias" ou "Outros Órgãos/Entidades". Posteriormente, indicar o Órgão correspondente à instância administrativa de afastamento, assinalando uma das opções apresentadas. Caso o Órgão correspondente à instância administrativa de afastamento, a ser indicado, não estiver dentre as opções apresentadas no campo "Outros Órgãos/Entidades" deve obrigatoriamente selecionar a opção "Outros" e, no campo que se abrir informar o respectivo Órgão. O campo "Local" não deverá ser informado nos seguintes tipos de afastamento: "Agregação por Licença Tratamento de Saúde"; "Agregação à disposição da Justiça/ condenação criminal"; "Agregação curso Polícia Federal"; "Agregação disciplinar"; "Agregação por Licença para Tratamento de Saúde Pessoa da Família" "Para concorrer às eleições"; "Para missão ou estudo de interesse do serviço público"; "Para missão ou estudo de interesse do serviço público"; "Para missão ou estudo de interesse do serviço público"; "Para missão ou estudo de interesse do serviço público"; "Para ter exercício junto ao Tribunal Regional Eleitoral"; "Para ter exercício junto a entidades conveniadas com o Estado de São Paulo"; "Preventivo - artigo 266 da Lei nº 10.261/68"; "Para ter exercício junto a organizações sociais - Lei Complementar nº 846/98".

### Preencha somente em caso de Designação:

Também neste caso, o servidor só preenche os dados deste quadro, em caso de estar em variação de exercício, relativo ao provimento, mediante designação, para exercer função de assessoramento, assistência ou comando, informando nos campos da tela, todos assinalados com asterisco (\*) pois são de preenchimento obrigatório:

- Tipo de Designação (\*) Selecionar o tipo de designação dentre as opções apresentadas. Caso o tipo de designação não estiver dentre as opções apresentadas, deve obrigatoriamente selecionar a opção "Outros" e, no campo que se abrir informar o respectivo tipo de designação;
- Função (\*) Informar a função de designação selecionando uma dentre as opções apresentadas. Caso a função de designação não estiver dentre as opções apresentadas, deve obrigatoriamente selecionar a opção "Outros" e, no campo que se abrir informar a respectiva função da designação;
- Nível Organizacional (\*) Informar o nível organizacional a que está subordinada a função de designação selecionando uma dentre as opções apresentadas. Caso o nível organizacional a que está subordinada a função de designação não estiver dentre as opções apresentadas, deve obrigatoriamente selecionar a opção "Outros" e, no campo que se abrir informar o respectivo nível organizacional;
- As atividades exercidas são compatíveis com esta designação? (\*) Informar se as atividades exercidas são ou não compatíveis com a função de designação assinalando uma das opções apresentadas.

Ao final do preenchimento dos quadros desta tela, em cada provimento que selecionar, o servidor clica no botão **Avançar**, que o levará a tela de **Dados de Endereço Funcional do Provimento**.

| Recadastrame                                | nto Anual                                    |
|---------------------------------------------|----------------------------------------------|
| CPF: 456753214-70<br>Nome: Ferdinando Tenak | <a< th=""></a<>                              |
| Meu Recadastramento                         | Dados de Endereço Funcional do Provimento    |
| 🗈 Recadastrar                               |                                              |
| 🗈 Emitir Protocolo                          | CEP: * ? Buscar                              |
| 🗈 Consultar                                 | Tipo e Nome do                               |
| 🕑 Acompanhar Processo                       | Logradouro: * 🕐                              |
| 🕑 Atualizar Endereço                        | Número: * 🖻 📃 Sem Número                     |
| Configuração                                | Complemento: 🕫                               |
| 🕑 Alterar Senha                             |                                              |
| 🖻 🍯 Sair                                    | Bairro: 🐨                                    |
|                                             | Cidade: * 🕐                                  |
| Legislação                                  | UF: * 🕐 💌                                    |
| Manuais                                     | Telefone Funcional 🖲                         |
|                                             | (DDD) (Número)<br>Funcional: *               |
|                                             | E-mail Funcional: ®                          |
|                                             | ← ¥oltar                                     |
|                                             | Os campos marcados com (*) são obrigatórios. |
|                                             | Secretaria Estadual de Gestão Pública        |

O Servidor deverá preencher, corretamente, todos os campos, lembrando que os assinalados com asterisco (\*) são de preenchimento obrigatório. O servidor também pode obter ajuda de como preencher um campo, repousando o mouse sobre o ícone 💿 que fica ao lado dos campos:

- CEP (\*) Informar o número do Código de Endereçamento Postal CEP fixado para cidade/logradouro correspondente ao local de trabalho, com algarismos, inclusive com o dígito, sem pontuação e separador de dígito. Através da informação do CEP, por meio eletrônico, serão trazidos todos os dados de endereço (tipo e nome do logradouro, bairro, cidade e UF) excetos número e complemento;
- Tipo e Nome do Logradouro (\*) Informar o Tipo (rua, avenida, alameda, travessa, etc) e o Nome do logradouro correspondente ao local de trabalho utilizando caracteres de "A" a "Z", de acentuação e apóstrofos, se necessário, deixando um espaço entre um nome e outro. Se a informação apresentar dados incompletos ou incorretos, alterá-la com o Tipo e/ou Nome do logradouro corretos do local de trabalho;
- Número (\*) Informar em algarismos o número fixado para o local de trabalho. Na inexistência de número, assinalar a opção "Sem Número";
- **Complemento** Informar em algarismos e/ou letras o complemento do endereço do local de trabalho;
- Bairro Informar o bairro correspondente ao local de trabalho, utilizando caracteres de "A" a "Z", de acentuação e apóstrofos, se necessário, deixando um espaço entre um nome e outro. Se a informação trazida apresentar dados incompletos ou incorretos, alterá-la com o nome correto do bairro correspondente ao local de trabalho;
- Cidade (\*) Informar a cidade correspondente ao local de trabalho, utilizando caracteres de "A" a "Z", de acentuação e apóstrofos, se necessário, deixando um espaço entre um nome e outro.

Se a informação trazida apresentar o dado incompleto ou incorreto, alterá-la com o nome correto da cidade correspondente ao local de trabalho;

- UF (\*) Selecionar o Estado da Federação correspondente ao local de trabalho. Se a informação trazida apresentar o dado incompleto ou incorreto, alterá-la com a sigla correta do Estado da Federação correspondente ao local de trabalho;
- Telefone Funcional Informar nos primeiros campos o número do código de discagem direta DDD (dois algarismos) correspondente ao número de telefone que será informado no segundo campo. No segundo campo informar, em algarismos, o número correspondente, sem pontuação ou separação. Informar o número do ramal do local de trabalho se houver.
- E-mail Funcional: Informar o endereço eletrônico institucional, se tiver, utilizando o símbolo "@" (arroba).

Finalizado o preenchimento dos dados da tela de Dados de Endereço Funcional, o Servidor deverá clicar no botão **Confirmar**. O sistema então retorna à tela que relaciona os provimentos existentes, para a seleção do próximo, se houver, apresentando o provimento que acabou de ser confirmado, já "ticado".

| Recadastramento Anual                       |                          |              |                     |            |                                   |             |
|---------------------------------------------|--------------------------|--------------|---------------------|------------|-----------------------------------|-------------|
| CPF: 456753214-70<br>Nome: Ferdinando Tenak | ka                       |              |                     |            |                                   |             |
| Meu Recadastramento                         |                          | Dados Fun    | cionais -           | Lista de l | Provimentos                       |             |
| 🗈 Recadastrar                               |                          |              |                     |            |                                   |             |
| 🗈 Emitir Protocolo                          |                          | RS/PV ou RE  | Cargo/<br>Função/   | Início     |                                   | Recadastrar |
| ∋ Consultar                                 | Entidade                 | ou Matrícula | Posto/<br>Graduação | Provimento | VA Frequencia                     | Provimento  |
| 🕑 Acompanhar Processo                       | 🗸 Secretaria da Educação | 0356795-01   | Diretor             | 08/04/2000 | EE JOAQUIM NUNES VIEIRA           | e,          |
| 🗈 Atualizar Endereço                        | Secretaria da Educação   | 0356795-02   | Professor           | 07/12/1999 | GRUPO DE SUPERVISAO<br>PEDAGOGICA | e,          |
| Configuração                                | ← Voltar                 |              |                     |            |                                   |             |
| 🗈 Alterar Senha                             |                          |              |                     |            |                                   |             |
| 🖻 🛃 Sair                                    |                          |              |                     |            |                                   |             |
| Legislação                                  |                          |              |                     |            |                                   |             |
| Secretaria Estadual de Gestão Dública       |                          |              |                     |            |                                   |             |

Quando, terminada a informação dos dados de cada um dos provimentos relacionados, a tela com a lista de provimentos apresenta todos os existentes "ticados", ou seja, já conferidos, informados e confirmados pelo servidor, este deve clicar no botão **Voltar**, para que o sistema retorne a tela inicial de **Dados Funcionais**. A opção **Provimentos** aparecerá "ticado".

| CPF: 456753214-70<br>Nome: Ferdinando Tenal                                                                                                    | ka      |                                        |
|----------------------------------------------------------------------------------------------------|---------|----------------------------------------|
| Meu Recadastramento Recadastrar Emitir Protocolo Consultar Acompanhar Processo Atualizar Endereço Configuração Alterar Senha Sair Legislação Manuais | ←¥oltar | Dados Funcionais                       |
|                                                                                                    |         | a sector da Estadual da Costão Dública |

#### - Funcionais Gerais

Ao clicar sobre o agrupamento Funcionais Gerais, será exibida a tela:

| Recadastrame                                | nto Anual                                                                                                    |  |  |  |  |  |  |
|---------------------------------------------|----------------------------------------------------------------------------------------------------|--|--|--|--|--|--|
| CPF: 456753214-70<br>Nome: Ferdinando Tenal | (a                                                                                                    |  |  |  |  |  |  |
| Meu Recadastramento                         | Dados Funcionais Gerais                                                                                                    |  |  |  |  |  |  |
| 🕑 Recadastrar                               |                                                                                                    |  |  |  |  |  |  |
| 🗈 Emitir Protocolo                          | Dados Funcionais                                                                                                    |  |  |  |  |  |  |
| 🗈 Consultar                                 | De Para                                                                                                    |  |  |  |  |  |  |
| 🗈 Acompanhar Processo                       |                                                                                                    |  |  |  |  |  |  |
| 🗈 Atualizar Endereço                        | Ingresso Serviço Público Estadual: Ingresso Serviço Público Estadual: * 🖲                                                                                                    |  |  |  |  |  |  |
| Configuração                                |                                                                                                    |  |  |  |  |  |  |
| 🕑 Alterar Senha                             |                                                                                                    |  |  |  |  |  |  |
| 🕑 🋃 Sair                                    | Ano do Primeiro Emprego: Ano do Primeiro Emprego: * C                                                                                                    |  |  |  |  |  |  |
| Legislação                                  | PIS / PASEP: PIS / PASEP: ® 03121154001                                                                                                    |  |  |  |  |  |  |
|                                             | Carteira Profissional - Série / Estado Emissor: Carteira Profissional - Série / Estado Emissor: Carteira Profissional - Série / Estado Emissor: Carteira Profissional - Série / Estado Emissor: A 129308-9871 - SP |  |  |  |  |  |  |
|                                             | Outras Informações                                                                                                    |  |  |  |  |  |  |
|                                             | Exerce outro cargo / função em Empresa do Estado? * ® O Sim   Cargo/Função: Local: Local: Não                                                                                                    |  |  |  |  |  |  |
|                                             | Exerce outro cargo / função em outros Órgãos ou Poderes? * 🖲                                                                                                    |  |  |  |  |  |  |
|                                             | Sim   Cargo/Função:     Local:                                                                                                    |  |  |  |  |  |  |
|                                             | Confirmar                                                                                                    |  |  |  |  |  |  |
|                                             | ← Yoltar                                                                                                    |  |  |  |  |  |  |
|                                             | Os campos marcados com (*) são obrigatórios.                                                                                                    |  |  |  |  |  |  |
|                                             | Secretaria Estadual de Gestão Pública                                                                                                    |  |  |  |  |  |  |

A tela também foi desenvolvida para funcionar como um **De/Para**, ou seja, do lado esquerdo (**De**), o sistema demonstra os dados existentes no cadastro funcional atual do Servidor. E do lado direito (**Para**) de cada um dos dados apresentados na tela, exibe um campo para ser preenchido.

O servidor preenche os campos (**Para**), para confirmar os dados funcionais, atentando para o fato de que os assinalados com asterisco (\*), são de preenchimento obrigatório. O servidor também pode obter ajuda de como preencher um campo, repousando o mouse sobre o ícone 💿 que fica ao lado dos campos.:

 Ingresso Serviço Público Estadual (\*) – Informar a data de ingresso no Serviço Público Estadual (São Paulo), em algarismos, sendo: dois algarismos para o dia (de 01 a 31), dois para o mês (de 01 a 12) e quatro para o ano (de 1900 a 1994);

- Ano do Primeiro Emprego (\*) Informar o ano do primeiro emprego em quatro algarismos, de 1900 a 2008;
- PIS / PASEP Campo não obrigatório para os servidores e militares que ainda não o possui. Informar, em algarismos, o número de cadastramento do PIS/PASEP com o respectivo dígito, sem pontuação, traço ou espaço entre um algarismo e outro. O dígito deve ser informado no mesmo campo, totalizando 11 algarismos;
- **Carteira Profissional Série / Estado Emissor** Campo opcional quando se tratar de servidor e obrigatório para empregados públicos. Preencher na seguinte conformidade:
  - Carteira Profissional: Informar em algarismos o número da Carteira Profissional, sem pontuação, série e espaço entre um algarismo e outro;
  - Série: Informar em algarismos o número da Série constante do documento, sem pontuação e espaço entre <u>um</u> algarismo e outro;
  - Estado Emissor: Selecionar a sigla do estado emissor da Carteira Profissional, dentre uma das opções apresentadas.

### Outras Informações:

O servidor informa, atentando para o preenchimento dos campos com asterisco (\*), que são obrigatórios:

- Exerce outro Cargo / Função em Empresa do Estado (\*) O servidor, o empregado público ou o militar deverá responder inicialmente se exerce ou não outro cargo ou outra função em Empresa do Estado. Em caso negativo, os demais campos deverão permanecer em branco. Em caso afirmativo, deverão ser preenchidos e são obrigatórios:
  - Cargo / Função: Informar o cargo ou a função exercido em Empresa do Estado;
  - Local: Indicar a empresa estatal na qual exerce outro cargo ou outra função, selecionando uma dentre as opções apresentadas.
- Exerce outro Cargo / Função em outros Órgãos ou Poderes (\*) O servidor, o empregado público ou o militar deverá responder inicialmente se exerce ou não outro cargo ou outra função em outros Órgãos ou Poderes. Em caso negativo, os demais campos deverão permanecer em branco. Em caso afirmativo, deverão ser preenchidos e são obrigatórios:
  - Cargo / Função: Informar o cargo ou a função exercido em outros Órgãos ou Poderes;
  - Local: Indicar o Órgão ou Poder no qual exerce outro cargo ou outra função, selecionando uma dentre as opções apresentadas.

Finalizado o preenchimento dos dados da tela de **Dados Funcionais Gerais**, o Servidor deverá clicar no botão **Confirmar**. O sistema então retorna à tela de **Dados Funcionais**.

| CPF: 456753214-70<br>Nome: Ferdinando Tena                                                                                                    | ka       |                                                  |  |
|----------------------------------------------------------------------------------------------------|----------|--------------------------------------------------|--|
| Meu Recadastramento Recadastrar Emitir Protocolo Consultar Acompanhar Processo Atualizar Endereço Configuração Alterar Senha Sair Legislação Manuais | ← ¥oltar | Dados Funcionais  Provimentos  Funcionais Gerais |  |
|                                                                                                    | Seci     | retaria Estadual de Gestão Pública               |  |

Já com os dois agrupamentos de dados funcionais "ticados", indicando que está encerrado o preenchimento dos **Dados Funcionais.** 

O servidor então, clica na indicação **Voltar** para retornar à tela de recadastramento, onde a opção **Dados Funcionais** também estará "ticada".

| Meu Recadastramento   | Recadastramento        |
|-----------------------|------------------------|
| 🗄 Recadastrar         |                        |
| 🗉 Emitir Protocolo    | V Dados Pessoais       |
| 🗉 Consultar           | 🗸 Dados de Endereço    |
| 🗄 Acompanhar Processo | J Dados de Denendentes |
| 🗄 Atualizar Endereço  |                        |
| Configuração          | Dados de Escolaridade  |
| 🗉 Alterar Senha       | 🗸 Dados Funcionais     |
| 🗄 🛃 Sair              |                        |
| Legislação            | Enviar Recadastramento |

Onde todos os agrupamentos aparecem "ticados", indicando ao servidor que o processo de entrada de dados do Recadastramento Anual foi por ele concluído.

O servidor então, clica no botão **Enviar Recadastramento**, que só após a conclusão do preenchimento dos agrupamentos se tornará ativo, para que o sistema, a seguir, mostre a tela:

| CPF: 456753214-70<br>Nome: Ferdinando Tenal                                                                      | ka       |                                                                  |  |
|----------------------------------------------------------------------------------------------------|----------|------------------------------------------------------------------|--|
| Meu Recadastramento<br>Recadastrar<br>Emitir Protocolo<br>Consultar<br>Acompanhar Processo<br>Atualizar Endereço | ← ¥oltar | Recadastramento<br>Confirma as informações prestadas?<br>Sim Não |  |
| Configuração<br>Alterar Senha<br>Sair<br>Legislação<br>Manuais                                                   |          |                                                                  |  |
|                                                                                                    | Secr     | retaria Estadual de Gestão Pública                               |  |

O servidor responde à pergunta existente na tela: Confirma as informações prestadas?

Se optar por clicar no botão **Não**, o servidor ainda poderá alterar as informações de seu recadastramento, informadas até aqui, e deixar para enviar o recadastramento em outro momento, bastando para isso clicar no grupamento que deseja alterar.

O sistema, neste caso, retorna à tela:

| Recadastramento A                                                                                                    | Anual          |                                                                                                    |   |
|----------------------------------------------------------------------------------------------------|----------------|----------------------------------------------------------------------------------------------------|---|
| CPF: 456753214-70<br>Nome: Ferdinando Tenaka                                                                                                    |                |                                                                                                    |   |
| Meu Recadastramento         Recadastrar         Emitir Protocolo         Consultar         Acompanhar Processo         Atualizar Endereço         Configuração         Alterar Senha         Sair         Legislação         Manuais |                | RecadastramentoDados PessoaisDados de EndereçoDados de DependentesDados de EscolaridadeDados FuncionaisEnviar Recadastramento |   |
|                                                                                                    | Secretaria Est | tadual de Gestão Pública                                                                                                    | _ |

O servidor pode optar por clicar no botão **Enviar Recadastramento** e, a seguir clicar no botão **Sim** em resposta à pergunta: **Confirma as informações prestadas?** 

Ao fazer esta opção, deve estar ciente que o seu Recadastramento Anual estará sendo enviado para a base de dados, onde ficará armazenado, aguardando validação. Durante o seu mês de recadastramento, o servidor pode alterar os dados e enviar novamente, porém após esse período, ao enviar o Recadastramento Anual o servidor **não pode mais alterar ou refazer.** 

O sistema então exibe a tela:

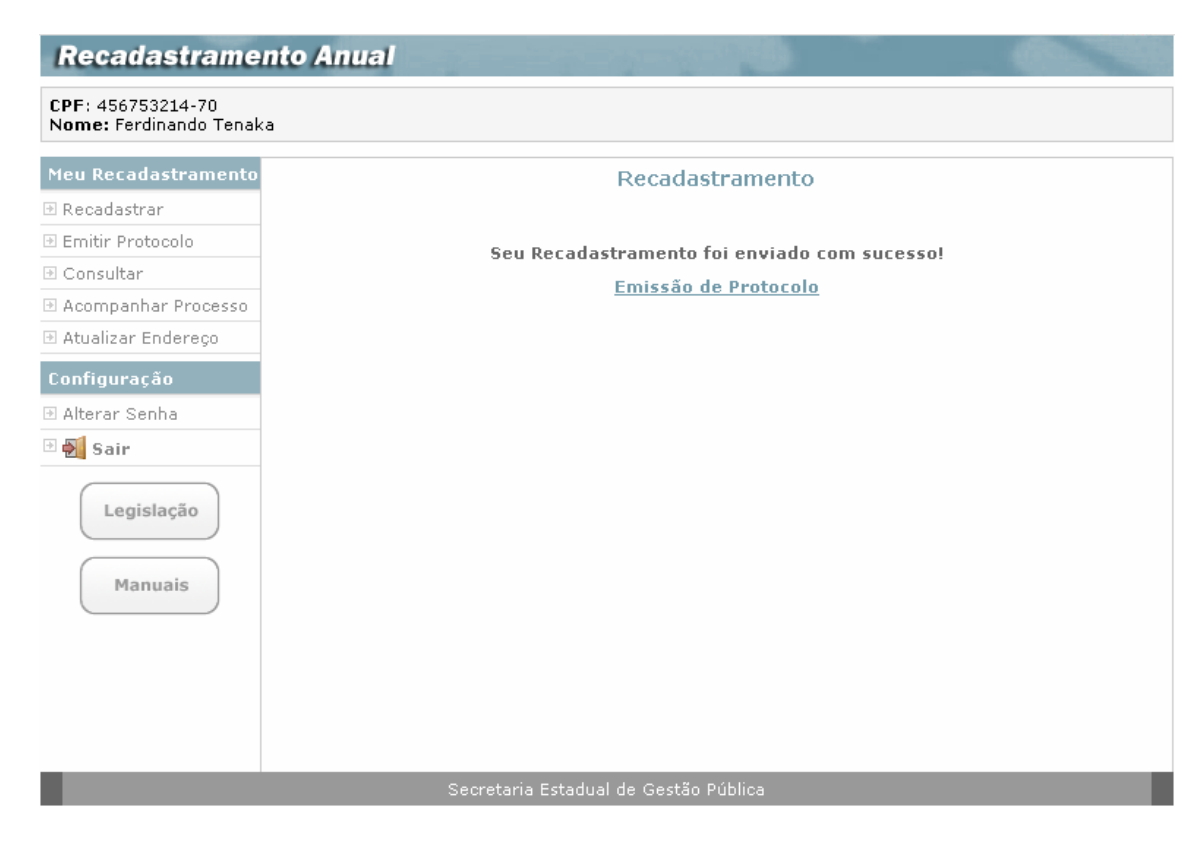

Esta tela indica que o **Recadastramento Anual** foi enviado com sucesso, registrado e armazenado pelo sistema.

### Emitir Protocolo

O servidor tem à sua disposição, se assim desejar, duas opções para emissão do **Protocolo de entrega** do seu recadastramento:

- clicando no *link* Emissão de Protocolo, na tela acima, ou
- clicando em **Emitir Protocolo**, no menu ao lado esquerdo das telas do Recadastramento Anual (após o envio do recadastramento).

Em qualquer uma das opções, toda a seqüência de passos para o recadastramento deverá estar concluída, como vimos até aqui, para que o sistema apresente a tela:

| Recadastrame                                                                                                    | nto Anual                                                                                                    |
|----------------------------------------------------------------------------------------------------|----------------------------------------------------------------------------------------------------|
| CPF: 456753214-70<br>Nome: Ferdinando Tenak                                                                                                    | Ka                                                                                                    |
| Meu Recadastramento Recadastrar E Recadastrar E Emitir Protocolo Consultar Acompanhar Processo Atualizar Endereço Configuração Alterar Senha Sair Legislação Manuais | Emissão de Protocolo<br>RECADASTRAMENTO ANUAL<br>Protocolo de Entrega<br>Confirmamos o recebimento do Recadastramento do Servidor Ferdinando Tenaka, CPF 456753214-<br>70, em atendimento ao Decreto nº 52.691/08.<br>A validação estará disponível neste sítio ou junto ao órgão setorial/subsetorial de recursos humanos a que<br>pertence. Em caso de não validação dirija-se ao respectivo órgão para as providências.<br>Recadastramento efetuado em: 07 de Abril de 2008.<br>São Paulo, 10 de Abril de 2008.<br>Governo do Estado de São Paulo<br>Visualizar Impressão<br>€: Voltar |
|                                                                                                    | Secretaria Estadual de Gestão Pública                                                                                                    |

O Servidor deve clicar no botão Visualizar Impressão, para ter acesso à imagem do Protocolo de entrega, pronta para impressão, como na tela abaixo:

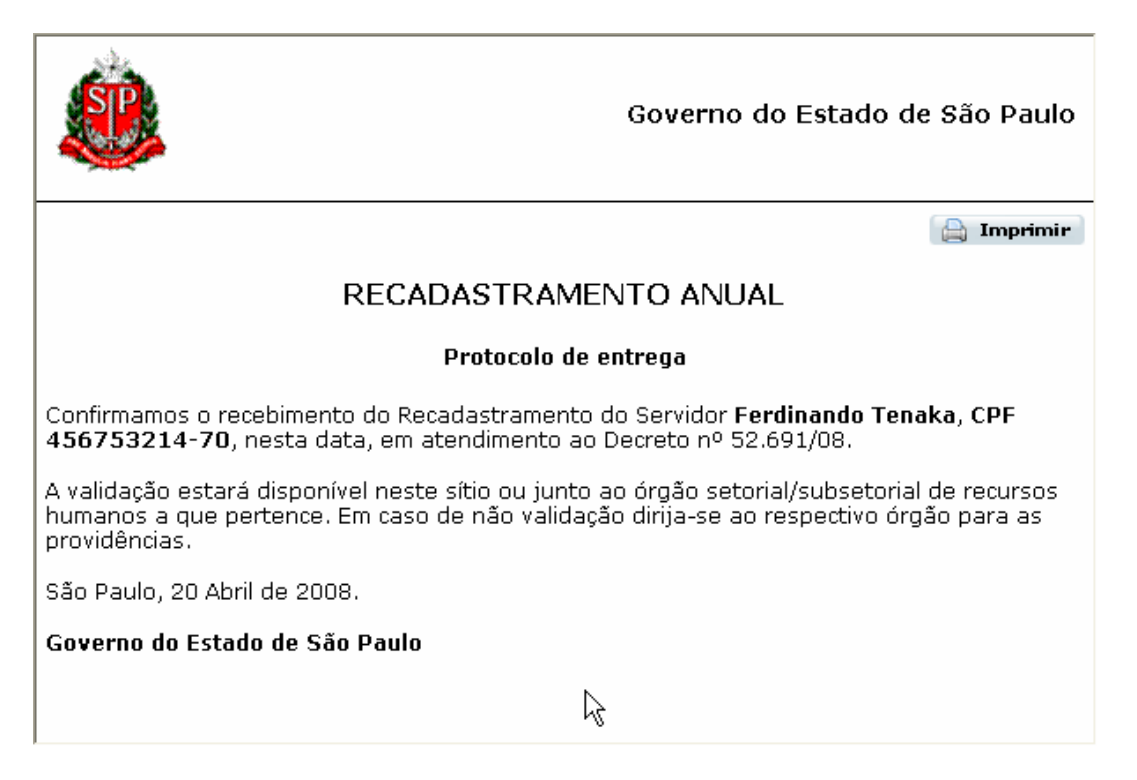

O servidor clica no botão **Imprimir** no canto direito da imagem de impressão, para ter em mãos uma via do **Protocolo de entrega** de seu **Recadastramento Anual**.

Observação: Caso o servidor altere seus dados após envio, será gerado um novo Protocolo de Entrega.

### Consultar

Só ao encerrar o processo de recadastramento, com a confirmação de envio do mesmo, o servidor poderá selecionar a opção **Consultar** no menu disponível ao lado esquerdo da tela.

O sistema então, mostra a tela:

| Recadastramento A                            | nual                                  |
|----------------------------------------------|---------------------------------------|
| CPF: 456753214-70<br>Nome: Ferdinando Tenaka |                                       |
| Meu Recadastramento                          | Recadastramento - Consulta            |
| 🖲 Recadastrar                                |                                       |
| Emitir Protocolo                             | Uados Pessoais                        |
| ∋ Consultar                                  | ✓ Dados de Endereço                   |
| 🗄 Acompanhar Processo                        | ✓ Dados de Dependentes                |
| 🕑 Atualizar Endereço                         |                                       |
| Configuração                                 | Dados de Escolaridade                 |
| 🗄 Alterar Senha                              | ✓ Dados Funcionais                    |
| 🖻 🛃 Sair                                     |                                       |
| Legislação<br>Manuais                        |                                       |
|                                              | Secretaria Estadual de Gestão Pública |

Nesta tela, o servidor seleciona um a um, o agrupamento que deseja consultar, para que o sistema mostre os dados do recadastramento daquele agrupamento.

O servidor poderá visualizar todas as telas referentes a cada um dos agrupamentos selecionados, nas quais os campos estarão formatados de modo a permitir apenas a consulta desejada, sem nenhuma possibilidade de alteração.

As telas dos agrupamentos em que foi dividido o Recadastramento Anual, serão a seguir apresentadas, uma a uma, como se estivessem sendo consultadas.

Em todas as telas, após consulta, o servidor usa a indicação **Voltar** para regressar à tela com os agrupamentos e selecionar um novo.

### Dados Pessoais - consulta

| Recadastrame                               | ento Anual                        |                                              |
|--------------------------------------------|-----------------------------------|----------------------------------------------|
| CPF: 456753214-70<br>Nome: Ferdinando Tena | ka                                |                                              |
| Meu Recadastramento                        | ← Voltar                          |                                              |
| 🗈 Recadastrar                              | Dados Pess                        | soais - Consulta                             |
| 🗉 Emitir Protocolo                         | De                                | Dara                                         |
| 🖻 Consultar                                |                                   | 1010                                         |
| 🗈 Acompanhar Processo                      | Nome:                             | Nome (completo sem abreviação): *            |
| 🗈 Atualizar Endereço                       | Ferdinando Tenaka                 | Ferdinando Noiji Tenaka                      |
| Configuração                               |                                   |                                              |
| 🗈 Alterar Senha                            | Sexo:                             | Sexo: *                                      |
| 🖻 🛃 Sair                                   | Masculino                         | 🔘 Feminino 💿 Masculino                       |
| Logiclação                                 |                                   |                                              |
| Legislação                                 | Data de Nascimento:               | Data de Nascimento:                          |
|                                            | 17/02/1965                        | 1770271965 (dd/mm/aaaa)                      |
| Manuais                                    |                                   |                                              |
|                                            | Nome do Pai:                      | Nome do Pai (completo sem abreviação): *     |
|                                            |                                   | Sumotori Tenaka 📃 Não Consta                 |
|                                            |                                   |                                              |
|                                            | Nome da Mãe:                      | Nome da Mãe (completo sem abreviação): *     |
|                                            | Teresa Tenaka                     | Tereza Tenaka 📃 Não Consta                   |
|                                            |                                   |                                              |
|                                            | Estado Civil:                     | Estado Civil: *                              |
|                                            |                                   | Casado(a) 🗸                                  |
|                                            |                                   |                                              |
|                                            | União Estável:                    | União Estável: *                             |
|                                            |                                   | 💿 Sim 🔘 Não                                  |
|                                            |                                   |                                              |
|                                            | União Homoafetiva:                | União Homoafetiva: *                         |
|                                            |                                   | 🔘 Sim 🖲 Não                                  |
|                                            |                                   |                                              |
|                                            | Nome do Cônjuge / Companheiro(a): | Cônjuge / Companheiro(a) (sem abreviação): * |
|                                            |                                   | Rosana Tenaka                                |
|                                            |                                   |                                              |
|                                            | Raca / Cor:                       | Como você se considera? *                    |
|                                            |                                   | Amarelo (Asiático)                           |
|                                            |                                   |                                              |
|                                            | Necessidades Especiais:           | É portador de Necessidades Especiais?*       |
|                                            |                                   |                                              |
|                                            |                                   |                                              |
|                                            |                                   | Qual?:                                       |
|                                            |                                   | 🛄 Auditiva                                   |
|                                            |                                   | 🗔 Motora                                     |
|                                            |                                   | 🗌 Reabilitada                                |
|                                            |                                   |                                              |
|                                            | Nacionalidade:                    | Nacionalidade: *                             |
|                                            | Brasileira                        | Brasileira 🗸                                 |
|                                            |                                   |                                              |

| Naturalidade / UF:<br>São Paulo - SP          | Naturalidade UF: *<br>São Paulo / SP 📝                                                         |
|-----------------------------------------------|------------------------------------------------------------------------------------------------|
| RG - Dígito:<br>01292887621-01                | RG Dígito: *<br>01292887621 - 2                                                                |
| Data Expedição do RG:<br><b>01/05/1990</b>    | Data Expedição do RG: *<br>10/10/1975 (dd/mm/aaaa)                                             |
| Órgão Emissor do RG / UF:<br><b>SSP / SP</b>  | Órgão Emissor do RG: *<br>Secretaria de Segurança Pública dos Estados - SSP 👽<br>UF: * SP 💌    |
| CPF:<br>456753214-70                          | CPF Dígito Próprio?: *<br>456753214 - 70 / ⊙ Sim ○ Não                                         |
| Título Eleitor / Zona / Seção:                | Título Eleitor         Zona         Seção: *           28898701288         / 278         / 101 |
| CNH / Categoria:                              | CNH Categoria:<br>00465725954 / ☑ A □ B □ C □ D □ E                                            |
| Data Validade da CNH:                         | Data Validade da CNH:<br>25/10/2009 (dd/mm/aaaa)                                               |
| Assistência Médica:                           | Indique a Assistência Médica mais utilizada: *                                                 |
| Banco / Agência - Dígito:<br>00151 / 0023 - 2 | Banco Agência Dígito: *<br>151 - Nossa Caixa / 0023 - 2                                        |
| Tipo / Conta - Dígito:<br>01 - 000125 - 2     | Tipo Conta Dígito: *<br>01 - Conta Corrente 📝 / 000125 - 2                                     |
| Habitação:                                    | Possui imóvel próprio ou financiado?*                                                          |
|                                               | Já foi atendido por Programa da Habitação?*<br>🔿 Sim 💿 Não                                     |
|                                               | Tem interesse em adquirir imóvel próprio por<br>Programa Governamental?*<br>🔿 Sim 💿 Não        |
| ← Voltar                                      |                                                                                                |
| Os campos marcados com (*) são obrigatórios.  |                                                                                                |
| Secretaria Estadual de Gestão P               | ública                                                                                         |

# Dados de Endereço - consulta

| Recadastrame                                | nto Anual                                        |
|---------------------------------------------|--------------------------------------------------|
| CPF: 456753214-70<br>Nome: Ferdinando Tenak | <a< th=""></a<>                                  |
| Meu Recadastramento                         | Dados de Endereço Pessoal - Consulta             |
| 🗈 Recadastrar                               | CEP: * 1234567 Buscar                            |
| 🗈 Emitir Protocolo                          |                                                  |
| 🗉 Consultar                                 | Tipo e Nome do  RUA MARIA MARTA<br>Logradouro: * |
| 🕑 Acompanhar Processo                       |                                                  |
| 🕑 Atualizar Endereço                        |                                                  |
| Configuração                                | Complemento: BLOCO D                             |
| 🗈 Alterar Senha                             | Bairro: VILA NARCISA                             |
| 🖻 🋃 Sair                                    | Cidade: * SÃO PAULO                              |
| Legislação                                  | UF: * SP                                         |
|                                             | Telefones de Contato                             |
| Manuais                                     | (DDD) (Número)<br>Residencial: 11 1234567        |
|                                             | Celular: 11 2345676                              |
|                                             | Recado: 11 3454566                               |
|                                             | E-mail Pessoal: tenaka@pessoal.com.br            |
|                                             | ← Voltar                                         |
|                                             | Os campos marcados com (*) são obrigatórios.     |
|                                             | Secretaria Estadual de Gestão Pública            |

# Dados de Dependentes para fim Previdenciário - consulta

| Recadastrame                                                | mte        | o Anual                     |           |                 |            |             | 5          |            | @                   | -          |
|-------------------------------------------------------------|------------|-----------------------------|-----------|-----------------|------------|-------------|------------|------------|---------------------|------------|
| CPF: 456753214-70<br>Nome: Ferdinando Tenak                 | (a         |                             |           |                 |            |             |            |            |                     |            |
| Meu Recadastramento                                         |            | Lista                       | de De     | nende           | ntes na    | ra fim I    | Drevide    | nciário    | - Consulta          |            |
| 🗈 Recadastrar                                               |            | LIVED                       | 40 00     | pondo           | neos pu    |             | Torrao     | inolarity. | Sonsenea            |            |
| 19 Emitir Protocolo                                         |            |                             |           |                 | Nome       |             |            |            | Data de Nasc.       | Visualizar |
| E Consultar                                                 | 1          | Antonio Tenaka              |           |                 |            |             |            |            | 01/01/1950          | 9          |
| E Acompanhar Processo                                       | 2          | Maria Tenaka<br>José Tenaka |           |                 |            |             |            |            | 03/03/1955          | e.         |
| 🗄 Atualizar Endereco                                        |            | Joseffellaka                |           |                 |            |             |            |            | 12,12,1900          |            |
| Configuration                                               | ۱ €        | /oltar                      |           |                 |            |             |            |            |                     |            |
| Connguração                                                 |            |                             |           |                 |            |             |            |            |                     |            |
| Materar Senna                                               |            |                             |           |                 |            |             |            |            |                     |            |
| Manuais                                                     |            |                             |           |                 |            |             |            |            |                     |            |
| Recadastrame<br>CPF: 456753214-70<br>Nome: Ferdinando Tenak | into<br>(a | o Anual                     |           |                 |            |             | 8          |            | . 6                 |            |
| Meu Recadastramento                                         |            | Dados                       | s de De   | epende          | entes pa   | ara fim     | Previde    | enciário   | o - Consulta        |            |
| 🗈 Recadastrar                                               |            | Vínculo:                    | Ocan      | iuge ou i       | oomeanha   | iro(a) pa   | constânci  | a do oaca  | mento união est     | ível eu    |
| 🗈 Emitir Protocolo                                          |            |                             | união h   | omoafeti        | va<br>Va   | 11 U(a) 11a | constanti  | a uu case  | intento, uniao esti | 5VEI UU    |
| 🗈 Consultar                                                 |            |                             | 🖲 Filho   | o ou filha      | menor de   | e 21 anos   | e não em   | ancipado   | (a)                 |            |
| 🗄 Acompanhar Processo                                       |            |                             | ○ Filho   | o ou filha      | inválido(a | a) para o   | trabalho o | bu incapa  | z civilmente sob d  | ependência |
| 🗈 Atualizar Endereço                                        |            |                             |           | nca<br>ou mãe s | ob depen   | dência ec   | onômica    |            |                     |            |
| Configuração                                                |            |                             | ⊖ Ente    | eado ou r       | menor tute | elado sob   | dependêr   | ncia econi | ômica               |            |
| 🗈 Alterar Senha                                             |            |                             |           |                 |            |             |            |            |                     |            |
| 🗈 🋃 Sair                                                    |            | Nome do<br>Dependente:      | Maria Te  | enaka           |            |             |            |            |                     |            |
| Legislação                                                  | Da<br>(    | ta de Nascimento:<br>Yoltar | 01/01/2   | 000 (dd         | /mm/aaaa)  |             |            |            |                     |            |
| Manuais                                                     |            |                             |           |                 |            |             |            |            |                     |            |
|                                                             |            | :                           | Secretari | ia Estadu       | ial de Ges | tão Públic  | a          |            |                     |            |

Dados de Dependentes para fim de IR - consulta

| Nome: Ferdinando Tenaka                                                                                                    |                                                                                                    |                                                                                                    |
|----------------------------------------------------------------------------------------------------|----------------------------------------------------------------------------------------------------|----------------------------------------------------------------------------------------------------|
| ieu Recadastramento                                                                                                    | Lista de Dependentes para fim de Imposto                                                                                                    | ) de Renda - Consulta                                                                                                    |
| Recadastrar                                                                                                    | Lista de Dépendences para nin de Imposto                                                                                                    | do Honda - Sonoalda                                                                                                    |
| Emitir Protocolo                                                                                                    | Nome                                                                                                    | Visualizar                                                                                                    |
| Consultar                                                                                                    | Antonio Tenaka                                                                                                    | e                                                                                                    |
| Acompanhar Processo                                                                                                    | . Maria Tenaka                                                                                                    | <b>q</b>                                                                                                    |
| Atualizar Endereco                                                                                                    | Joseffenaka                                                                                                    |                                                                                                    |
|                                                                                                    | Voltar                                                                                                    |                                                                                                    |
| onfiguração                                                                                                    |                                                                                                    |                                                                                                    |
| Alterar Senha                                                                                                    |                                                                                                    |                                                                                                    |
| 🛃 Sair                                                                                                    |                                                                                                    |                                                                                                    |
| Manuais                                                                                                    |                                                                                                    |                                                                                                    |
|                                                                                                    |                                                                                                    |                                                                                                    |
|                                                                                                    |                                                                                                    |                                                                                                    |
|                                                                                                    |                                                                                                    |                                                                                                    |
|                                                                                                    |                                                                                                    |                                                                                                    |
|                                                                                                    | Secretaria Estadual de Gestão Pública                                                                                                    |                                                                                                    |
|                                                                                                    | Secretaria Estadual de Gestão Pública                                                                                                    |                                                                                                    |
| Recadastramen                                                                                                    | Secretaria Estadual de Gestão Pública                                                                                                    |                                                                                                    |
| Recadastramen                                                                                                    | Secretaria Estadual de Gestão Pública<br><b>to Anual</b>                                                                                                    |                                                                                                    |
| Recadastramen                                                                                                    | Secretaria Estadual de Gestão Pública<br><b>to Anual</b>                                                                                                    |                                                                                                    |
| <b>Recadastramen</b><br>SPF: 456753214-70<br>Nome: Ferdinando Tenaka                                                                                                    | Secretaria Estadual de Gestão Pública<br><b>to Anual</b>                                                                                                    |                                                                                                    |
| <b>Recadastramen</b><br>CPF: 456753214-70<br>Nome: Ferdinando Tenaka<br>Heu Recadastramento                                                                                                    | Secretaria Estadual de Gestão Pública<br><b>to Anual</b><br>Dados de Dependentes para fim de Imposto                                                                                                    | o de Renda - Consulta                                                                                                    |
| Recadastramen<br>CPF: 456753214-70<br>Nome: Ferdinando Tenaka<br>Neu Recadastramento<br>Recadastrar                                                                                                    | Secretaria Estadual de Gestão Pública<br>to Anual<br>Dados de Dependentes para fim de Imposto<br>Víncula: O Câniune ou companheim(a)                                                                                                    | o de Renda - Consulta                                                                                                    |
| Recadastramen<br>CPF: 456753214-70<br>Nome: Ferdinando Tenaka<br>Teu Recadastramento<br>Recadastrar                                                                                                    | Secretaria Estadual de Gestão Pública<br><b>to Anual</b><br>Dados de Dependentes para fim de Imposto<br>Vínculo: O Cônjuge ou companheiro(a)<br>O Elbo(a) ou estado(a) sté 21 apos de ida                                                                                                    | o de Renda - Consulta                                                                                                    |
| Recadastramen<br>PF: 456753214-70<br>Nome: Ferdinando Tenaka<br>Ieu Recadastramento<br>Recadastrar<br>Emitir Protocolo<br>Consultar                                                                                                    | Secretaria Estadual de Gestão Pública<br><b>to Anual</b><br>Dados de Dependentes para fim de Imposto<br>Vínculo: Cônjuge ou companheiro(a)<br>Filho(a) ou enteado(a) até 21 anos de ida<br>mentalmente para o trabalho                                                                                                    | o de Renda - Consulta<br>ade ou incapacitado(a) física ou                                                                                                    |
| Recadastramen<br>OPF: 456753214-70<br>Nome: Ferdinando Tenaka<br>Ieu Recadastramento<br>Recadastrar<br>Emitir Protocolo<br>Consultar<br>Acompanhar Processo                                                                                         | Secretaria Estadual de Gestão Pública<br><b>to Anual</b><br>Dados de Dependentes para fim de Imposto<br>Vínculo: OCônjuge ou companheiro(a)<br>OFilho(a) ou enteado(a) até 21 anos de ida<br>mentalmente para o trabalho<br>OFilho(a) ou enteado(a) até 24 anos univer                                                                                                    | o de Renda - Consulta<br>ode ou incapacitado(a) física ou<br>rsitário ou cursando escola técnica                                                                                                    |
| Recadastramen<br>CPF: 456753214-70<br>Nome: Ferdinando Tenaka<br>Heu Recadastramento<br>Recadastrar<br>Emitir Protocolo<br>Consultar<br>Acompanhar Processo<br>Atualizar Endereço                                                                   | Secretaria Estadual de Gestão Pública<br>to Anual<br>Dados de Dependentes para fim de Imposto<br>Vínculo: Cônjuge ou companheiro(a)<br>O Filho(a) ou enteado(a) até 21 anos de ida<br>mentalmente para o trabalho<br>O Filho(a) ou enteado(a) até 24 anos univer<br>O Irmão(ã), neto(a) ou bisneto(a) até 21 ar                                                                                                    | o de Renda - Consulta<br>ide ou incapacitado(a) física ou<br>rsitário ou cursando escola técnica<br>nos do(a) qual tenha guarda judicial ou                                                                                                    |
| Recadastramen<br>PF: 456753214-70<br>Nome: Ferdinando Tenaka<br>Ieu Recadastramento<br>Recadastrar<br>Emitir Protocolo<br>Consultar<br>Acompanhar Processo<br>Atualizar Endereço                                                                    | Secretaria Estadual de Gestão Pública<br>to Anual<br>Dados de Dependentes para fim de Imposto<br>Vínculo: Cônjuge ou companheiro(a)<br>Filho(a) ou enteado(a) até 21 anos de ida<br>mentalmente para o trabalho<br>Filho(a) ou enteado(a) até 24 anos univer<br>Irmão(ã), neto(a) ou bisneto(a) até 21 ar<br>incapacitado física ou mentalmente para o tr<br>universitário ou cursando escola técnica do(a                                                                                                    | o de Renda - Consulta<br>de ou incapacitado(a) física ou<br>rsitário ou cursando escola técnica<br>nos do(a) qual tenha guarda judicial ou<br>abalho ou com idade de 21 até 24 anos<br>abalho ou com idade de 21 até 24 anos                                                                |
| Recadastramen<br>PF: 456753214-70<br>Jome: Ferdinando Tenaka<br>Ieu Recadastramento<br>Recadastrar<br>Emitir Protocolo<br>Consultar<br>Acompanhar Processo<br>Atualizar Endereço<br>Configuração                                                    | Secretaria Estadual de Gestão Pública<br>to Anual<br>Dados de Dependentes para fim de Imposto<br>Vínculo: Cônjuge ou companheiro(a)<br>Cônjuge ou companheiro(a)<br>Cônjuge ou companheiro(a)<br>Filho(a) ou enteado(a) até 21 anos de ida<br>mentalmente para o trabalho<br>Filho(a) ou enteado(a) até 24 anos univer<br>Tirmão(3), neto(a) ou bisneto(a) até 21 ar<br>incapacitado física ou mentalmente para o tra<br>universitário ou cursando escola técnica do(a<br>até 21 anos                                                                                                    | o de Renda - Consulta<br>ade ou incapacitado(a) física ou<br>rsitário ou cursando escola técnica<br>nos do(a) qual tenha guarda judicial ou<br>abalho ou com idade de 21 até 24 ano:<br>a)qual tenha detido sua guarda judicial                                                             |
| Recadastramen<br>OPF: 456753214-70<br>Nome: Ferdinando Tenaka<br>Ieu Recadastrar<br>Emitir Protocolo<br>Consultar<br>Acompanhar Processo<br>Atualizar Endereço<br>Configuração<br>Alterar Senha                                                     | Secretaria Estadual de Gestão Pública<br>to Anual<br>Dados de Dependentes para fim de Imposto<br>Vínculo: Cônjuge ou companheiro(a)<br>Cônjuge ou companheiro(a)<br>Filho(a) ou enteado(a) até 21 anos de ida<br>mentalmente para o trabalho<br>Filho(a) ou enteado(a) até 24 anos univer<br>Irmão(ã), neto(a) ou bisneto(a) até 21 ar<br>incapacitado física ou mentalmente para o tr<br>universitário ou cursando escola técnica do(a<br>até 21 anos<br>Pais, avós e bisavós                                                                                                    | o de Renda - Consulta<br>ade ou incapacitado(a) física ou<br>rsitário ou cursando escola técnica<br>nos do(a) qual tenha guarda judicial ou<br>abalho ou com idade de 21 até 24 ano<br>a)qual tenha detido sua guarda judicial                                                              |
| Recadastramen<br>CPF: 456753214-70<br>Nome: Ferdinando Tenaka<br>1eu Recadastramento<br>Recadastrar<br>Emitir Protocolo<br>Consultar<br>Acompanhar Processo<br>Atualizar Endereço<br>Configuração<br>Alterar Senha<br>Maria Sair                    | Secretaria Estadual de Gestão Pública<br>to Anual<br>Dados de Dependentes para fim de Imposto<br>Vínculo: Cônjuge ou companheiro(a)<br>Filho(a) ou enteado(a) até 21 anos de ida<br>mentalmente para o trabalho<br>Filho(a) ou enteado(a) até 24 anos univer<br>Irmão(ã), neto(a) ou bisneto(a) até 21 an<br>incapacitado física ou mentalmente para o tra<br>universitário ou cursando escola técnica do(a<br>até 21 anos<br>Pais, avós e bisavós<br>Menor pobre até 21 anos do qual tenha g                                                                                                    | o de Renda - Consulta<br>ade ou incapacitado(a) física ou<br>rsitário ou cursando escola técnica<br>nos do(a) qual tenha guarda judicial ou<br>abalho ou com idade de 21 até 24 anos<br>a)qual tenha detido sua guarda judicial<br>uarda judicial                                           |
| Recadastramen<br>CPF: 456753214-70<br>Nome: Ferdinando Tenaka<br>teu Recadastramento<br>Recadastrar<br>Emitir Protocolo<br>Consultar<br>Acompanhar Processo<br>Atualizar Endereço<br>Configuração<br>Alterar Senha<br>Sair                          | Secretaria Estadual de Gestão Pública<br>to Anual<br>Dados de Dependentes para fim de Imposto<br>Vínculo: Cônjuge ou companheiro(a)<br>Filho(a) ou enteado(a) até 21 anos de ida<br>mentalmente para o trabalho<br>Filho(a) ou enteado(a) até 24 anos univer<br>Irmão(ã), neto(a) ou bisneto(a) até 21 ano<br>incapacitado física ou mentalmente para o tra<br>universitário ou cursando escola técnica do(a<br>até 21 anos<br>Pais, avós e bisavós<br>Menor pobre até 21 anos do qual tenha gi<br>Pessoa absolutamente incapaz da qual se                                                                                                    | o de Renda - Consulta<br>ade ou incapacitado(a) física ou<br>rsitário ou cursando escola técnica<br>nos do(a) qual tenha guarda judicial ou<br>abalho ou com idade de 21 até 24 ano<br>a)qual tenha detido sua guarda judicial<br>uarda judicial<br>uarda judicial                          |
| Recadastramen<br>CPF: 456753214-70<br>Nome: Ferdinando Tenaka<br>teu Recadastramento<br>Recadastrar<br>Emitir Protocolo<br>Consultar<br>Acompanhar Processo<br>Atualizar Endereço<br>Configuração<br>Alterar Senha<br>Mais Sair<br>Legislação       | Secretaria Estadual de Gestão Pública to Anual Dados de Dependentes para fim de Imposte Vínculo: Cônjuge ou companheiro(a) Filho(a) ou enteado(a) até 21 anos de ida mentalmente para o trabalho Filho(a) ou enteado(a) até 24 anos univer Trmão(ã), neto(a) ou bisneto(a) até 21 ar incapacitado física ou mentalmente para o tra universitário ou cursando escola técnica do(a até 21 anos Pais, avós e bisavós Menor pobre até 21 anos do qual tenha g Pessoa absolutamente incapaz da qual se                                                                                                    | o de Renda - Consulta<br>ide ou incapacitado(a) física ou<br>rsitário ou cursando escola técnica<br>nos do(a) qual tenha guarda judicial ou<br>abalho ou com idade de 21 até 24 ano:<br>a)qual tenha detido sua guarda judicial<br>uarda judicial<br>uarda judicial<br>eja tutor ou curador |
| Recadastramen<br>CPF: 456753214-70<br>Nome: Ferdinando Tenaka<br>Leu Recadastramento<br>Recadastrar<br>Emitir Protocolo<br>Consultar<br>Acompanhar Processo<br>Atualizar Endereço<br>Configuração<br>Atualizar Senha<br>Sair<br>Legislação          | Secretaria Estadual de Gestão Pública to Anual Dados de Dependentes para fim de Imposte Vínculo: Cônjuge ou companheiro(a) Filho(a) ou enteado(a) até 21 anos de ida mentalmente para o trabalho Filho(a) ou enteado(a) até 24 anos univer Trmão(ã), neto(a) ou bisneto(a) até 21 ari incapacitado física ou mentalmente para o tra universitário ou cursando escola técnica do(a até 21 anos Pais, avós e bisavós Menor pobre até 21 anos do qual tenha ge Pessoa absolutamente incapaz da qual se Nome do Antonio Tenaka Dependente:                                                                                                    | o de Renda - Consulta<br>ade ou incapacitado(a) física ou<br>rsitário ou cursando escola técnica<br>nos do(a) qual tenha guarda judicial ou<br>abalho ou com idade de 21 até 24 anos<br>a)qual tenha detido sua guarda judicial<br>uarda judicial<br>uarda judicial                         |
| Recadastramen<br>CPF: 456753214-70<br>Nome: Ferdinando Tenaka<br>Meu Recadastramento<br>Recadastrar<br>Emitir Protocolo<br>Consultar<br>Acompanhar Processo<br>Atualizar Endereço<br>Configuração<br>Atualizar Senha<br>Manuais                     | Secretaria Estadual de Gestão Pública to Anual Dados de Dependentes para fim de Imposte Vínculo: Cônjuge ou companheiro(a) Filho(a) ou enteado(a) até 21 anos de ida mentalmente para o trabalho Filho(a) ou enteado(a) até 24 anos univer Tirmão(3), neto(a) ou bisneto(a) até 21 ari incapacitado física ou mentalmente para o tri universitário ou cursando escola técnica do(a até 21 anos Pais, avós e bisavós Menor pobre até 21 anos do qual tenha g Pessoa absolutamente incapaz da qual se Nome do Dependente: Voltar                                                                                                    | o de Renda - Consulta<br>ade ou incapacitado(a) física ou<br>rsitário ou cursando escola técnica<br>nos do(a) qual tenha guarda judicial ou<br>abalho ou com idade de 21 até 24 ano:<br>a)qual tenha detido sua guarda judicial<br>uarda judicial<br>uarda judicial                         |
| Recadastramen<br>CPF: 456753214-70<br>Nome: Ferdinando Tenaka<br>Meu Recadastramento<br>Recadastrar<br>Emitir Protocolo<br>Consultar<br>Acompanhar Processo<br>Atualizar Endereço<br>Configuração<br>Atualizar Senha<br>Manuais                     | Secretaria Estadual de Gestão Pública to Anual Dados de Dependentes para fim de Imposte Vínculo: Cônjuge ou companheiro(a) Filho(a) ou enteado(a) até 21 anos de ida mentalmente para o trabalho Filho(a) ou enteado(a) até 24 anos univer Tirmão(3), neto(a) ou bisneto(a) até 21 ari incapacitado física ou mentalmente para o tri universitário ou cursando escola técnica do(a até 21 anos Pais, avós e bisavós Pais, avós e bisavós Pais, avós e bisavós Paiso absolutamente incapaz da qual se Nome do Dependente: Voltar                                                                                                    | o de Renda - Consulta<br>ade ou incapacitado(a) física ou<br>rsitário ou cursando escola técnica<br>nos do(a) qual tenha guarda judicial ou<br>abalho ou com idade de 21 até 24 ano:<br>a)qual tenha detido sua guarda judicial<br>uarda judicial<br>uarda judicial                         |
| Recadastramen<br>CPF: 456753214-70<br>Nome: Ferdinando Tenaka<br>Heu Recadastramento<br>Recadastrar<br>Emitir Protocolo<br>Consultar<br>Acompanhar Processo<br>Atualizar Endereço<br>Atualizar Endereço<br>Atualizar Senha<br>Manuais               | Secretaria Estadual de Gestão Pública         to Anual         Dados de Dependentes para fim de Imposto         Vínculo:       Cônjuge ou companheiro(a)         © Filho(a) ou enteado(a) até 21 anos de ida<br>mentalmente para o trabalho       Filho(a) ou enteado(a) até 24 anos univer         © Filho(a) ou enteado(a) até 24 anos univer       Îrmão(ã), neto(a) ou bisneto(a) até 21 ano<br>incapacitado física ou mentalmente para o tra<br>universitário ou cursando escola técnica do(a<br>até 21 anos         © Pais, avós e bisavós       Menor pobre até 21 anos do qual tenha g         O Pessoa absolutamente incapaz da qual se         Nome do<br>Dependente:         Voltar | o de Renda - Consulta<br>ide ou incapacitado(a) física ou<br>rsitário ou cursando escola técnica<br>nos do(a) qual tenha guarda judicial ou<br>abalho ou com idade de 21 até 24 ano:<br>a)qual tenha detido sua guarda judicial<br>uarda judicial<br>uarda judicial<br>ija tutor ou curador |
| Recadastramen<br>SPF: 456753214-70<br>Some: Ferdinando Tenaka<br>feu Recadastramento<br>Recadastrar<br>Emitir Protocolo<br>Consultar<br>Acompanhar Processo<br>Atualizar Endereço<br>Configuração<br>Alterar Senha<br>Sair<br>Legislação<br>Manuais | Secretaria Estadual de Gestão Pública         to Anual         Dados de Dependentes para fim de Imposto         Vínculo:       Cônjuge ou companheiro(a)         © Filho(a) ou enteado(a) até 21 anos de ida<br>mentalmente para o trabalho       Filho(a) ou enteado(a) até 24 anos univer         © Irmão(ã), neto(a) ou bisneto(a) até 21 aro<br>incapacitado física ou mentalmente para o tra<br>universitário ou cursando escola técnica do(a<br>até 21 anos         © Pais, avós e bisavós         © Menor pobre até 21 anos do qual tenha g         © Pessoa absolutamente incapaz da qual se         Nome do<br>Dependente:         Voltar                                             | o de Renda - Consulta<br>ide ou incapacitado(a) física ou<br>rsitário ou cursando escola técnica<br>nos do(a) qual tenha guarda judicial ou<br>abalho ou com idade de 21 até 24 ano<br>a)qual tenha detido sua guarda judicial<br>uarda judicial<br>uja tutor ou curador                    |
| Recadastramen<br>PF: 456753214-70<br>Jome: Ferdinando Tenaka<br>Ieu Recadastramento<br>Recadastrar<br>Emitir Protocolo<br>Consultar<br>Acompanhar Processo<br>Atualizar Endereço<br>onfiguração<br>Alterar Senha<br>Sair<br>Legislação<br>Manuais   | to Anual Dados de Dependentes para fim de Imposte Vínculo: Cônjuge ou companheiro(a) Filho(a) ou enteado(a) até 21 anos de ida mentalmente para o trabalho Filho(a) ou enteado(a) até 24 anos univer Tirmão(ã), neto(a) ou bisneto(a) até 21 aro incapacitado física ou mentalmente para o tra universitário ou cursando escola técnica do(a até 21 anos Pais, avós e bisavós Pais, avós e bisavós Pessoa absolutamente incapaz da qual se Nome do Dependente: Voltar                                                                                                    | o de Renda - Consulta<br>ade ou incapacitado(a) física ou<br>rsitário ou cursando escola técnica<br>nos do(a) qual tenha guarda judicial ou<br>abalho ou com idade de 21 até 24 ano<br>a)qual tenha detido sua guarda judicial<br>uarda judicial<br>eja tutor ou curador                    |
| Recadastramen<br>CPF: 456753214-70<br>Nome: Ferdinando Tenaka<br>Heu Recadastramento<br>I Recadastrar<br>I Emitir Protocolo<br>I Consultar<br>I Acompanhar Processo<br>I Atualizar Endereço<br>Configuração<br>I Alterar Senha<br>Manuais           | Secretaria Estadual de Gestão Pública to Anual Dados de Dependentes para fim de Imposte Vínculo: Cônjuge ou companheiro(a) Filho(a) ou enteado(a) até 21 anos de ida mentalmente para o trabalho Filho(a) ou enteado(a) até 24 anos univer Tirmão(ã), neto(a) ou bisneto(a) até 21 aro Filho(a) ou enteado(a) até 24 anos univer Pais, avós e bisavós Pais, avós e bisavós Pais, avós e bisavós Pessoa absolutamente incapaz da qual se Nome do Dependente: Voltar                                                                                                    | o de Renda - Consulta<br>ade ou incapacitado(a) física ou<br>rsitário ou cursando escola técnica<br>nos do(a) qual tenha guarda judicial ou<br>abalho ou com idade de 21 até 24 ano<br>a)qual tenha detido sua guarda judicial<br>uarda judicial<br>eja tutor ou curador                    |

# Dados de Escolaridade - Formação - consulta

| Recadastrame                                | nt       | o Anual                              |                      |      |            |
|---------------------------------------------|----------|--------------------------------------|----------------------|------|------------|
| CPF: 456753214-70<br>Nome: Ferdinando Tenak | a        |                                      |                      |      |            |
| Meu Recadastramento                         |          | Escolaridade - Form                  | nação - Consulta     |      |            |
| ∋ Recadastrar                               |          |                                      | ayao oonoana         |      |            |
| Emitir Protocolo                            |          | Área/Curso                           | Grau de Escolaridade | Ano  | Visualizar |
| 🗈 Consultar                                 | 1        | Medicina Veterinária                 | Ensino Superior      | 1998 | e,         |
| 🕑 Acompanhar Processo                       | 2        | Serviço Social                       | Ensino Superior      | 2002 | <b>e</b>   |
| 🕑 Atualizar Endereço                        | 3        | Design                               | Ensino Superior      | 2006 | e,         |
| Configuração                                | ÷        | Voltar                               |                      |      |            |
| 🕑 Alterar Senha                             |          |                                      |                      |      |            |
| 🗈 🋃 Sair                                    |          |                                      |                      |      |            |
| Legislação                                  |          |                                      |                      |      |            |
| Manuais                                     |          |                                      |                      |      |            |
|                                             |          |                                      |                      |      |            |
|                                             |          |                                      |                      |      |            |
|                                             |          |                                      |                      |      |            |
|                                             |          |                                      |                      |      |            |
|                                             |          | Secretaria Estadual de Gestão Púl    | lica                 |      |            |
|                                             |          |                                      |                      |      |            |
| Recadastrame                                | nte      | o Anual                              |                      | -    |            |
| CPF: 456753214-70<br>Nome: Ferdinando Tenak | a        |                                      |                      |      |            |
| Meu Recadastramento                         |          | Escolaridade - Forn                  | nação - Consulta     |      |            |
| 🗄 Recadastrar                               | Gra      | au de Escolaridade:* Ensino Superior | Situação:* Completo  |      |            |
| 🗉 Emitir Protocolo                          |          |                                      | Chadydol Lethine     |      |            |
| 🗉 Consultar                                 |          | Area: 🕕 Biológicas 🔾 Exatas 🔾 F      | lumanas              |      |            |
| 🗉 Acompanhar Processo                       |          | Curso: Medicina Veterinária          |                      |      |            |
| 🗄 Atualizar Endereço                        |          | Ano Conclusão: 1990 (aaaa)           |                      |      |            |
| Configuração                                |          | Conselho Regional: CRMV              |                      |      |            |
| 🗈 Alterar Senha                             | Núi      | nero de Registro/Conselho: 12654     |                      |      |            |
| 🖻 🖗 Sair                                    | -        | Voltar                               |                      |      |            |
| Legislação                                  | C. And S |                                      |                      |      |            |
| Manuais                                     |          |                                      |                      |      |            |
|                                             |          |                                      |                      |      |            |
|                                             |          |                                      |                      |      |            |
|                                             |          |                                      |                      |      |            |
|                                             |          |                                      |                      |      |            |
|                                             |          | Secretaria Estadual de Gestão Púb    | lica                 |      |            |

# Dados de Escolaridade - Formação Complementar - consulta

| Meu Recad <u>astrament</u>                                                                                                    | 0               | Fe                                                                  | colaridade - Formação                                                                                                    | Comple                             | mentar - Cone  | ulta              |           |
|----------------------------------------------------------------------------------------------------|-----------------|---------------------------------------------------------------------|----------------------------------------------------------------------------------------------------|------------------------------------|----------------|-------------------|-----------|
| Recadastrar                                                                                                    |                 | LS                                                                  | colaridade i ormação                                                                                                    | o comple                           | mental - cons  | ulta              |           |
| Emitir Protocolo                                                                                                    | -               |                                                                     | Área/Curso                                                                                                    |                                    | Formação       | Ano               | Visualiza |
| Consultar                                                                                                    | 1               | Medicina Veterinár                                                  | 1a                                                                                                    |                                    | Especialização | Conclusão<br>2000 | 6         |
| Acompanhar Processo                                                                                                    | 2               | Serviço Social                                                      |                                                                                                    |                                    | Mestrado       | 2003              | e         |
| Atualizar Endereço                                                                                                    | 3               | Design                                                              |                                                                                                    |                                    | Especialização | 2007              | e,        |
| onfiguração                                                                                                    |                 | Voltar                                                              |                                                                                                    |                                    |                |                   |           |
| Alterar Senha                                                                                                    |                 |                                                                     |                                                                                                    |                                    |                |                   |           |
| Sair                                                                                                    |                 |                                                                     |                                                                                                    |                                    |                |                   |           |
|                                                                                                    |                 |                                                                     |                                                                                                    |                                    |                |                   |           |
| Recadastram                                                                                                    | ent             | o Anual                                                             | Secretaria Estadual de Gestão                                                                                                    | ) Pública                          |                |                   |           |
| Recadastram<br>CPF: 456753214-70<br>Nome: Ferdinando Ten                                                                                                    | ent<br>aka      | o Anual                                                             | Secretaria Estadual de Gestão                                                                                                    | ) Pública                          |                |                   |           |
| <b>Recadastram</b><br>PF: 456753214-70<br>Iome: Ferdinando Ten<br>Ieu Recadastrament                                                                                                    | ent<br>aka      | o Anual                                                             | Secretaria Estadual de Gestão<br>Escolaridade - For                                                                                   | <sup>o Pública</sup><br>mação Co   | omplementar    |                   |           |
| Recadastram<br>PF: 456753214-70<br>Nome: Ferdinando Ten<br>feu Recadastrament<br>Recadastrar<br>Emitir Protocolo                                                                                                    | ent<br>aka      | <b>o Anual</b><br>Formação:                                         | Secretaria Estadual de Gestão<br>Escolaridade - For<br>Especialização 💉                                                               | Pública<br>mação Co                | omplementar    |                   |           |
| Recadastram<br>PF: 456753214-70<br>Iome: Ferdinando Ten<br>Ieu Recadastrament<br>Recadastrar<br>Emitir Protocolo<br>Consultar                                                                                                    | ent<br>aka      | <b>o Anual</b><br>Formação:<br>Área:                                | Secretaria Estadual de Gestão<br>Escolaridade - For<br>Especialização 📡<br>Biológicas O Exatas O                                      | n Pública<br>mação Co              | omplementar    |                   |           |
| Recadastram<br>PF: 456753214-70<br>Iome: Ferdinando Teni<br>Iou Recadastrament<br>Recadastrar<br>Emitir Protocolo<br>Consultar<br>Acompanhar Processo                                                                                              | ent<br>aka      | o Anual<br>Formação:<br>Área:<br>Curso:                             | Secretaria Estadual de Gestão<br>Escolaridade - For<br>Especialização v<br>Biológicas O Exatas O<br>Medicina Veterinária              | Pública<br>mação Co<br>) Humanas   | omplementar    |                   |           |
| Recadastram<br>PF: 456753214-70<br>Iome: Ferdinando Ten<br>Ieu Recadastrament<br>Recadastrar<br>Emitir Protocolo<br>Consultar<br>Acompanhar Processo<br>Atualizar Endereço                                                                         | ent<br>aka      | o Anual<br>Formação:<br>Área:<br>Curso:<br>Ano Conclusão:           | Secretaria Estadual de Gestão<br>Escolaridade - For<br>Especialização v<br>Biológicas Exatas (<br>Medicina Veterinária                | ) Pública<br>mação Co<br>) Humanas | omplementar    |                   |           |
| Recadastram<br>PF: 456753214-70<br>Iome: Ferdinando Ten<br>Ieu Recadastrament<br>Recadastrar<br>Emitir Protocolo<br>Consultar<br>Acompanhar Processo<br>Atualizar Endereço<br>onfiguração                                                          | ent<br>aka      | o Anual<br>Formação:<br>Área:<br>Curso:<br>Ano Conclusão:           | Secretaria Estadual de Gestão<br>Escolaridade - For<br>Especialização S<br>Biológicas Exatas Medicina Veterinária<br>1993 (aaaa)      | n Pública<br>mação Co<br>Humanas   | omplementar    |                   |           |
| Recadastram<br>PF: 456753214-70<br>Jome: Ferdinando Ten<br>Ieu Recadastrament<br>Recadastrar<br>Emitir Protocolo<br>Consultar<br>Acompanhar Processo<br>Atualizar Endereço<br>onfiguração<br>Alterar Senha                                         | ent<br>aka<br>¢ | o Anual<br>Formação:<br>Área:<br>Curso:<br>Ano Conclusão:<br>¥oltar | Secretaria Estadual de Gestão<br>Escolaridade - For<br>Especialização v<br>Biológicas Exatas (<br>Medicina Veterinária<br>1993 (aaaa) | n Pública<br>mação Co<br>) Humanas | omplementar    |                   |           |
| Recadastramu<br>PF: 456753214-70<br>Iome: Ferdinando Ten.<br>Recadastrar<br>Emitir Protocolo<br>Consultar<br>Acompanhar Processo<br>Atualizar Endereço<br>onfiguração<br>Alterar Senha<br>Sair                                                     | ent<br>aka      | o Anual<br>Formação:<br>Área:<br>Curso:<br>Ano Conclusão:<br>¥oltar | Secretaria Estadual de Gestão<br>Escolaridade - For<br>Especialização<br>Biológicas Exatas<br>Medicina Veterinária<br>1993 (aaaa)     | ) Pública<br>mação Co<br>) Humanas | omplementar    |                   |           |
| Recadastram<br>PF: 456753214-70<br>Iome: Ferdinando Ten-<br>lome: Ferdinando Ten-<br>eu Recadastrar<br>Emitir Protocolo<br>Consultar<br>Acompanhar Processo<br>Atualizar Endereço<br>onfiguração<br>Alterar Senha<br>Sair<br>Legislação<br>Manuais | ent<br>aka      | o Anual<br>Formação:<br>Área:<br>Curso:<br>Ano Conclusão:<br>¥oltar | Secretaria Estadual de Gestão<br>Escolaridade - For<br>Especialização v<br>Biológicas Exatas (<br>Medicina Veterinária<br>1993 (assa) | Pública<br>mação Co<br>) Humanas   | omplementar    |                   |           |

### Dados de Escolaridade - Idioma - consulta

| CPF: 456753214-70<br>Nome: Ferdinando Tenal | (a              |          |                |                |
|---------------------------------------------|-----------------|----------|----------------|----------------|
| Meu Recadastramento                         |                 | Escola   | aridade - Idio | oma - Consulta |
| 🗄 Recadastrar                               | Idioma / Nivel: | Alemão   |                | ~              |
| Emitir Protocolo                            |                 | Espanhol | Básico         | (v)            |
| Consultar                                   |                 | Francês  |                | ~              |
| l Acompanhar Processo                       |                 | Inglês   | Intermediário  |                |
| Atualizar Endereço                          |                 | Italiano |                | ~              |
| Configuração                                |                 | Japonês  | Básico         | N.             |
| Alterar Senha                               | Outros:         |          | (2723)         |                |
| Sair                                        |                 |          |                |                |
| KI SUI                                      |                 |          |                | 1. M           |
| Legislação                                  | ← Voltar        |          |                |                |
|                                             |                 |          |                |                |

### Dados Funcionais - Provimentos - consulta

| Recadastrame                                                                                                    | inte                                                                                                    | Anual                                                                                                    |                                                                                                    |                                                                   | State State                                               |                                                                           |            |
|----------------------------------------------------------------------------------------------------|----------------------------------------------------------------------------------------------------|----------------------------------------------------------------------------------------------------|----------------------------------------------------------------------------------------------------|-------------------------------------------------------------------|-----------------------------------------------------------|---------------------------------------------------------------------------|------------|
| CPF: 456753214-70<br>Nome: Ferdinando Tenak                                                                                                    | <a< th=""><th></th><th></th><th></th><th></th><th></th><th></th></a<>                                                                                                    |                                                                                                    |                                                                                                    |                                                                   |                                                           |                                                                           |            |
| Meu Recadastramento                                                                                                    |                                                                                                    | Dad                                                                                                    | os Funcionai                                                                                                    | s - Lista                                                         | de Provin                                                 | nentos - Consulta                                                         |            |
| 🖲 Recadastrar                                                                                                    |                                                                                                    |                                                                                                    |                                                                                                    |                                                                   |                                                           |                                                                           |            |
| Emitir Protocolo                                                                                                    |                                                                                                    | r-sid-d-                                                                                                    | R\$/P¥ ou RE                                                                                                    | Cargo/<br>Função/                                                 | Início                                                    | <b>U.A. F</b>                                                             | Visualizar |
| 🗄 Consultar                                                                                                    |                                                                                                    | chudade                                                                                                    | ou Matrícula                                                                                                    | Posto/<br>Graduação                                               | Provimento                                                | UX Frequencia                                                             | Provimento |
| Acompanhar Processo                                                                                                    | ~                                                                                                    | Secretaria da Educaçã                                                                                                    | ão 0356795-01                                                                                                    | Diretor                                                           | 08/04/2000                                                | EE JOAQUIM NUNES VIEIRA                                                   | 6          |
| Atualizar Endereço                                                                                                    | ~                                                                                                    | Secretaria da Educaçã                                                                                                    | ão 0356795-02                                                                                                    | Professor                                                         | 07/12/1999                                                | GRUPO DE SUPERVISAO<br>PEDAGOGICA                                         | 6          |
| Configuração                                                                                                    | (÷ )                                                                                                    | /oltar                                                                                                    |                                                                                                    |                                                                   |                                                           |                                                                           |            |
| 🗈 Alterar Senha                                                                                                    |                                                                                                    |                                                                                                    |                                                                                                    |                                                                   |                                                           |                                                                           |            |
| 🖻 🛃 Sair                                                                                                    |                                                                                                    |                                                                                                    |                                                                                                    |                                                                   |                                                           |                                                                           |            |
| Legislação                                                                                                    |                                                                                                    |                                                                                                    |                                                                                                    |                                                                   |                                                           |                                                                           |            |
|                                                                                                    |                                                                                                    |                                                                                                    |                                                                                                    |                                                                   |                                                           |                                                                           |            |
|                                                                                                    |                                                                                                    | Se                                                                                                    | cretaria Estadua                                                                                                    | de Gestão                                                         | Pública                                                   |                                                                           |            |
| Recadastrame                                                                                                    | anto                                                                                                    | Se<br>Anual                                                                                                    | cretaria Estadua                                                                                                    | de Gestão                                                         | Pública                                                   |                                                                           |            |
| Recadastrame<br>CPF: 456753214-70<br>Nome: Ferdinando Tenak                                                                                                    | ento<br><a< th=""><th>Se<br/>Anual</th><th>cretaria Estadua</th><th>de Gestão</th><th>Pública</th><th></th><th></th></a<>                                                                                                    | Se<br>Anual                                                                                                    | cretaria Estadua                                                                                                    | de Gestão                                                         | Pública                                                   |                                                                           |            |
| Recadastrame<br>CPF: 456753214-70<br>Nome: Ferdinando Tenak<br>Meu Recadastramento                                                                                                    | e <b>nto</b><br><a< th=""><th>Se<br/><b>Anual</b></th><th>cretaria Estadua<br/>Dados Funcio</th><th>de Gestão</th><th>Pública<br/>Provimen</th><th>to - Consulta</th><th></th></a<>                                                                                                    | Se<br><b>Anual</b>                                                                                                    | cretaria Estadua<br>Dados Funcio                                                                                                    | de Gestão                                                         | Pública<br>Provimen                                       | to - Consulta                                                             |            |
| Recadastrame<br>CPF: 456753214-70<br>Nome: Ferdinando Tenak<br>Meu Recadastramento<br>🖲 Recadastrar                                                                                                    | e <b>nto</b><br><a< td=""><td>Se<br/>Anual</td><td>cretaria Estadua<br/>Dados Funcio</td><td>de Gestão<br/>Donais do</td><td>Pública<br/>Provimen</td><td>to - Consulta</td><td></td></a<>                                                                                                    | Se<br>Anual                                                                                                    | cretaria Estadua<br>Dados Funcio                                                                                                    | de Gestão<br>Donais do                                            | Pública<br>Provimen                                       | to - Consulta                                                             |            |
| Recadastrame<br>CPF: 456753214-70<br>Nome: Ferdinando Tenak<br>Meu Recadastramento<br>B Recadastrar<br>E Emitir Protocolo                                                                                                    | ento<br>ka                                                                                                    | Se<br>Anual<br>Jados do provimen                                                                                                    | cretaria Estadua<br>Dados Funcio<br>nto                                                                                                    | de Gestão                                                         | Pública                                                   | to - Consulta                                                             |            |
| Recadastrame<br>CPF: 456753214-70<br>Nome: Ferdinando Tenak<br>Meu Recadastramento<br>Recadastrar<br>Emitir Protocolo<br>Consultar                                                                                                    | ka<br>Ka                                                                                                    | Se<br>Anual<br>Dados do provimen<br>Entidade:                                                                                                    | cretaria Estadua<br>Dados Funcio<br>Ito<br>Secretaria da Educa                                                                                                    | de Gestão<br>Donais do<br>ção                                     | Pública Provimen RS/PV                                    | to - Consulta<br>/Matrícula 0356795 01                                    |            |
| Recadastrame<br>CPF: 456753214-70<br>Nome: Ferdinando Tenak<br>Meu Recadastramento<br>Recadastrar<br>Emitir Protocolo<br>Consultar<br>Acompanhar Processo                                                                                             | ento<br><a< td=""><td>Se<br/>Anual<br/>Dados do provimer<br/>Entidade: S<br/>Cargo/Eupcão/ E</td><td>cretaria Estadua<br/>Dados Funcio<br/>Ito<br/>Secretaria da Educa</td><td>de Gestão<br/>Donais do<br/>ção</td><td>Pública Provimen RS/PV RS/PV</td><td>to - Consulta<br/>/Matrícula 0356795 01<br/>ou RE:<br/>ovimento: 08/04/2000</td><td></td></a<>                                                                                                    | Se<br>Anual<br>Dados do provimer<br>Entidade: S<br>Cargo/Eupcão/ E                                                                                                    | cretaria Estadua<br>Dados Funcio<br>Ito<br>Secretaria da Educa                                                                                                    | de Gestão<br>Donais do<br>ção                                     | Pública Provimen RS/PV RS/PV                              | to - Consulta<br>/Matrícula 0356795 01<br>ou RE:<br>ovimento: 08/04/2000  |            |
| Recadastrame<br>CPF: 456753214-70<br>Nome: Ferdinando Tenak<br>Meu Recadastramento<br>9 Recadastrar<br>9 Emitir Protocolo<br>9 Consultar<br>9 Acompanhar Processo<br>9 Atualizar Endereço                                                             | ×a                                                                                                    | Se<br>Anual<br>Dados do provimen<br>Entidade:<br>Cargo/Função/<br>Posto/Graduação:                                                                                                    | cretaria Estadua<br>Dados Funcio<br>nto<br>Secretaria da Educa<br>5200 - Diretor                                                                                                    | de Gestão<br>onais do<br>ção                                      | Pública<br>Provimen<br>] RS/PV<br>] Início Pr             | to - Consulta<br>//Matrícula 0356795 01<br>ou RE:<br>ovimento: 08/04/2000 |            |
| Recadastrame<br>CPF: 456753214-70<br>Nome: Ferdinando Tenak<br>Meu Recadastramento<br>Recadastrar<br>Emitir Protocolo<br>Consultar<br>Acompanhar Processo<br>Atualizar Endereço<br>Configuração                                                       | kinto<br>Ka                                                                                                    | Se<br>Anual<br>Pados do provimen<br>Entidade: S<br>Cargo/Função/ S<br>Posto/Graduação:<br>UA Freqüência: 2                                                                                                    | cretaria Estadua<br>Dados Funcio<br>nto<br>Secretaria da Educa<br>6200 - Diretor<br>40109 - EE JOAQUII                                                                                                    | de Gestão<br>Dinais do<br>ção                                     | Pública Provimen Rs/Pv Início Pr                          | to - Consulta<br>/Matrícula 0356795 01<br>ou RE:<br>ovimento: 08/04/2000  |            |
| Recadastrame<br>CPF: 456753214-70<br>Nome: Ferdinando Tenak<br>Meu Recadastramento<br>Recadastrar<br>Emitir Protocolo<br>Consultar<br>Acompanhar Processo<br>Atualizar Endereço<br>Configuração<br>Alterar Senha                                      | ka<br>Re                                                                                                    | Se<br>Anual<br>Ados do provimer<br>Entidade:<br>Cargo/Função/<br>Posto/Graduação:<br>UA Freqüência:<br>conhece esse prov                                                                                                    | cretaria Estadua<br>Dados Funcio<br>nto<br>Secretaria da Educa<br>6200 - Diretor<br>40109 - EE JOAQUII<br>21mento? *                                                                                                    | de Gestão<br>onais do<br>ção                                      | Pública Provimen RS/PV RS/PV Início Pr                    | to - Consulta<br>/Matrícula 0356795 01<br>ou RE:<br>ovimento: 08/04/2000  |            |
| Recadastrame<br>CPF: 456753214-70<br>Nome: Ferdinando Tenak<br>Meu Recadastramento<br>P Recadastrar<br>Emitir Protocolo<br>Consultar<br>Acompanhar Processo<br>Atualizar Endereço<br>Configuração<br>Alterar Senha<br>Sair                            | <pre>contcolor<br/></pre>                                                                                                    | Se<br>Anual<br>Anual<br>Dados do provimen<br>Entidade:<br>Cargo/Função/<br>Posto/Graduação:<br>UA Freqüência:<br>Conhece esse prov<br>Sim                                                                                                    | cretaria Estadua<br>Dados Funcio<br>nto<br>Secretaria da Educa<br>5200 - Diretor<br>40109 - EE JOAQUII<br>Vimento? *                                                                                                    | de Gestão<br>onais do<br>ção                                      | Pública Provimen RS/PV RS/PV Início Pr                    | to - Consulta<br>//Matrícula 0356795 01<br>ou RE:<br>ovimento: 08/04/2000 |            |
| Recadastrame<br>CPF: 456753214-70<br>Nome: Ferdinando Tenak<br>Meu Recadastramento<br>P Recadastrar<br>Emitir Protocolo<br>Consultar<br>Acompanhar Processo<br>Atualizar Endereço<br>Configuração<br>Atualizar Senha<br>Sair<br>Legislação            | <a< td=""><td>Se<br/>Anual<br/>Anual<br/>Dados do provimer<br/>Entidade:<br/>Cargo/Função/<br/>Posto/Graduação:<br/>UA Freqüência:<br/>Conhece esse prov<br/>Sim<br/>Não - Motivo:</td><td>cretaria Estadua<br/>Dados Funcio<br/>nto<br/>Secretaria da Educa<br/>6200 - Diretor<br/>40109 - EE JOAQUII<br/>vimento? *</td><td>de Gestão<br/>onais do<br/>ção</td><td>Pública Provimen Rs/Pv Rs/Pv Início Pr IRA</td><td>to - Consulta<br/>/Matrícula 0356795 01<br/>ou RE:<br/>ovimento: 08/04/2000</td><td></td></a<> | Se<br>Anual<br>Anual<br>Dados do provimer<br>Entidade:<br>Cargo/Função/<br>Posto/Graduação:<br>UA Freqüência:<br>Conhece esse prov<br>Sim<br>Não - Motivo:                                                                                                    | cretaria Estadua<br>Dados Funcio<br>nto<br>Secretaria da Educa<br>6200 - Diretor<br>40109 - EE JOAQUII<br>vimento? *                                                                                                    | de Gestão<br>onais do<br>ção                                      | Pública Provimen Rs/Pv Rs/Pv Início Pr IRA                | to - Consulta<br>/Matrícula 0356795 01<br>ou RE:<br>ovimento: 08/04/2000  |            |
| Recadastrame<br>CPF: 456753214-70<br>Nome: Ferdinando Tenak<br>Meu Recadastramento<br>Recadastrar<br>Emitir Protocolo<br>Consultar<br>Acompanhar Processo<br>Atualizar Endereço<br>Configuração<br>Alterar Senha<br>Sair<br>Legislação                | ento<br>«a Re  © Na                                                                                                    | Se<br>Anual<br>Anual<br>Ados do provimer<br>Entidade:<br>Cargo/Função/<br>Posto/Graduação:<br>UA Freqüência:<br>Conhece esse prov<br>Sim<br>Não - Motivo:<br>tureza do Cargo / Fu                                                                                                    | cretaria Estadua<br>Dados Funcio<br>nto<br>Secretaria da Educa<br>6200 - Diretor<br>40109 - EE JOAQUII<br>40109 - EE JOAQUII<br>40109 - EE JOAQUII<br>40109 - EE JOAQUII                                                                                                    | de Gestão<br>onais do<br>ção<br>M NUNES VIE                       | Pública Provimen RS/PV RS/PV Início Pr IRA                | to - Consulta<br>/Matrícula 0356795 01<br>ou RE:<br>ovimento: 08/04/2000  |            |
| Recadastrame<br>CPF: 456753214-70<br>Nome: Ferdinando Tenak<br>Meu Recadastramento<br>P Recadastrar<br>Emitir Protocolo<br>Consultar<br>Acompanhar Processo<br>Atualizar Endereço<br>Configuração<br>Alterar Senha<br>Sair<br>Legislação<br>Manuais   | Re<br>Na                                                                                                    | Se<br>Anual<br>Anual<br>Cargo/Função/<br>Cargo/Função/<br>Cargo/Função/<br>Cargo/Função/<br>UA Freqüência:<br>UA Freqüência:<br>UA Freqüência:<br>Sim<br>Não - Motivo:<br>tureza do Cargo / Fu<br>nção - Celetista                                                                                                    | cretaria Estadua<br>Dados Funcio<br>nto<br>Secretaria da Educa<br>6200 - Diretor<br>40109 - EE JOAQUII<br>40109 - EE JOAQUII<br>40109 - EE JOAQUII<br>40109 - EE JOAQUII<br>40109 - EE JOAQUII<br>40109 - EE JOAQUII                                                                                                    | de Gestão<br>onais do<br>ção<br>M NUNES VIE                       | Pública Provimen RS/PV I Início Pr IRA                    | to - Consulta<br>//Matrícula 0356795 01<br>ou RE:<br>ovimento: 08/04/2000 |            |
| Recadastrame<br>CPF: 456753214-70<br>Nome: Ferdinando Tenak<br>Meu Recadastramento<br>P Recadastrar<br>Emitir Protocolo<br>Consultar<br>Acompanhar Processo<br>Atualizar Endereço<br>Configuração<br>Alterar Senha<br>Sair<br>Legislação<br>Manuais   | Re<br>Re<br>Na<br>Fu                                                                                                    | Se<br>Anual Anual An | cretaria Estadua<br>Dados Funcio<br>nto<br>Secretaria da Educa<br>5200 - Diretor<br>40109 - EE JOAQUII<br>40109 - EE JOAQUII<br>40109 - EE JOAQUII<br>40109 - Vosto / G                                                                                                    | de Gestão<br>onais do<br>ção<br>M NUNES VIE                       | Pública Provimen RS/PV RS/PV Início Pr IRA Caroo / Euco   | to - Consulta<br>/Matrícula 0356795 01<br>ou RE:<br>ovimento: 08/04/2000  |            |
| Recadastrame<br>CPF: 456753214-70<br>Nome: Ferdinando Tenak<br>Meu Recadastramento<br>P Recadastrar<br>Emitir Protocolo<br>Consultar<br>Acompanhar Processo<br>Atualizar Endereço<br>Configuração<br>Atualizar Senha<br>Sair<br>Legislação<br>Manuais | Re<br>Re<br>Na<br>Fu                                                                                                    | Se<br>Anual<br>Anual<br>Dados do provimer<br>Entidade:<br>Cargo/Função/<br>Posto/Graduação:<br>UA Freqüência:<br>UA Freqüência:<br>Conhece esse prov<br>Sim<br>Não - Motivo:<br>tureza do Cargo / Função - Celetista<br>atividades exercidas<br>Sim Não                                                                                                    | cretaria Estadua<br>Dados Funcio<br>nto<br>Secretaria da Educa<br>6200 - Diretor<br>40109 - EE JOAQUII<br>40109 - EE JOAQUII<br>40109 - EE JOAQUII<br>40109 - Vosto / G<br>unção / Posto / G                                                                                                    | de Gestão<br>onais do<br>ção<br>M NUNES VIE<br>raduação: *        | Pública  Provimen  RS/PV  Início Pr  IRA  Cargo / Funç    | to - Consulta<br>/Matrícula 0356795 01<br>ou RE:<br>ovimento: 08/04/2000  |            |
| Recadastrame<br>CPF: 456753214-70<br>Nome: Ferdinando Tenak<br>Meu Recadastramento<br>Recadastrar<br>Emitir Protocolo<br>Consultar<br>Acompanhar Processo<br>Atualizar Endereço<br>Configuração<br>Alterar Senha<br>Sair<br>Legislação<br>Manuais     | Re<br>Re<br>Re<br>Re<br>Re<br>Re<br>Re<br>Re<br>Re<br>Re                                                                                                    | Se<br>Anual<br>Anual<br>Dados do provimer<br>Entidade:<br>Cargo/Função/<br>Posto/Graduação:<br>UA Freqüência:<br>UA Freqüência:<br>UA Freqüência:<br>Sim<br>Não - Motivo:<br>Itureza do Cargo / Função - Celetista<br>atividades exercidas<br>Sim O Não<br>Encodente d 2*                                                                                                    | cretaria Estadua<br>Dados Funcio<br>Ito<br>Secretaria da Educa<br>5200 - Diretor<br>40109 - EE JOAQUII<br>40109 - EE JOAQUII | de Gestão<br>ponais do<br>ção<br>gão<br>iraduação: *<br>com o seu | Pública Provimen RS/PV RS/PV Início Pr IRA K Cargo / Funç | to - Consulta<br>/Matrícula 0356795 01<br>ou RE:<br>ovimento: 08/04/2000  |            |
| Recadastrame<br>CPF: 456753214-70<br>Nome: Ferdinando Tenak<br>Meu Recadastramento<br>P Recadastrar<br>Emitir Protocolo<br>Consultar<br>Acompanhar Processo<br>Atualizar Endereço<br>Configuração<br>Alterar Senha<br>Sair<br>Legislação<br>Manuais   | Re<br>Re<br>Re<br>Re<br>Est                                                                                                    | Se<br>Anual<br>Anual<br>Dados do provimer<br>Entidade:<br>Cargo/Função/<br>Posto/Graduação:<br>UA Freqüência:<br>Conhece esse prov<br>Sim<br>Não - Motivo:<br>tureza do Cargo / Fu<br>nção - Celetista<br>atividades exercidas<br>Sim O Não<br>á Readaptado?*                                                                                                    | cretaria Estadua<br>Dados Funcio<br>nto<br>Secretaria da Educa<br>5200 - Diretor<br>40109 - EE JOAQUII<br>vimento? *<br>unção / Posto / G                                                                                                    | de Gestão<br>onais do<br>ção<br>« NUNES VIE<br>araduação: *       | Pública Provimen RS/PV RS/PV Início Pr IRA Cargo / Funç   | to - Consulta<br>//Matrícula 0356795 01<br>ou RE:<br>ovimento: 08/04/2000 |            |
| Recadastrame<br>CPF: 456753214-70<br>Nome: Ferdinando Tenak<br>Meu Recadastramento<br>P Recadastrar<br>Emitir Protocolo<br>Consultar<br>Acompanhar Processo<br>Atualizar Endereço<br>Configuração<br>Alterar Senha<br>Sair<br>Legislação<br>Manuais   | Re<br>Re<br>Na<br>Fu<br>As<br>Est<br>O                                                                                                    | Se<br>Anual<br>Dados do provimer<br>Entidade:<br>Cargo/Função/<br>Posto/Graduação:<br>UA Freqüência:<br>Conhece esse prov<br>Sim<br>Não - Motivo:<br>tureza do Cargo / Fu<br>nção - Celetista<br>atividades exercidas<br>Sim O Não<br>á Readaptado?*<br>Sim O Não                                                                                                    | cretaria Estadua<br>Dados Funcio<br>nto<br>Secretaria da Educa<br>5200 - Diretor<br>40109 - EE JOAQUII<br>/imento? *                                                                                                    | de Gestão<br>onais do<br>ção<br>M NUNES VIE                       | Pública Provimen RS/PV RS/PV I Início Pr IRA Cargo / Funç | to - Consulta<br>/Matrícula 0356795 01<br>ou RE:<br>ovimento: 08/04/2000  |            |
| Recadastrame<br>CPF: 456753214-70<br>Nome: Ferdinando Tenak<br>Meu Recadastramento<br>Recadastrar<br>Emitir Protocolo<br>Consultar<br>Acompanhar Processo<br>Atualizar Endereço<br>Configuração<br>Alterar Senha<br>Sair<br>Legislação<br>Manuais     | Re<br>Re<br>Na<br>Fu<br>As<br>Est<br>Est                                                                                                    | Se<br>Anual<br>Dados do provimer<br>Entidade:<br>Cargo/Função/<br>Posto/Graduação:<br>UA Freqüência:<br>Conhece esse prov<br>Sim<br>Não - Motivo:<br>tureza do Cargo / Fu<br>nção - Celetista<br>atividades exercidas<br>Sim O Não<br>á Readaptado?*<br>Sim O Não<br>á Licenciado?*                                                                                                    | cretaria Estadua<br>Dados Funcio<br>nto<br>Secretaria da Educa<br>5200 - Diretor<br>40109 - EE JOAQUII<br>40109 - EE JOAQUII<br>40109 - EE JOAQUII<br>40109 - Vosto / G<br>. são compatíveis                                                                                                    | de Gestão<br>onais do<br>ção<br>M NUNES VIE<br>raduação: *        | Pública  Provimen  RS/PV  Início Pr  RA  Cargo / Funç     | to - Consulta<br>/Matrícula 0356795 01<br>ou RE:<br>ovimento: 08/04/2000  |            |

| Preencha somente                                 | em caso de Afastamento                                                                                                    |
|--------------------------------------------------|----------------------------------------------------------------------------------------------------|
| 🔿 Com Prejuizo de V                              | encimentos/Salários $*$ $\bigcirc$ Sem Prejuizo de Vencimentos/Salários $*$                                                                 |
| Tipo de Afastamento: *                           | 8                                                                                                    |
| O Agregação por Lice                             | nça Tratamento de Saúde                                                                                                    |
| O Agregação à dispos                             | ição da Justiça/condenação criminal                                                                                                    |
| O Agregação curso Po                             | olícia Federal                                                                                                    |
| O Agregação disciplin                            | ar                                                                                                    |
| 🔿 Agregação por Lice                             | nça para Tratamento de Saúde Pessoa da Família                                                                                              |
| 🔿 Para concorrer às e                            | leições                                                                                                    |
| O Para ter exercício e                           | m outra unidade do próprio órgão                                                                                                    |
| 🔿 Para exercício de c                            | argo em comissão ou função de confiança no próprio órgão                                                                                    |
| O Para exercício de c<br>Direta, Autarquias, Fun | argo em comissão ou função de confiança junto a outro órgão da Administraçã<br>dações ou Empresas do Estado de São Paulo<br>vandata eletivo |
| O Para exercício de n                            | ianualo eletivo                                                                                                    |
| O Para missão ou est                             | uda de interesse da serviça pública                                                                                                    |
| O Para missão ou est                             | udo de interesse do serviço público no exterior                                                                                             |
| O Para ter exercício i                           | unto a outro órgão da Administração Direta. Autarquias - Fundações ou Empres                                                                |
| do Estado de São Paul                            | )                                                                                                    |
| O Para ter exercício j                           | unto a outros Poderes do Estado, Órgãos ou Entidades da União, de outros                                                                    |
| Estados e de Município                           | s<br>usto po Tribupal Degiopal Eleiteral                                                                                                    |
| O Para ter exercicio ji                          | unto ao impunal Regional Eleitoral<br>unto a entidades conveniadas com o Estado do São Davio                                                |
| O Preventivo - artico                            | anto a entidades conveniadas com o Estado de São Pãulo<br>266 da Lai nº 10 261/68                                                           |
| O Para ter evercício i                           | unto a organizações sociais - Lei Complementar nº 846/98                                                                                    |
| Outros                                           | and a criganizações seerais - Lei comprementar (1° 040/30                                                                                   |
| Looply *                                         |                                                                                                    |
| Local: *                                         |                                                                                                    |
| 🗌 Autarquias                                     |                                                                                                    |
|                                                  | ×                                                                                                    |
| Autarquias Regime                                | Especial                                                                                                    |
|                                                  |                                                                                                    |
|                                                  |                                                                                                    |
| Empresas                                         |                                                                                                    |
|                                                  | ×                                                                                                    |
| Fundações                                        |                                                                                                    |
|                                                  | V                                                                                                    |
|                                                  |                                                                                                    |
|                                                  | ~                                                                                                    |
| Outros Óraãos/Ent                                | idades                                                                                                    |
|                                                  |                                                                                                    |
| Preencha somente                                 | em caso de Designação                                                                                                    |
| Tipo de Designação.*                             |                                                                                                    |
| Funcão:*                                         |                                                                                                    |
| Nivel Organizacional:*                           |                                                                                                    |
| NIVEL Organizacional:*                           |                                                                                                    |
| 0.c. atividados aversida                         | s ša compatívais com esta dosigo poão? *                                                                                                    |
| As atividades exercida:                          | s sau cumpauveis com esta designação? **                                                                                                    |
| ∪ Sim ∪ Não                                      |                                                                                                    |
|                                                  | Avançar                                                                                                    |
| ← Voltar                                         |                                                                                                    |
| Os campos marcados com                           | (*) são obrigatórios.                                                                                                    |
|                                                  |                                                                                                    |

| Recadastrame                                | nto Anual                                             |
|---------------------------------------------|-------------------------------------------------------|
| CPF: 456753214-70<br>Nome: Ferdinando Tenak | <a< th=""></a<>                                       |
| Meu Recadastramento                         | Dados de Endereço Funcional do Provimento - Consulta  |
| 🕑 Recadastrar                               |                                                       |
| 🕑 Emitir Protocolo                          | CEP: * 0123450 Buscar                                 |
| Consultar                                   | Tipo e Nome do RUA FRANCISCO MORATO                   |
| Acompanhar Processo                         | Logradouro: * `                                       |
| 🕑 Atualizar Endereço                        | Número: * 123 🗌 Sem Número                            |
| Configuração                                | Complemento: SALA 1                                   |
| 🗈 Alterar Senha                             | Bairro: MOBUMBI                                       |
| 🖻 🋃 Sair                                    |                                                       |
| Legislação                                  | UF: * SP V                                            |
| Manuais                                     | Telefone Funcional                                    |
|                                             | (DDD) (Número)<br>Funcional: * 11 32456547 Ramal: 123 |
|                                             | E-mail Funcional: aaa@sp.gov.br                       |
|                                             | ← Voltar                                              |
|                                             | Os campos marcados com (*) são obrigatórios.          |
|                                             | Secretaria Estadual de Gestão Pública                 |

## Dados Funcionais - Funcionais Gerais - consulta

| Recadastrame                                 | ento Anual                                                          |                                                                         |
|----------------------------------------------|---------------------------------------------------------------------|-------------------------------------------------------------------------|
| CPF: 456753214-70<br>Nome: Ferdinando Tenaka |                                                                     |                                                                         |
| Meu Recadastramento                          | Dados Funciona                                                      | is Gerais - Consulta                                                    |
| Recadastrar     ■     Recadastrar     ■      |                                                                     |                                                                         |
| 🕑 Emitir Protocolo                           | Dados Funcionais                                                    |                                                                         |
| 🕑 Consultar                                  | De                                                                  | Para                                                                    |
| 🖻 Acompanhar Processo                        | Ingresso Serviço Público Estadual:                                  | Ingresso Serviço Público Estadual: *                                    |
| 🕑 Atualizar Endereço                         |                                                                     | 25/09/1995 (dd/mm/aaaa)                                                 |
| Configuração                                 | Ano do Primeiro Emprego:                                            | Ano do Primeiro Emprego: *                                              |
| 🕑 Alterar Senha                              | 1981                                                                | 1981 (aaaa)                                                             |
| 🗈 🛃 Sair                                     | PIS / PASEP:                                                        | PIS / PASEP:                                                            |
|                                              | 03121154001                                                         | 03121154001                                                             |
| Legislação                                   | Carteira Profissional - Série / Estado Emissor:<br>129308-9871 - SP | Carteira Profissional - Série / Estado Emissor:<br>129308 - 9871 / SP 💌 |
| Manuais                                      |                                                                     |                                                                         |
|                                              | Outras Informações                                                  |                                                                         |
|                                              | Exerce outro cargo / função em Empresa do                           | o Estado? *                                                             |
|                                              | O Sim   Cargo/Funcão:                                               |                                                                         |
|                                              | Local:                                                              |                                                                         |
|                                              | Não                                                                 |                                                                         |
|                                              | Exerce outro cargo / função em outros Órgã                          | ãos ou Poderes? *                                                       |
|                                              | 🔿 Sim   Cargo/Função:                                               |                                                                         |
|                                              | Local:                                                              | ~                                                                       |
|                                              | Não                                                                 |                                                                         |
|                                              | ← ¥oltar                                                            |                                                                         |
|                                              | Os campos marcados com (*) são obrigatórios.                        |                                                                         |
|                                              | Secretaria Estadual de Gestã                                        | o Pública                                                               |

### Acompanhar Processo

O sistema permite ainda ao servidor, o acompanhamento do seu processo de recadastramento.

Este acompanhamento se faz necessário, uma vez que, após o preenchimento e envio do recadastramento, os dados passarão pela validação do Administrador de Setorial ou de Subsetorial de RH, que validarão ou não o recadastramento enviado pelo servidor.

A **Validação** ou **Não validação** do recadastramento se dá por provimento, ou seja, se um dos provimentos estiver **Não validado**, todo o recadastramento será considerado inválido.

Para acessar a opção **Acompanhar Processo** o servidor a seleciona no menu à esquerda da tela e clica para que o sistema mostre então, a tela:

| Recadastrame                                                                                                    | ento Anual                                                                                                    |
|----------------------------------------------------------------------------------------------------|----------------------------------------------------------------------------------------------------|
| CPF: 456753214-70<br>Nome: Ferdinando Tenal                                                                                                    | ka                                                                                                    |
| Meu Recadastramento Recadastrar Emitir Protocolo Consultar Acompanhar Processo Atualizar Endereço Configuração Alterar Senha Sair Legislação Manuais | Acompanhar Processo<br>CPF: 456753214-70<br>Nome: Ferdinando Tenaka<br>Situação: <u>Não Validado</u><br>€ Voltar |
|                                                                                                    | Secretaria Estadual de Gestão Pública                                                                            |

A opção **Situação**, exibida na tela, mostra ao servidor, o "status" em que se encontra o seu recadastramento, se **Validado** ou **Não validado**.

Podem ocorrer as seguintes situações:

- Pendente de envio iniciado o processo, mas não acionado o envio;
- Em análise efetuado o recadastramento, mas está pendente de avaliação pelo Setorial;
- Validado recebido e validado;
- Não Validado recebido e não validado.

Na tela anterior, a **Situação** apresentada, no caso <u>Não Validado</u>, é um *link* que, quando clicado, dá acesso à tela:

| Recadastrame                                               | nto Anual                                                                                                    |
|------------------------------------------------------------|----------------------------------------------------------------------------------------------------|
| CPF: 456753214-70<br>Nome: Ferdinando Tenak                | a                                                                                                    |
| Meu Recadastramento                                        | Não Validado                                                                                                    |
| <ul> <li>necadastrar</li> <li>netitir Protocolo</li> </ul> | O Recadastramento do seu provimento de <b>Diretor de Escola</b> não foi validado. Dirija-se ao seu órgão<br>setorial de Recursos Humanos para providências. |
| <ul> <li>Consultar</li> <li>Acompanhar Processo</li> </ul> | RS/PV/Matrícula 0356795 01<br>ou RE:                                                                                                    |
| 🗈 Atualizar Endereço                                       | Entidade: Secretaria da Educação                                                                                                    |
| Configuração                                               | UA Freqüência: 40109 - EE JOAQUIM NUNES VIEIRA                                                                                                    |
| <ul> <li>Alterar Senha</li> <li>Sair</li> </ul>            | Cargo/Função/ <mark>6200 - Diretor</mark><br>Posto/Graduação:                                                                                               |
| Legislação                                                 | Validado                                                                                                    |
| Manuais                                                    | RS/PV/Matrícula 00003026528 01<br>ou RE:                                                                                                    |
|                                                            | Entidade: Secretaria da Educação                                                                                                    |
|                                                            | UA Freqüência: 50698 - GRUPO DE SUPERVISAO PEDAGOGICA                                                                                                    |
|                                                            | Cargo/Função/ <mark>6210 · Professor</mark><br>Posto/Graduação:                                                                                             |
|                                                            | Em Análise                                                                                                    |
|                                                            | RS/PV/Matrícula 00003026528 01<br>ou RE:                                                                                                    |
|                                                            | Entidade: Secretaria da Educação                                                                                                    |
|                                                            | UA Freqüência: 50698 - GRUPO DE SUPERVISAO PEDAGOGICA                                                                                                    |
|                                                            | Cargo/Função/ <mark>6210 · Professor</mark><br>Posto/Graduação:                                                                                             |
|                                                            | Não Recadastrado                                                                                                    |
|                                                            | RS/PV/Matrícula 00003026528 01<br>ou RE:                                                                                                    |
|                                                            | Entidade: Secretaria da Educação                                                                                                    |
|                                                            | UA Freqüência: 50698 - GRUPO DE SUPERVISAO PEDAGOGICA                                                                                                    |
|                                                            | Cargo/Função/ <mark>6210 - Professor</mark><br>Posto/Graduação:                                                                                             |
|                                                            | ← Yoltar                                                                                                    |
|                                                            | Secretaria Estadual de Gestão Pública                                                                                                    |

Que exemplifica o caso de um servidor recadastrado que teve um dos provimentos **Não validado** e o outro **Validado**.

Em caso de não validação de um ou mais provimentos, o sistema exibe na tela a indicação de que o servidor em questão deve procurar o seu Órgão Setorial de Recursos Humanos, para as devidas providências.

### Atualizar Endereço

Independente de ser ou não o mês de Recadastramento do servidor, ele pode alterar seus Dados de Endereço Pessoal a qualquer momento, durante todo o ano.

A tela é exatamente igual à tela de Dados de Endereço mostrada na página 17 desse Manual. Siga as mesmas regras para preenchê-la.

| Recadastrame                                | nto Anual                                                                                                    |
|---------------------------------------------|----------------------------------------------------------------------------------------------------|
| CPF: 456753214-70<br>Nome: Ferdinando Tenak | (a                                                                                                    |
| Meu Recadastramento                         | Atualizar Dados de Endereço Pessoal                                                                                                    |
| 🗈 Recadastrar                               | -                                                                                                    |
| 🗈 Emitir Protocolo                          | As informações relativas a Dados de Endereço Pessoal é opcional para titulares dos Cargos de                                                                                                    |
| 🗈 Consultar                                 | Agente de Segurança Penitenciária e Agente de Escolta de Vigilância Penitenciária, pertencentes<br>às Carreiras Policiais Civis e à Carreira de Delegado de Polícia e Policiais Militares. Obrigatórias |
| 🗈 Acompanhar Processo                       | para os demais servidores e empregados públicos.                                                                                                    |
| 🗈 Atualizar Endereço                        |                                                                                                    |
| Configuração                                | CEP: * 🖻 Buscar                                                                                                    |
| 🕑 Alterar Senha                             |                                                                                                    |
| 🖻 🛃 Sair                                    | Logradouro: * ?                                                                                                    |
| Legislação                                  | Número: * 🖻 📃 Sem Número                                                                                                    |
|                                             | Complemento: 🕐                                                                                                    |
| Manuais                                     | Bairro: 🕐                                                                                                    |
|                                             | Cidade: * 🖻                                                                                                    |
|                                             | UF: * 🕑 💌                                                                                                    |
|                                             | Telefones de Contato 🕐                                                                                                    |
|                                             | (DDD) (Número)<br>Residencial:                                                                                                    |
|                                             | Celular:                                                                                                    |
|                                             | Recado:                                                                                                    |
|                                             | E-mail Pessoal: 🕐                                                                                                    |
|                                             | Confirmar                                                                                                    |
|                                             | ← ¥oltar                                                                                                    |
|                                             | Os campos marcados com (*) são obrigatórios.                                                                                                    |
|                                             | Secretaria Estadual de Gestão Pública                                                                                                    |

# 2ª. Aba – Configuração

### Alterar senha

Nesta fase do Recadastramento, como vimos, o servidor já possui a identificação de **Usuário** fornecida pelo Sistema e a sua respectiva **Senha** de acesso.

Porém, se a qualquer tempo, desejar alterar sua senha de acesso, pode clicar, no menu disponível ao lado esquerdo da tela de recadastramento, em "Alterar Senha", e a tela abaixo será exibida:

| Recadastrame                                                                                                    | ento Anual                                                                                          |
|----------------------------------------------------------------------------------------------------|----------------------------------------------------------------------------------------------------|
| CPF: 456753214-70<br>Nome: Ferdinando Tenak                                                                                                    | ka                                                                                                  |
| CPF: 456753214-70<br>Nome: Ferdinando Tenal<br>Meu Recadastramento<br>Recadastrar<br>Emitir Protocolo<br>Consultar<br>Acompanhar Processo<br>Atualizar Endereço<br>Configuração<br>Alterar Senha<br>Sair<br>Legislação | ka  Alterar Senha  CPF: 456753214-70 Senha Atual: Nova Senha: Confirma Nova Senha: Enviar  € Voltar |
| Planuais                                                                                                    | Secretaria Estadual de Cestão Dública                                                               |
|                                                                                                    | Secretaria Estadual de Gestão Pública                                                               |

O servidor preenche os campos:

- Senha Atual: digita a senha já cadastrada;
- Nova Senha: digita a nova senha de sua livre escolha, contendo de 6 a 12 caracteres, misturando letras e números;
- Confirma nova senha: repete a nova senha informada no campo anterior.

Após o preenchimento dos campos, clica no botão "**Enviar**", e o sistema mostrará a tela abaixo, onde uma mensagem indica que a nova senha foi alterada com sucesso.

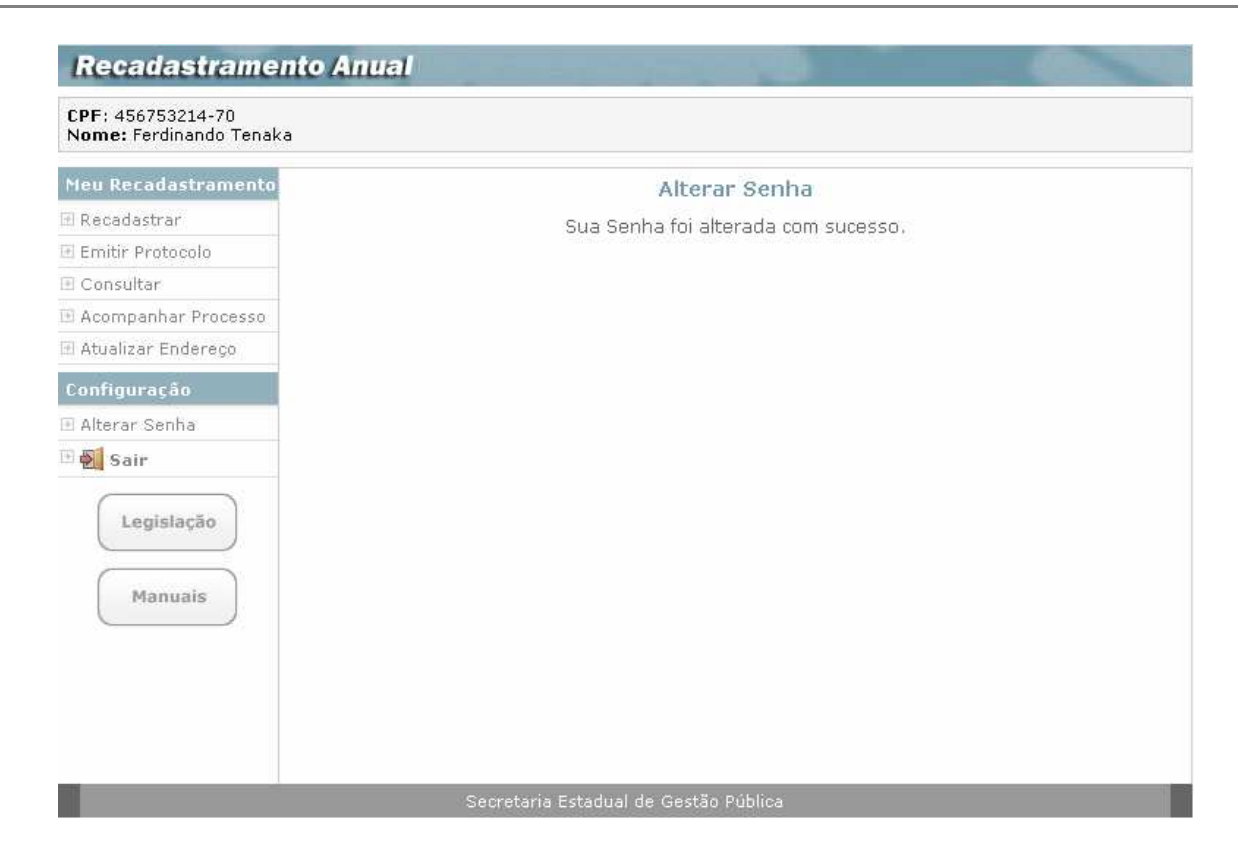

### Sair

Para sair do sistema de recadastramento, o servidor deverá clicar, no menu ao lado esquerdo da tela,na opção **Sair**, para que o sistema retorne à tela:

| Entre com sua identificação<br>CPF:<br>Senha:<br>Entrar<br>Criar Senh                        | somente números                                                                                                    |
|----------------------------------------------------------------------------------------------|----------------------------------------------------------------------------------------------------|
| Quem precisa se recadastrar<br>Quando deve ser feito o Recadastramento                       | O que é o Recadastramento?<br>Atualização anual dos dados cadastrais de<br>todos os servidores da ativa do Governo do<br>Estado de São Paulo.                                                   |
| Instruções para aniversariantes de janeiro, fevereiro e março<br>Objetivo do Recadastramento | Quem precisa se recadastrar<br>Todos os servidores e empregados públicos<br>civis e militares da ativa da Administração<br>Direta, Autarquias, inclusive as de regime<br>especial, e Fundações. |
| Legislação                                                                                   | O Recadastramento também é obrigatório para<br>funcionários afastados ou licenciados.                                                                                                    |
# Legislação

Na tela inicial do sistema de recadastramento, o servidor clica no botão **Legislação**, como abaixo, para ter acesso a tela de Legislação:

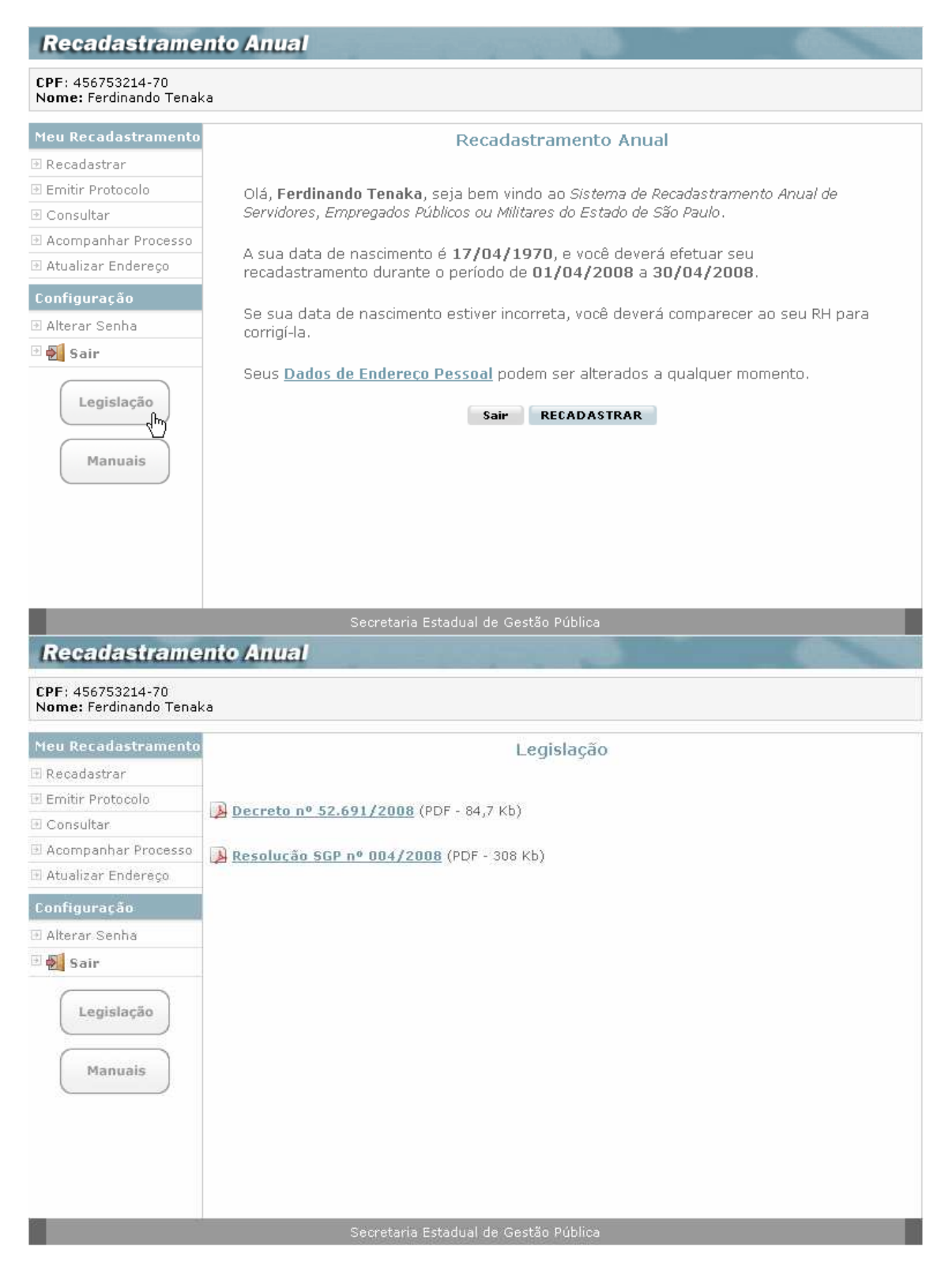

Onde pode ter acesso ao conteúdo de toda a Legislação relativa ao processo de recadastramento, clicando em cada um dos links existentes na tela.

# Manuais

Por último, na tela inicial do sistema de recadastramento, ou em qualquer tela durante a utilização do sistema, o servidor clica no botão **Manuais**, como abaixo:

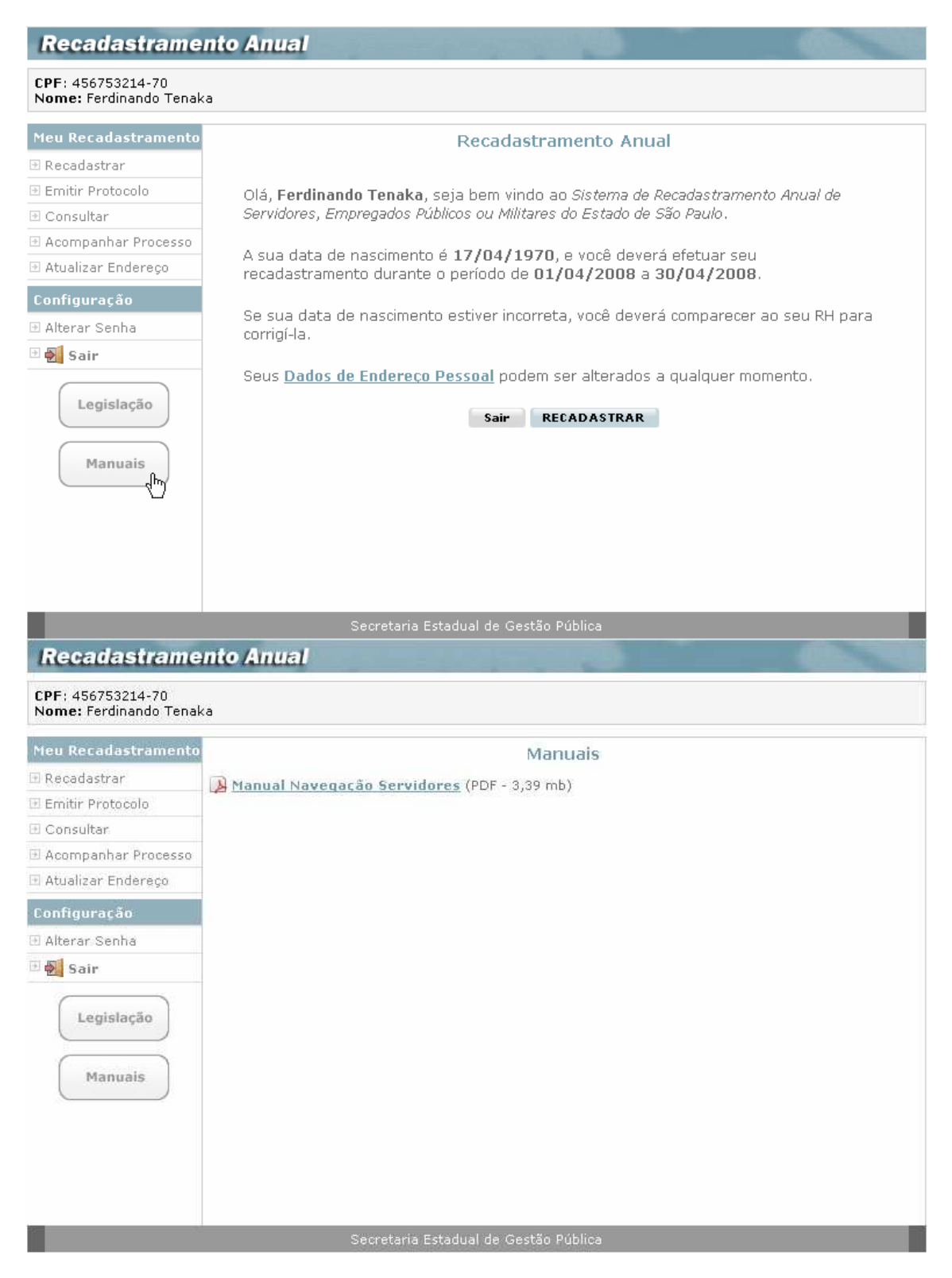

Onde, após clicar no link Manual Navegação Servidores, poderá acessar, em meio eletrônico, este manual, para dirimir eventuais dúvidas.

# CRÉDITOS

#### GOVERNO DO ESTADO DE SÃO PAULO

José Serra - Governador

SECRETARIA DE GESTÃO PÚBLICA

Sidney Beraldo - Secretário

COORDENADORIA – UCRH – Unidade Central de Recursos Humanos Ivani Maria Bassotti - Coordenadora

#### **EQUIPE UCRH**

Andréa Mônaco Janotti Marisa de Andrade Santarém Kelly Lopes Lemes Adriana do Carmo Nascimento Thiago Sanches da Fonseca

## COMPANHIA DE PROCESSAMENTO DE DADOS DO ESTADO DE SÃO PAULO

Leão Roberto Machado de Carvalho - Diretor-Presidente

## DIRETORIA DE ATENDIMENTO A CLIENTES

Marcos Tadeu Yazaki - Diretor

### SUPERINTENDÊNCIA DE FOLHA DE PAGAMENTO

Jair Zensuke Miyashiro - Superintendente

#### **EQUIPE TÉCNICA**

Marta Maria Novaes de Alcantara Damaris Siqueira Victorino Freixeda Silvio Haruki Oshiro Ricardo Augusto Aires Fernando Teidi Nonaka Renata Daniele Weninger José Duarte Valverde Felipe Augusto Rodrigues da Silva Márcio Jesuino Cardoso Mario de Jesus Lopes Everton Domingues Saraiva